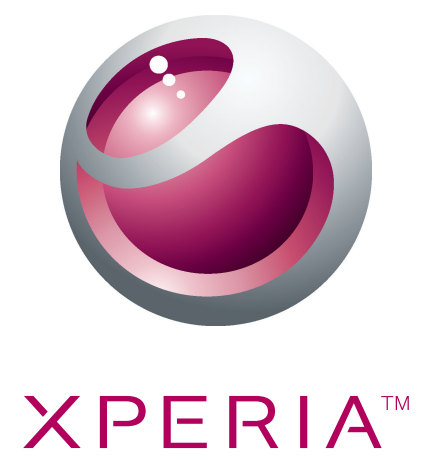

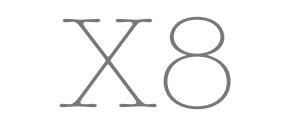

Guía del usuario ampliada

Sony Ericsson make.believe

# Contenido

| Asistencia al usuario                           | 6  |
|-------------------------------------------------|----|
| Información importante                          | 7  |
| Introducción                                    | 8  |
| Montaje y preparación                           |    |
| Encender y apagar el teléfono                   | 9  |
| Bloqueo de pantalla                             | 9  |
| Guía de configuración                           | 9  |
| Conozca su teléfono                             | 11 |
| Descripción general del teléfono                | 11 |
| Batería                                         | 11 |
| Uso de las teclas del teléfono                  | 13 |
| Uso de la pantalla táctil                       | 14 |
| Pantalla de inicio                              | 16 |
| Administrar aplicaciones                        | 17 |
| Barra de estado                                 | 21 |
| Panel Notificaciones                            | 22 |
| LED de notificación                             | 23 |
| Introducción de texto                           | 23 |
| Tarjeta SIM                                     | 24 |
| Memoria                                         | 25 |
| Manos libres portátil estéreo                   | 25 |
| Ajustar el volumen                              | 26 |
| Descripción general de los ajustes del teléfono | 26 |
| Ajustes para mensajes e Internet                | 29 |
| Tráfico de datos                                |    |
| Ajustes de red                                  | 31 |
| Llamar                                          | 32 |
| Llamadas de emergencia                          | 32 |
| Gestión de llamadas                             | 32 |
| Buzón de voz                                    |    |
| Llamadas múltiples                              |    |
| Llamadas de conferencia                         |    |
| Ajustes de llamada                              | 34 |
| Agenda                                          | 36 |
| Transferir contactos a su teléfono              | 36 |
| Administración de contactos                     | 37 |
| Comunicaciones con sus contactos                |    |
| Favoritos                                       | 40 |
| Compartir los contactos                         | 41 |

| Mensajería                                                                  | 42       |
|-----------------------------------------------------------------------------|----------|
| Uso de mensajes de texto y multimedia                                       | 42       |
| Opciones de los mensajes de texto y multimedia                              | 43       |
| Correo electrónico                                                          | 44       |
| Liso del correo electrónico                                                 | лл       |
| Liso de cuentas de correo electrónico                                       |          |
| Gmail™ v otros servicios de Google                                          |          |
|                                                                             | 40       |
|                                                                             | 48       |
| Sony Ericsson Timescape™                                                    | 49       |
| Vista principal de Timescape™                                               | 49       |
| Widget de Timescape™                                                        | 49       |
| Uso de Timescape™                                                           | 50       |
| Ajustes de Timescape™                                                       | 52       |
| Android Market <sup>™</sup>                                                 | 53       |
| Opciones de pago                                                            | 53       |
| Descargas desde Android Market™                                             | 53       |
| Servicio PlavNow™                                                           |          |
| Antes de descargar aplicaciones v contenido                                 |          |
| Registrar una cuenta de PlavNow™                                            |          |
| Opciones de pago                                                            |          |
| Descargar desde el servicio PlayNow™                                        |          |
| Organización                                                                | 57       |
| Calendario                                                                  | 57       |
| Vista de mes del calendario                                                 |          |
| Recordatorios de calendario                                                 | 58       |
| Sincronizar el calendario                                                   | 50<br>59 |
| Notas                                                                       | 59       |
| Alarma                                                                      | 59       |
|                                                                             |          |
|                                                                             |          |
| Sony Ericsson Sync                                                          |          |
| Servicio de sincronización Google Sync <sup>111</sup>                       |          |
| Sincronizar con Microsoft® Exchange Server mediante la aplica<br>RoadSyncTM | acion    |
|                                                                             | 00       |
| Conectar a redes inalámbricas                                               | 64       |
| Wi-Fi™                                                                      | 64       |
| Redes privadas virtuales (VPN)                                              | 66       |
| Navegador web                                                               | 67       |
| Barra de herramientas                                                       | 67       |
| Navegar por la Web                                                          | 67       |
| Navegar en páginas web                                                      |          |
|                                                                             |          |

| Authinistrar lavonios                                                                                                    |                      |
|----------------------------------------------------------------------------------------------------|----------------------|
| Gestión de texto e imágenes                                                                                                    | 69                   |
| Ventanas múltiples                                                                                                    | 69                   |
| Descargar desde la web                                                                                                    | 70                   |
| Ajustes del navegador                                                                                                    | 70                   |
| Conexión del teléfono a un ordenador                                                                                                    | 71                   |
| Transferir y gestionar contenido mediante un cable USB                                                                                                    | 71                   |
| PC Companion                                                                                                    | 71                   |
| Media Go™                                                                                                    | 72                   |
| Tecnología inalámbrica Bluetooth™                                                                                                    | 73                   |
| Nombre del teléfono                                                                                                    | 73                   |
| Asociar con otro dispositivo Bluetooth™                                                                                                    | 73                   |
| Envío y recepción de elementos con la tecnología inalámbrica                                                                                                    |                      |
| Bluetooth™                                                                                                    | 74                   |
| Copia de seguridad y restauración                                                                                                    | 76                   |
| Tipos de contenido de los que se puede hacer una copia de                                                                                                    |                      |
| seguridad                                                                                                    | 76                   |
| Música                                                                                                    | 78                   |
| Para copiar archivos multimedia a la tarjeta de memoria                                                                                                    | 78                   |
| Uso del reproductor de música                                                                                                    | 78                   |
| Podcasts                                                                                                    | 81                   |
| Techología TrackID <sup>TM</sup>                                                                                                    | Q1                   |
|                                                                                                    | 01                   |
| Radio FM.                                                                                                    | 81                   |
| Radio FM<br>Descripción general de la radio FM                                                                                                    | 81<br>               |
| Radio FM.         Descripción general de la radio FM.         Alternar entre emisoras de radio.                                                                                                    | 83<br>83<br>83       |
| Radio FM.         Descripción general de la radio FM.         Alternar entre emisoras de radio.         Uso de emisoras de radio favoritas.                                                                                                    | 83<br>83<br>83<br>83 |
| Radio FM.         Descripción general de la radio FM.         Alternar entre emisoras de radio.         Uso de emisoras de radio favoritas.         Realizar una nueva búsqueda de emisoras de radio.                                                                                                    |                      |
| Radio FM.         Descripción general de la radio FM.         Alternar entre emisoras de radio.         Uso de emisoras de radio favoritas.         Realizar una nueva búsqueda de emisoras de radio.         Alternar entre el altavoz y el manos libres.                                                                                                    |                      |
| Radio FM.         Descripción general de la radio FM.         Alternar entre emisoras de radio.         Uso de emisoras de radio favoritas.         Realizar una nueva búsqueda de emisoras de radio.         Alternar entre el altavoz y el manos libres.         Vídeos                                                                                                    |                      |
| Radio FM.         Descripción general de la radio FM.         Alternar entre emisoras de radio.         Uso de emisoras de radio favoritas.         Realizar una nueva búsqueda de emisoras de radio.         Alternar entre el altavoz y el manos libres.         Vídeos         Para copiar archivos multimedia a la tarjeta de memoria.                                                                                                    |                      |
| <ul> <li>Radio FM.</li> <li>Descripción general de la radio FM.</li> <li>Alternar entre emisoras de radio.</li> <li>Uso de emisoras de radio favoritas.</li> <li>Realizar una nueva búsqueda de emisoras de radio.</li> <li>Alternar entre el altavoz y el manos libres.</li> <li>Vídeos</li> <li>Para copiar archivos multimedia a la tarjeta de memoria.</li> <li>Utilizar el reproductor de vídeo.</li> </ul>                                                                                                    |                      |
| <ul> <li>Radio FM.</li> <li>Descripción general de la radio FM.</li> <li>Alternar entre emisoras de radio.</li> <li>Uso de emisoras de radio favoritas.</li> <li>Realizar una nueva búsqueda de emisoras de radio.</li> <li>Alternar entre el altavoz y el manos libres.</li> <li>Vídeos</li> <li>Para copiar archivos multimedia a la tarjeta de memoria.</li> <li>Utilizar el reproductor de vídeo.</li> <li>YouTube™.</li> </ul>                                                                                                    |                      |
| <ul> <li>Radio FM.</li> <li>Descripción general de la radio FM.</li> <li>Alternar entre emisoras de radio.</li> <li>Uso de emisoras de radio favoritas.</li> <li>Realizar una nueva búsqueda de emisoras de radio.</li> <li>Alternar entre el altavoz y el manos libres.</li> <li>Vídeos</li> <li>Para copiar archivos multimedia a la tarjeta de memoria.</li> <li>Utilizar el reproductor de vídeo.</li> <li>YouTube™.</li> </ul>                                                                                                    |                      |
| <ul> <li>Radio FM.</li> <li>Descripción general de la radio FM.</li> <li>Alternar entre emisoras de radio.</li> <li>Uso de emisoras de radio favoritas.</li> <li>Realizar una nueva búsqueda de emisoras de radio.</li> <li>Alternar entre el altavoz y el manos libres.</li> <li>Vídeos</li> <li>Para copiar archivos multimedia a la tarjeta de memoria.</li> <li>Utilizar el reproductor de vídeo.</li> <li>YouTube™.</li> </ul>                                                                                                    |                      |
| <ul> <li>Radio FM.</li> <li>Descripción general de la radio FM.</li> <li>Alternar entre emisoras de radio.</li> <li>Uso de emisoras de radio favoritas.</li> <li>Realizar una nueva búsqueda de emisoras de radio.</li> <li>Alternar entre el altavoz y el manos libres.</li> <li>Vídeos</li> <li>Para copiar archivos multimedia a la tarjeta de memoria.</li> <li>Utilizar el reproductor de vídeo.</li> <li>YouTube™.</li> <li>Captura de fotos y grabación de vídeos.</li> <li>El visor y los controles de la cámara.</li> <li>Uso de la cámara de fotos.</li> </ul>                                                                                                    |                      |
| <ul> <li>Radio FM.</li> <li>Descripción general de la radio FM</li> <li>Alternar entre emisoras de radio</li> <li>Uso de emisoras de radio favoritas</li> <li>Realizar una nueva búsqueda de emisoras de radio</li> <li>Alternar entre el altavoz y el manos libres.</li> <li>Vídeos</li> <li>Para copiar archivos multimedia a la tarjeta de memoria</li> <li>Utilizar el reproductor de vídeo</li> <li>YouTube™.</li> </ul>                                                                                                    |                      |
| <ul> <li>Radio FM.</li> <li>Descripción general de la radio FM</li></ul>                                                                                                    |                      |
| <ul> <li>Radio FM.</li> <li>Descripción general de la radio FM.</li> <li>Alternar entre emisoras de radio.</li> <li>Uso de emisoras de radio favoritas.</li> <li>Realizar una nueva búsqueda de emisoras de radio.</li> <li>Alternar entre el altavoz y el manos libres.</li> <li>Vídeos</li> <li>Para copiar archivos multimedia a la tarjeta de memoria.</li> <li>Utilizar el reproductor de vídeo.</li> <li>YouTube™.</li> <li>Captura de fotos y grabación de vídeos.</li> <li>El visor y los controles de la cámara.</li> <li>Uso de la cámara de fotos.</li> <li>Uso de la cámara de vídeo.</li> <li>Álbum de la cámara</li> <li>Compartir fotos y vídeos.</li> </ul>                                                                        |                      |
| <ul> <li>Radio FM</li> <li>Descripción general de la radio FM</li> <li>Alternar entre emisoras de radio</li> <li>Uso de emisoras de radio favoritas</li> <li>Realizar una nueva búsqueda de emisoras de radio</li> <li>Alternar entre el altavoz y el manos libres</li> <li>Vídeos</li> <li>Para copiar archivos multimedia a la tarjeta de memoria</li> <li>Utilizar el reproductor de vídeo</li> <li>YouTube™</li> <li>Captura de fotos y grabación de vídeos</li> <li>El visor y los controles de la cámara</li> <li>Uso de la cámara de fotos</li> <li>Uso de la cámara de vídeo</li> <li>Álbum de la cámara</li> <li>Compartir fotos y vídeos</li> </ul>                                                                                      |                      |
| <ul> <li>Radio FM.</li> <li>Descripción general de la radio FM.</li> <li>Alternar entre emisoras de radio.</li> <li>Uso de emisoras de radio favoritas.</li> <li>Realizar una nueva búsqueda de emisoras de radio.</li> <li>Alternar entre el altavoz y el manos libres.</li> <li>Vídeos</li> <li>Para copiar archivos multimedia a la tarjeta de memoria.</li> <li>Utilizar el reproductor de vídeo.</li> <li>YouTube™.</li> <li>Captura de fotos y grabación de vídeos.</li> <li>El visor y los controles de la cámara.</li> <li>Uso de la cámara de fotos.</li> <li>Uso de la cámara de vídeo.</li> <li>Álbum de la cámara.</li> <li>Compartir fotos y vídeos.</li> <li>Servicios de ubicación.</li> <li>Utilizar la tecnología GPS.</li> </ul> |                      |

| Obtener direcciones de conducción                                 | 94  |
|-------------------------------------------------------------------|-----|
| Bloquear y proteger el teléfono                                   | 95  |
| Número IMEI                                                       | 95  |
| Protección de la tarjeta SIM                                      | 95  |
| Patrón de desbloqueo de pantalla                                  | 96  |
| Actualización del teléfono                                        | 97  |
| Actualizar el teléfono de forma inalámbrica                       | 97  |
| Actualizar el teléfono mediante un cable USB                      | 97  |
| Solución de problemas                                             | 98  |
| Mi teléfono no funciona como debería                              | 98  |
| Restablecer el teléfono                                           | 98  |
| No puedo cargar el teléfono                                       | 98  |
| No aparece el icono de carga cuando empiezo a cargar el teléfono. | 98  |
| El rendimiento de la batería es bajo                              | 98  |
| No puedo transferir contenido entre mi teléfono y el ordenador    |     |
| mediante un cable USB                                             | 99  |
| No puedo usar servicios basados en Internet                       | 99  |
| Mensajes de error                                                 | 99  |
| Información legal                                                 | 100 |
| Índice                                                            | 101 |

# Asistencia al usuario

Utilice la aplicación de Asistencia para acceder a la asistencia al usuario directamente en su teléfono. Por ejemplo, puede abrir una guía del usuario con instrucciones sobre cómo utilizar su teléfono. También puede obtener solución de problemas y otra ayuda del área de asistencia técnica de Sony Ericsson, así como de nuestros centros del contacto.

- Características de la aplicación de asistencia:
  - Guía del usuario en el teléfono lea y busque en la guía del usuario ampliada.
  - Optimización del teléfono aumente el rendimiento de la batería y del software y mejore la conectividad.
  - Obtenga información lea consejos y trucos, obtenga las últimas noticias y vea vídeos prácticos.
  - Asistencia por correo electrónico envíe un correo electrónico a nuestro equipo de asistencia.
  - Actualizaciones de software descargue el último software.
- Área de asistencia técnica visite *www.sonyericsson.com/support* desde su ordenador para sacar el máximo provecho a su teléfono.
- Solución de problemas localice los problemas comunes y los mensajes de error al final de las guías del usuario y en el área de asistencia técnica.
- Servicio de atención al cliente por si todo lo demás falla. El número correspondiente se indica en el folleto de *Información importante* que se adjunta.
- La Guía del usuario ampliada también está disponible en www.sonyericsson.com/support.

## Para usar la aplicación de asistencia

- 1 En Pantalla de inicio, desplácese por la lista horizontal de widgets y puntee **Asistencia**
- 2 Busque y puntee el elemento de asistencia que desee.

# Información importante

Antes de usar el teléfono móvil, lea el folleto Información importante.

Algunos de los servicios y funciones descritos en la presente Guía del usuario no están disponibles en todos los países/regiones ni son compatibles con todas las redes y/o proveedores de servicios en todas las zonas. Esto también se aplica sin limitaciones al número GSM de emergencia internacional 112. Póngase en contacto con su operador de red o proveedor de servicios para averiguar la disponibilidad de servicios o funciones específicos y cuándo es necesario aplicar tasas adicionales de acceso o de uso.

# Introducción

# Montaje y preparación

Para extraer la tapa de la batería

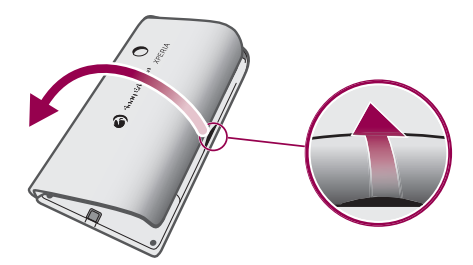

- Inserte la punta del dedo o un objeto fino en la abertura lateral del teléfono, entre el teléfono y la tapa de la batería y levante la tapa lentamente.
- No use objetos afilados que puedan dañar las piezas del teléfono.

## Para insertar la tarjeta SIM y la tarjeta de memoria

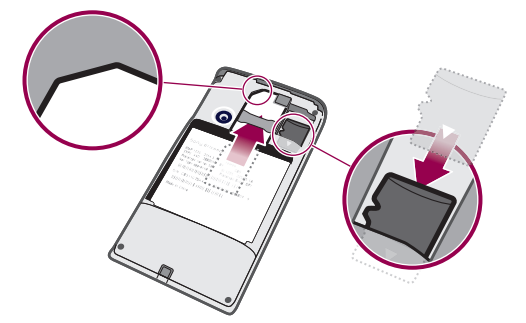

• Quite la tapa de la batería y después inserte la tarjeta SIM y la tarjeta de memoria en las ranuras correspondientes.

## Para insertar la batería y fijar la tapa

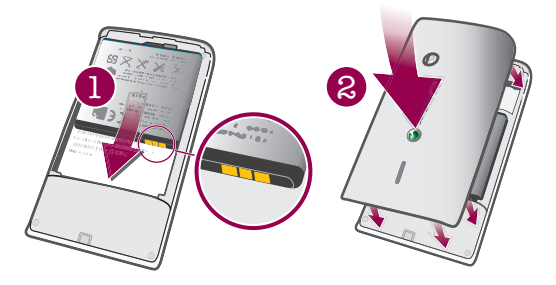

- 1 Inserte la batería con los conectores uno frente al otro.
- 2 Coloque la tapa sobre la parte trasera del teléfono de tal forma que el orificio del objetivo de la cámara en la tapa esté alineado con el objetivo de la cámara.
- 3 Presione ligeramente sobre todos los bordes de la tapa de la batería para asegurarse de que está sujeta en ambos lados.

#### Para extraer la tarjeta de memoria

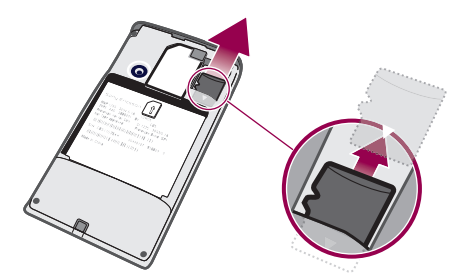

• Retire la tapa de la batería y presione el borde de la tarjeta de memoria para extraerla. Suelte y extraiga la tarjeta de memoria.

# Encender y apagar el teléfono

### Para encender el teléfono

- 1 Mantenga pulsada la tecla **()/--0** situada en la parte superior del teléfono.
- 2 Si la pantalla se muestra en negro, pulse 🗌 o pulse brevemente **O/--0** para activar la pantalla.
- 3 Arrastre el icono de bloqueo de pantalla a través de ésta para desbloquearla.
- 4 Introduzca el PIN de su tarjeta SIM cuando se le solicite, y seleccione Aceptar.
- 5 La primera vez que encienda el teléfono, siga las instrucciones de la guía de configuración.
- Su operador de red es el responsable de suministrar el PIN de su tarjeta SIM, aunque puede cambiarla posteriormente desde el menú Ajustes. Si se equivoca al introducir el PIN de la tarjeta SIM y desea corregirlo, pulse .

### Para apagar el teléfono

- 1 Mantenga pulsado **O/--0** hasta que aparezca el menú de opciones.
- 2 En el menú de opciones, puntee **Apagar**.
- 3 Puntee Aceptar.

# Bloqueo de pantalla

Cuando no utilice el teléfono durante un periodo establecido de tiempo, la pantalla se oscurecerá para ahorrar energía y se bloqueará de forma automática. El bloqueo de pantalla evita que se realicen acciones no deseadas en la pantalla táctil cuando no esté utilizando el teléfono.

## Para activar la pantalla

• Pulse o pulse **1/--0** brevemente.

#### Para desbloquear la pantalla

- 1 Pulse **O/--0** para activar la pantalla.
- 2 Arrastre el icono 🕞 a lo largo del patrón de bloqueo de pantalla al otro lado.

#### Para bloquear la pantalla manualmente

Cuando la pantalla esté activa, pulse brevemente la tecla ①/--0.

# Guía de configuración

Cuando inicia su teléfono por primera vez, la guía de configuración le explica las funciones básicas y le ayuda a introducir los ajustes esenciales del teléfono. Configure su teléfono según sus necesidades. Importe sus contactos antiguos, seleccione su idioma del teléfono, optimice sus ajustes de conexión de red inalámbrica, y mucho más.

La guía de configuración ofrece información sobre lo siguiente:

- Ajustes básicos del teléfono, por ejemplo, idioma, Internet, hora y fecha.
- Configuración de Wi-Fi®: aumentar la velocidad de conexión y disminuir los costes de transferencia de datos.
- Configuración de las aplicaciones: le ayuda a configurar el correo electrónico, las cuentas de servicios en línea y las transferencias de contactos.
   También puede consultar los capítulos respectivos en la guía del usuario instalada en el teléfono, también disponible en www.sonyericsson.com/support, para obtener ayuda sobre lo siguiente:
- Información sobre el teclado de su teléfono
- Introducción de texto
- Wi-Fi®
- Sony Ericsson Sync
- Antes de que pueda importar los contactos a través de una sincronización, primero debe configurar una cuenta de sincronización y sincronizar sus contactos antiguos con la cuenta. Si no desea sincronizar sus contactos de la tarjeta de memoria/SIM, debe importar los contactos desde la tarjeta de memoria/SIM a su nuevo teléfono antes de configurar la cuenta de sincronización.

Si lo prefiere, puede pasar por alto algunos pasos y acceder posteriormente a la guía de configuración desde los paneles de aplicaciones o cambiar los ajustes con el menú Ajustes.

# Conozca su teléfono

# Descripción general del teléfono

- 1 Conector para auriculares de 3,5 mm
- 2 Tecla de encendido/Bloqueo de pantalla
- 3 Conector para el cargador/cable USB
- 4 Sensor de proximidad
- 5 Altavoz para el oído
- 6 LED de notificación (Estado de la batería)
- 7 Sensor de luz
- 8 Pantalla táctil
- 9 Tecla Menú
- 10 Tecla Inicio
- 11 Tecla Atrás
- 12 Lente de la cámara
- 13 Tecla de volumen
- 14 Tecla de la cámara
- 15 Altavoz
- 16 Gancho de la correa

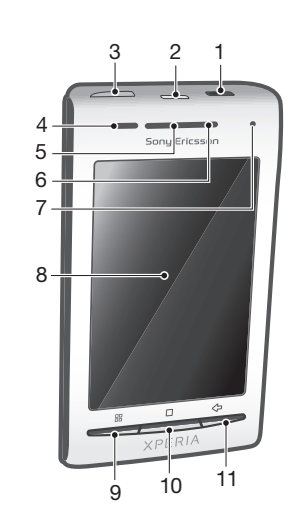

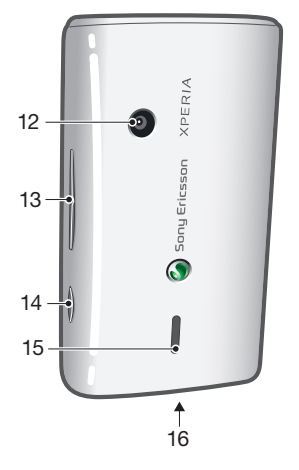

## Para fijar una correo en el soporte de correa

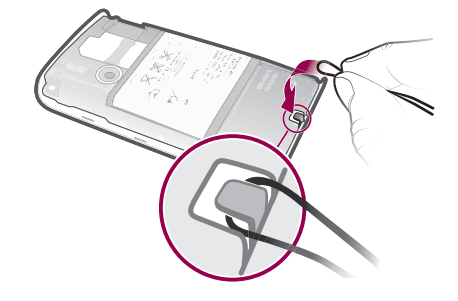

- 1 Extraiga la tapa.
- 2 Enganche la correa en el gancho.
- 3 Coloque la tapa.

# Batería

Este teléfono Android™ le mantiene conectado y actualizado dondequiera que esté. Esto afecta a la duración de la batería. A continuación se muestran algunos consejos prácticos para alargar la duración de la batería sin dejar de estar conectado y actualizado.

# Rendimiento de la batería

El tiempo en espera es la cantidad de tiempo que la batería puede dar energía a su teléfono cuando no se reciben ni efectúan llamadas. Cuanto más tiempo esté el teléfono en espera, más durará la batería.

Los consejos siguientes le ayudarán a mejorar el rendimiento de la batería:

- Cargue el teléfono con frecuencia.
- Descargar los datos de Internet consume energía. Apague todas las conexiones de datos desactivando la opción **Tráfico de datos** de la barra de estado cuando no utilice Internet.
- Configure las aplicaciones de sincronización (utilizadas para sincronizar su correo electrónico, calendarios y contactos) para que se sincronicen manualmente. Puede realizar la sincronización automáticamente, pero aumentando los intervalos.
- Compruebe el menú del uso de la batería en el teléfono para ver qué aplicaciones utilizan más energía. Su batería consume más energía cuando se utilizan aplicaciones de vídeo y streaming de música, por ejemplo YouTube<sup>™</sup>. Algunas aplicaciones Android Market<sup>™</sup> también consumen más energía. Limite el uso de estas aplicaciones si el nivel de batería es bajo.
- Aumente el intervalo entre las actualizaciones o configure el intervalo a manual para las actualizaciones de Facebook™ y Twitter™.
- Desactive las funciones GPS, Bluetooth<sup>™</sup> y Wi-Fi® cuando no las necesite. Puede activar y desactivar estas funciones más fácilmente agregando el widget de control de energía a su Pantalla de inicio. No es necesario que desactive el servicio 3G.
- Reduzca el nivel del brillo de la pantalla.
- Apague el teléfono o utilice **Modo de vuelo** si se encuentra en un área que no tenga cobertura de red. De lo contrario, el teléfono buscará redes disponibles constantemente, y eso consume energía.
- Utilice un dispositivo de manos libres para escuchar música. Esto consume menos batería que escuchar directamente en los altavoces del teléfono.
- Visite www.sonyericsson.com/support o abra la aplicación Asistencia de Sony Ericsson en su teléfono para consultar una guía del usuario ampliada. Aquí puede encontrar también un vídeo sobre cómo maximizar el rendimiento de la batería.
- Bajar el brillo de la pantalla y mantener activado Bluetooth<sup>™</sup> y Wi-Fi® incluso cuando no se utilizan tiene muy poco efecto en la duración de la batería.

### Para desactivar todas las conexiones de datos

- 1 En la Pantalla de inicio, arrastre la barra de estado hacia abajo para abrir el panel Notificaciones.
- 2 Puntee Tráfico de datos y desactive la casilla de verificación de tráfico de datos para desactivar todas las conexiones de datos.
- Las conexiones de datos están activas cuando se muestra el icono Tráfico de datos a en la barra de estado.

## Para acceder al menú de uso de la batería

- 1 En la Pantalla de inicio, arrastre 🔼 hacia arriba.
- 2 Busque y puntee **Ajustes** > **Acerca del teléfono** > **Uso de la batería** para ver qué aplicaciones instaladas consumen la mayoría de la energía de batería.

## Para agregar el widget de tráfico de datos a su pantalla de inicio

- 1 En la Pantalla de inicio, pulse 🔛
- 2 Puntee Organizar widgets > Añadir widget.
- 3 Seleccione el widget **Tráfico de datos**. Ahora puede activar y desactivar todas las conexiones de datos más fácilmente.

### Para agregar el widget de control de energía a su pantalla de inicio

- 1 En la Pantalla de inicio, pulse 🔡
- 2 Puntee Organizar widgets > Añadir widget.
- 3 Seleccione el widget **Control de energía**. Ahora puede activar y desactivar Wi-Fi™, Bluetooth y GPS más fácilmente.

# Cargar la batería

La batería del teléfono se encuentra parcialmente cargada al comprar el teléfono. Cuando conecte el teléfono a una fuente de alimentación, es posible que transcurran algunos minutos antes de que aparezca el icono de la batería. Puede utilizar su teléfono aunque se esté cargando.

La batería comenzará a descargarse poco después de que se haya cargado completamente y después volverá a cargarse tras un tiempo. Esto se produce para prolongar la duración de la batería y puede provocar que el estado de la carga muestre un nivel inferior al 100%.

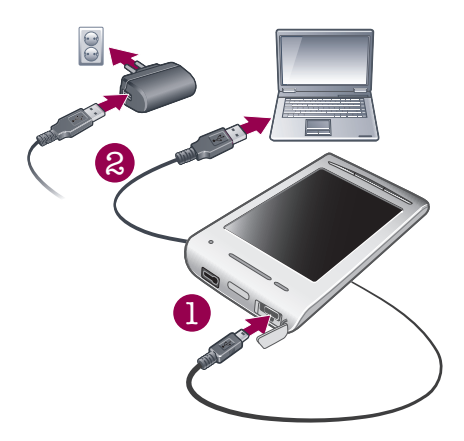

## Para cargar el teléfono mediante el adaptador de corriente

 Conecte el teléfono a una toma eléctrica mediante el cable USB y el adaptador de corriente.

### Para cargar el teléfono mediante un ordenador

- 1 Conecte el teléfono a un puerto USB de un ordenador mediante el cable USB que se incluye con el kit del teléfono.
- 2 Puntee Cargar teléfono.

# Estado del LED de la batería

| Verde            | La batería se encuentra completamente cargada                                  |
|------------------|--------------------------------------------------------------------------------|
| Rojo parpadeante | La batería tiene poca carga                                                    |
| Naranja          | La batería se está cargando. La carga de la batería está entre baja y completa |

#### Para comprobar la carga de la batería

- 1 En la Pantalla de inicio, arrastre 🔼 hacia arriba.
- 2 Busque y puntee Ajustes > Acerca del teléfono > Estado.

# Uso de las teclas del teléfono

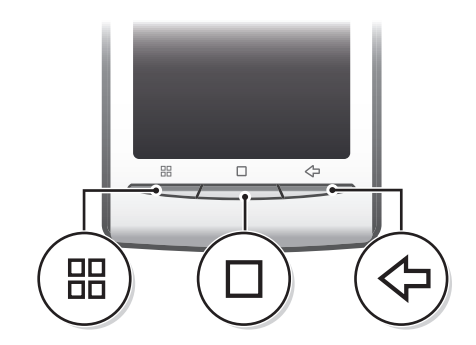

|            | Menú   | • | Abre una lista de opciones disponibles en la ventana o aplicación actual                                                                                        |
|------------|--------|---|----------------------------------------------------------------------------------------------------|
|            | Inicio | • | Accede a la Pantalla de inicio o a los paneles de aplicaciones desde cualquier aplicación o<br>pantalla<br>Abre la ventana de aplicaciones usadas recientemente |
| $\Diamond$ | Atrás  | • | Regresa a la pantalla anterior<br>Cierra el teclado en pantalla, un cuadro de diálogo, un menú de opciones o el panel<br>Notificaciones                         |

# Uso de la pantalla táctil

Cuando no utilice el teléfono durante un periodo establecido de tiempo, la pantalla se oscurecerá para ahorrar energía y se bloqueará de forma automática. El bloqueo de pantalla evita que se realicen acciones no deseadas en la pantalla táctil cuando no esté utilizando el teléfono. También puede configurar claves personales para proteger su suscripción y asegurarse de que sólo puede acceder al contenido del teléfono.

El teléfono está equipado con una pantalla conductora. Cuando en la pantalla hay humedad, es posible que no funcione correctamente.

#### Para abrir o resaltar un elemento

• Pulse el elemento.

#### Para marcar o anular la selección de opciones

- Puntee la casilla de verificación correspondiente o, en algunos casos, el lateral derecho de la opción de lista para marcar o anular la selección de una opción.
  - Casilla de verificación marcada
     Casilla de verificación no marcada
     Opción de lista marcada

Opción de lista no marcada

#### Para hacer una panorámica

 Cuando está opción se encuentre disponible, arrastre la pantalla para hacer una panorámica.

### Utilizar el zoom

Existen dos maneras de utilizar el zoom. La forma en que se use el zoom depende de la aplicación que esté utilizando. Por ejemplo, en el navegador web, se utilizan los símbolos y \_\_\_\_\_, mientras que, en el álbum de la cámara, debe mantener el toque y arrastrar la imagen.

#### Para usar el zoom

- Cuando se encuentre disponible, puntee Q o o para acercar o alejar el zoom.
- Mantenga el toque y arrastre la imagen hacia arriba o hacia abajo para acercar o alejar el zoom.
- Es posible que tenga que arrastrar el dedo por la pantalla (en cualquier dirección) para que se muestren los iconos del zoom.

## Desplazamiento

Puede desplazarse hacia arriba o hacia abajo y, en algunas páginas web, también hacia los lados.

Si arrastra o da toques rápidos no activará nada en la pantalla.

### Para desplazarse

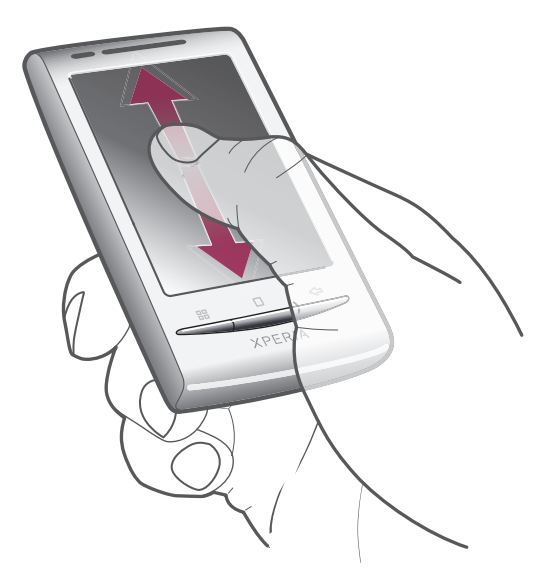

• Arrastre el dedo hacia arriba o hacia abajo por la pantalla.

#### Rozar

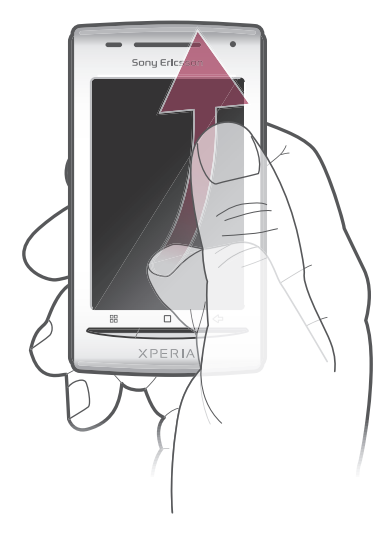

 Para desplazarse más rápidamente, desplace su dedo hacia arriba o hacia abajo por la pantalla. Puede esperar a que el desplazamiento se detenga por sí solo o puede detenerlo inmediatamente tocando la pantalla.

# Listas

Puede examinar las listas alfabéticas mediante el icono de índice.

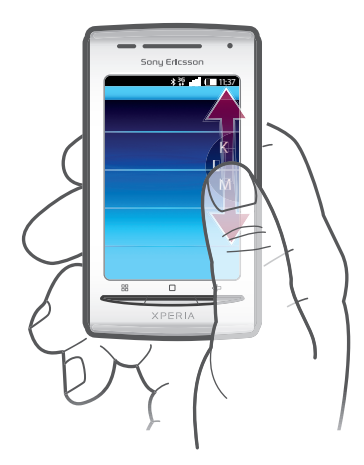

### Para utilizar el icono de índice

- 1 En cualquier lista alfabética, roce hacia arriba o hacia abajo para que aparezca 🧲
- 2 Mantenga el toque y arrastre facia arriba o hacia abajo para navegar hasta una letra del índice.

### Sensores

Su teléfono posee un sensor de luz y otro de proximidad. El sensor de luz detecta el nivel de luz ambiente y ajusta el brillo de la pantalla convenientemente. El sensor de proximidad desactiva la pantalla táctil cuando su cara toca la pantalla. Esto impide que active sin querer funciones del teléfono mientras se atiende una llamada.

# Pantalla de inicio

La Pantalla de inicio es el punto de inicio de su teléfono. Puede personalizar la Pantalla de inicio. Para ello, puede añadir widgets o cambiar el fondo y las aplicaciones de las esquinas.

Cuando añada más de un widget, la anchura de Pantalla de inicio será mayor que la del teléfono. Las esquinas de la Pantalla de inicio se utilizan para acceder a aplicaciones o a favoritos rápidamente. Puede añadir cualquier aplicación o favorito a las esquinas.

- Cuando acceda a la Pantalla de inicio, es posible que algunas aplicaciones sigan ejecutándose en segundo plano. Si no desea que las aplicaciones se ejecuten en segundo plano, deberá cerrar aquellas aplicaciones que haya abierto antes de acceder a la Pantalla de inicio.
- Un widget es una parte de una aplicación de la Pantalla de inicio. Muestra información importante de una aplicación concreta. Por ejemplo, el widget Sony Ericsson Timescape™ muestra los mensajes recibidos, y el widget Media le permite iniciar la reproducción de música directamente.

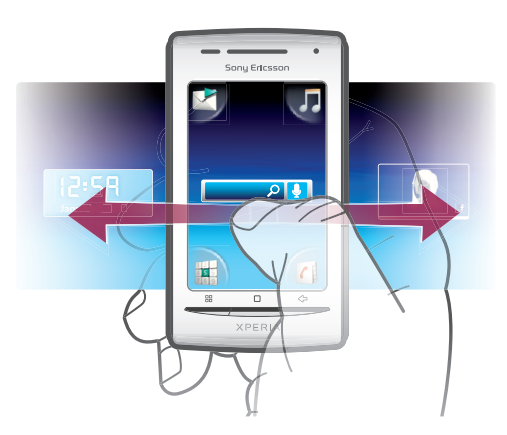

### Para ver la pantalla de inicio ampliada

• Arrastre el dedo hacia los bordes de la pantalla.

## Para añadir widgets a la pantalla de inicio

- 1 Pulse III.
- 2 Puntee Organizar widgets > Añadir widget.
- 3 Seleccione un widget de la lista.
- 4 Pulse 🗘 para salir del modo de edición.
- También puede ir directamente al modo de edición si toca y mantiene pulsado un widget durante varios segundos.

## Para eliminar un widget de la pantalla de inicio

- 1 Pulse III.
- 2 Puntee Organizar widgets.
- 3 Roce la pantalla horizontalmente y puntee el widget que desee eliminar.
- 4 Puntee 🗙.
- 5 Puntee Sí.
- 6 Pulse 숙 para salir del modo de edición.
- También puede ir directamente al modo de edición si toca y mantiene pulsado un widget durante varios segundos.

#### Para reorganizar las esquinas de su pantalla de inicio

- Los iconos en las esquinas de su pantalla de inicio son las mismas aplicaciones, no accesos directos a las aplicaciones.
- 1 En la Pantalla de inicio, pulse 😬.
- 2 Puntee Organizar iconos.
- 3 Mantenga el toque en un elemento del panel de aplicaciones y, a continuación, arrástrelo hasta una de las esquinas. También puede intercambiar un elemento entre los paneles de aplicaciones y cualquier esquina.
- 4 Pulse < → para salir del modo de edición.
- También puede ir directamente al modo de edición si toca y mantiene pulsado el icono de la esquina correspondiente.
- También puede añadir sus favoritos preferidos como esquinas o arrastrarlos fuera de las esquinas hasta los paneles de aplicaciones.

# Fondos

Mejore su Pantalla de inicio con fondos animados. Visite Android Market™ y otros sitios para descargar, por ejemplo, fondos animados que cambian con las diferentes horas del día.

### Para añadir un fondo

- 1 En la Pantalla de inicio, pulse 🎛.
- 2 Puntee Fondo de pantalla y después seleccione un fondo.

# Administrar aplicaciones

## Paneles de aplicaciones

Acceda a las aplicaciones de su teléfono desde los paneles de aplicaciones. Un panel de aplicaciones es una pantalla que contiene los iconos que son accesos directos a diferentes aplicaciones. Estos paneles se extienden más allá de la anchura normal de la pantalla, por lo que es posible que tenga que desplazarse hacia la izquierda o derecha para encontrar lo que esté buscando. Puede crear paneles nuevos y organizar las aplicaciones según sus preferencias.

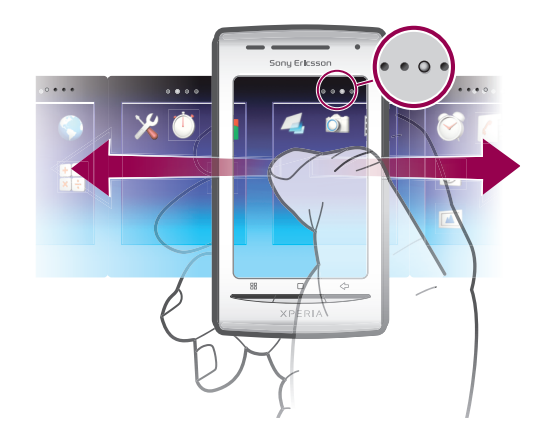

•••• • Indica cuál es el panel de aplicaciones en que se encuentra

#### Para examinar los paneles de aplicaciones

• En los paneles de aplicaciones, roce hacia la derecha o hacia la izquierda.

#### Para crear un nuevo panel de aplicaciones

- 1 En la Pantalla de inicio, pulse 🔡
- 2 Puntee Organizar iconos.
- 3 Mantenga el toque en un elemento del último panel hasta que vibre y, a continuación, arrástrelo a la derecha.
- 4 Pulse < para salir del modo de edición.

## Para mover una aplicación

- 1 En la Pantalla de inicio, pulse 🎛.
- 2 Puntee Organizar iconos.
- 3 Mantenga el toque en un elemento hasta que vibre y arrástrelo a una de las esquinas o a otro panel de aplicaciones.
- 4 Pulse < para salir del modo de edición.
- También puede ir directamente al modo de edición si toca y mantiene pulsado un icono de aplicación.
- Los elementos de los paneles de aplicaciones no son accesos directos a las aplicaciones, sino las propias aplicaciones. Al mover una aplicación desde un panel de aplicaciones hasta una esquina o viceversa, la propia aplicación se mueve, y no el acceso directo. No existen los accesos directos a las aplicaciones.

#### Para eliminar un panel de aplicaciones

- 1 En la Pantalla de inicio, pulse 🎛.
- 2 Puntee Organizar iconos.
- 3 Mantenga el toque en cada uno de los elementos hasta que vibre y arrástrelos uno por uno al panel de la izquierda hasta que el último panel de la derecha se encuentre vacío.
- 4 Pulse 🗲 para salir del modo de edición.
- Antes de mover elementos a la izquierda, asegúrese de que el panel de la izquierda posea suficiente espacio.

## Descripción general de las aplicaciones

| $\bigodot$ | Alarma    | Establezca una alarma                                     |
|------------|-----------|-----------------------------------------------------------|
|            | Álbum     | Vea sus imágenes y sus fotos                              |
|            | Navegador | Navegue en la web y descargue nuevos programas y archivos |

| + -<br>×÷             | Calculadora              | Realice cálculos básicos                                                                                           |
|-----------------------|--------------------------|----------------------------------------------------------------------------------------------------|
| 31                    | Calendario               | Realice un seguimiento de sus citas                                                                                |
|                       | Cámara                   | Haga fotos y grabe videoclips                                                                                      |
| (                     | Contactos                | Realice un seguimiento de sus amigos y colegas                                                                     |
|                       |                          | Realice un seguimiento de la cantidad de datos que envía y recibe el teléfono                                      |
| <b>()</b>             | Dataviz® RoadSync        | Acceda a su correo electrónico, calendario y contactos de empresa (si utiliza Microsoft® Exchange Server)          |
|                       | Teléfono                 | Realice y reciba llamadas, alterne entre ellas, organice<br>llamadas de conferencia y vea su historial de llamadas |
| @                     | Correo electrónico       | Envíe y reciba correos electrónicos                                                                                |
|                       | Radio FM                 | Escuche la radio en su teléfono                                                                                    |
| Ŕ                     | Gmail™                   | Aplicación de correo electrónico compatible con Gmail™                                                             |
| talk                  | Talk                     | Chatee en línea                                                                                                    |
|                       | Market                   | Vaya a Android Market™ para descargar aplicaciones gratuitas<br>y de pago para su teléfono                         |
| $\mathbf{\mathbf{X}}$ | Mensajería               | Envíe y reciba mensajes de texto y multimedia                                                                      |
| 5                     | Reproductor de<br>música | Reproduzca música y listas de reproducción                                                                         |
|                       | Notas                    | Tome notas                                                                                                    |
| Jo-                   | TrackID™                 | Servicio de reconocimiento de música                                                                               |
|                       | Vídeo                    | Vea los vídeos guardados en su teléfono                                                                            |
|                       | PlayNow™                 | Descargue en su teléfono una gran variedad de contenido emocionante                                                |
| You                   | YouTube                  | Comparta y vea vídeos de todo el mundo                                                                             |
|                       | Mapas                    | Vea su ubicación actual, encuentre otras ubicaciones y calcule rutas                                               |
|                       | Temporizador             | Realice una cuenta atrás                                                                                           |
| ×                     | Ajustes                  | Personalice los ajustes del teléfono a su gusto                                                                    |
| Ŭ                     | Cronómetro               | Realice un seguimiento del tiempo                                                                                  |
| O                     | Sony Ericsson Sync       | Sincronice sus contactos, su calendario y más                                                                      |
|                       | Timescape™               | Realice un seguimiento de las comunicaciones diarias                                                               |
|                       | Touchnote                | Envíe postales impresas a su familia y sus amigos                                                                  |
| ?                     | Asistencia               | Obtenga más información sobre el uso de su teléfono                                                                |

Algunas aplicaciones no son compatibles con todas las redes y/o proveedores de servicios en todas las zonas.

- Las aplicaciones que descarga aparecen en los paneles de aplicaciones.

# Ventana de aplicaciones utilizadas recientemente

Desde esta ventana puede ver y acceder a las aplicaciones que ha utilizado recientemente.

### Para abrir la ventana de aplicaciones utilizadas recientemente

Desde cualquier aplicación, mantenga pulsado .

# Menú de la aplicación

Cuando esté usando una aplicación, pude abrir un menú en cualquier momento pulsando la tecla 💾 de su teléfono. El menú tendrá un aspecto distinto dependiendo de la aplicación que esté usando.

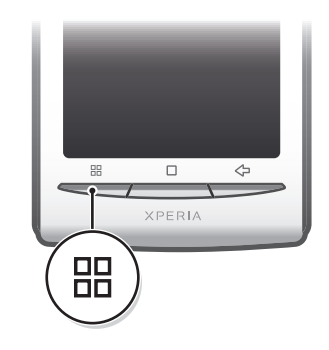

### Para abrir un menú de una aplicación

- Mientras esté usando la aplicación, pulse <a href="#">BL</a>
- No todas las aplicaciones tienen un menú.

## Borrar sus datos de aplicaciones

A veces, podría necesitar borrar los datos de una aplicación. Este caso podría darse, por ejemplo, cuando la memoria de la aplicación se llena o cuando quiere borrar las puntuaciones altas de un juego. También podría querer borrar los mensajes de correo electrónico y los mensajes de texto y multimedia que recibe en algunas aplicaciones.

## Para borrar el caché de una aplicación

- 1 En la Pantalla de inicio, arrastre 🔼 hacia arriba.
- 2 Busque y puntee Ajustes.
- 3 Puntee Aplicaciones > Administrar aplicaciones.
- 4 Puntee la aplicación que desee.
- 5 Puntee Borrar caché.
- El caché de algunas aplicaciones no se puede borrar.

### Para eliminar una aplicación instalada

- 1 En la Pantalla de inicio, arrastre 🔼 hacia arriba.
- 2 Busque y puntee Ajustes.
- 3 Puntee Aplicaciones > Administrar aplicaciones.
- 4 Puntee la aplicación que desee.
- 5 Puntee **Desinstalar**.
- Algunas aplicaciones preinstaladas no se pueden eliminar.

# Permisos

Algunas aplicaciones necesitan acceder a determinadas partes de su teléfono para poder funcionar correctamente. Por ejemplo, una aplicación de navegación necesita permisos para enviar y recibir tráfico de datos y acceder a su ubicación. Algunas aplicaciones podrían utilizar sus permisos indebidamente para robar o eliminar datos, o para comunicar su ubicación. Asegúrese de instalar y conceder permisos únicamente a las aplicaciones en las que confíe.

#### Para ver los permisos de una aplicación

- 1 En la Pantalla de inicio, arrastre 🔼 hacia arriba.
- 2 Busque y puntee Ajustes.
- 3 Puntee Aplicaciones > Administrar aplicaciones.
- 4 Puntee la aplicación que desee.
- 5 Desplácese hacia abajo para ver **Permisos**.

### Instalar aplicaciones desde fuentes desconocidas

Instalar aplicaciones de origen desconocido o poco fiable puede dañar su teléfono. De forma predeterminada, su teléfono está configurado para que boquee este tipo de instalaciones. No obstante, puede cambiar este ajuste y permitir las instalaciones desde fuentes desconocidas.

#### Para permitir la instalación de aplicaciones desde fuentes desconocidas

- 1 En la Pantalla de inicio, arrastre 🔼 hacia arriba.
- 2 Busque y puntee **Ajustes** > **Aplicaciones**.
- 3 Marque la casilla de verificación **Orígenes desconocidos**.

# Barra de estado

La barra de estado que se encuentra en la parte superior de la pantalla muestra información sobre el estado del teléfono y sobre las notificaciones. Los iconos de notificación aparecen en la parte izquierda de la barra de estado y los iconos de estado del teléfono en la parte derecha. Desde la barra de estado, puede acceder al panel de notificaciones.

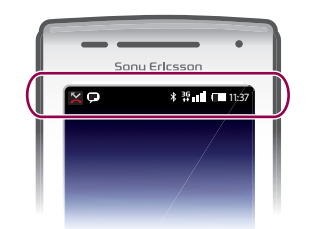

## Iconos de estado del teléfono

Los siguientes iconos de estado pueden aparecer en la pantalla:

- Intensidad de la señal
- Sin señal
- Re Itinerancia
- GPRS disponible
- EDGE disponible
- 3G disponible
- Enviando y descargando datos GPRS
- Enviando y descargando datos EDGE
- Enviando y descargando datos 3G
- Estado de la batería
- La batería se está cargando
- SPS activado
- Modo avión activado

- 0 Hay un auricular conectado \* Función Bluetooth activada \* Conectado a otro dispositivo Bluetooth . Tarjeta SIM bloqueada El micrófono está desconectado ¥ **(**) El altavoz está conectado **∢**× El altavoz del teléfono está desconectado  $\Diamond$ Modo Vibración Alarma configurada Q
- Notificación de tráfico de datos activada

# Iconos de notificación

Los siguientes iconos de notificación pueden aparecer en la pantalla:

| @                     | Nuevo mensaje de correo electrónico                                     |
|-----------------------|-------------------------------------------------------------------------|
| $\times$              | Nuevo mensaje de texto/multimedia                                       |
| EI                    | Problema con la entrega de un mensaje de texto/multimedia               |
| Ģ                     | Nuevo mensaje instantáneo                                               |
| മ                     | Nuevo mensaje en el buzón de voz                                        |
| 30                    | Un evento de calendario próximo                                         |
| $\blacktriangleright$ | Canción en reproducción                                                 |
| ¢!                    | Problema de inicio de sesión/sincronización                             |
| 9                     | La tarjeta de memoria está llena                                        |
| ((1-                  | La conexión Wi-Fi™ está habilitada y hay redes inalámbricas disponibles |
| P                     | El teléfono está conectado a un ordenador mediante un cable USB         |
| A                     | Mensaje de error                                                        |
|                       | Llamada perdida                                                         |
| ۷.                    | Llamada en espera                                                       |
| Ē                     | Reenvío de llamadas activado                                            |
| -                     | Descargando datos                                                       |
|                       | Cargando datos                                                          |
| C                     | Más notificaciones (no mostradas)                                       |

# **Panel Notificaciones**

En el panel Notificaciones, los iconos de notificación se muestran en una vista detallada. Puede abrir notificaciones como mensajes, recordatorios o notificaciones de eventos, directamente desde el panel Notificaciones. También puede abrir aplicaciones que estén ejecutándose como el reproductor de música o la radio.

#### Para abrir el panel Notificaciones

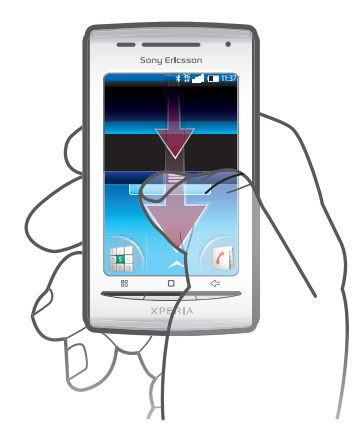

Arrastre la barra de estado hacia abajo.

#### Para cerrar el panel Notificaciones

- Pulse 🗲.
- Arrastre hacia arriba el panel Notificaciones.

## Para abrir una aplicación en ejecución desde el panel Notificaciones

• En el panel Notificaciones, puntee el icono de la aplicación en ejecución para abrirla.

#### Para borrar el panel Notificación

• En el panel Notificación, puntee en **Borrar**.

# LED de notificación

El LED de notificación (Diodo emisor de luz) se encuentra en la parte superior del teléfono. Este indicador ofrece información sobre el estado del teléfono y sobre notificaciones pendientes. Si parpadea en verde, tiene un mensaje no leído o una notificación de una llamada perdida.

Si la carga de la batería es baja, el LED no indica las notificaciones pendientes.

# Introducción de texto

## Uso del teclado

Cuando inicia una aplicación o selecciona un campo que requiere texto o números, aparece el teclado.

#### Para mostrar el teclado para introducir texto

Puntee un campo de entrada de texto.

#### Para ocultar el teclado

Cuando esté introduciendo el texto, puntee I.

#### Para usar el teclado horizontal

- Cuando esté introduciendo el texto, gire el teléfono lateralmente.
- Para que el teclado admita esta característica, la aplicación que esté usando debe admitir el modo horizontal, y el ajuste de orientación de la pantalla debe estar establecido en automático.

#### Para introducir texto

- Para introducir un carácter visible en el teclado, puntee el carácter.
- Para introducir una variante de una letra, mantenga el toque en la letra del teclado para obtener una lista de las opciones disponibles y a continuación selecciónela en la lista. Por ejemplo, para introducir la "é", mantenga el toque en la "e" hasta que aparezca una lista y a continuación seleccione la "é" en dicha lista.

#### Para cambiar entre mayúsculas y minúsculas

• Antes de introducir una letra, puntee 👔 para cambiar a mayúsculas 🚹 o viceversa.

#### Para activar el bloqueo de mayúsculas

Antes de escribir una palabra, puntee 1 o hasta que aparezca 1.

#### Para introducir números o símbolos

 Cuando esté introduciendo el texto, puntee . Aparece un teclado con números y símbolos.

#### Para insertar un emoticono

- 1 Cuando esté introduciendo el texto, mantenga el toque en 👷
- 2 Seleccione un emoticono.

#### Para eliminar caracteres

Puntee para colocar el cursor después del carácter que desee borrar, y luego puntee
 Image: A serie de la carácter que desee borrar, y luego puntee

#### Para editar texto

- 1 Cuando introduzca texto, mantenga el toque en el campo de texto hasta que aparezca el menú **Editar texto**.
- 2 Seleccione una opción.

# Ajustes del teclado

Puede seleccionar ajustes para el teclado, como el idioma de escritura y la predicción automática.

#### Para acceder a los ajustes del teclado

 Cuando esté introduciendo el texto, puntee . Si ha seleccionado más de un idioma de escritura, mantenga el toque en .

#### Para cambiar el idioma de escritura

- 1 Cuando esté introduciendo el texto, puntee 🕐 o mantenga el toque en 🍯
- 2 Puntee Idiomas de escritura.
- 3 Seleccione los idiomas que desee usar para escribir. Cuando haya terminado, pulse varias veces para regresar a la introducción de texto.
- 4 Si ha seleccionado más de un idioma de entrada, puntee **●** para cambiar entre los idiomas de escritura seleccionados.

#### Para cambiar rápidamente los ajustes del texto

- Cuando esté introduciendo el texto, puntee P o mantenga el toque en #
- 2 Puntee Config. de texto rápido.
- 3 Seleccione los ajustes deseados.

# **Tarjeta SIM**

La tarjeta SIM (Módulo de identificación de abonado), facilitada por su operador de red, contiene información sobre su suscripción. Apague siempre el teléfono y desenchufe el cargador antes de insertar o extraer la tarjeta SIM.

# PIN

Puede que necesite un PIN (Número de identificación personal) para activar los servicios y las funciones de su teléfono. Cada dígito del código PIN se muestra como \*, a menos que empiece con los números de un teléfono de emergencias, por ejemplo, 112 ó 911. Puede llamar a un número de emergencias sin tener que introducir el PIN.

# Memoria

Puede guardar contenido en una tarjeta de memoria y en la memoria del teléfono. Los archivos de música, los videoclips y las fotos se almacenan en la tarjeta de memoria mientras que las aplicaciones, los contactos y los mensajes se almacenan en la memoria del teléfono.

# Tarjeta de memoria

Puede que tenga que adquirir una tarjeta de memoria por separado.

El teléfono es compatible con tarjetas de memoria microSD<sup>™</sup> que se utilizan para almacenar contenidos multimedia. Este tipo de tarjetas también se puede utilizar como tarjetas de memoria portátiles con otros dispositivos compatibles.

Sin una tarjeta de memoria no podrá utilizar la cámara, ni reproducir o descargar archivos de música y videoclips.

# Formatear la tarjeta de memoria

Puede formatear la tarjeta de memoria de su teléfono para, por ejemplo, liberar espacio en la memoria.

Todo el contenido de la tarjeta de memoria se perderá. Asegúrese de haber realizado copias de seguridad de todo el contenido que se desee guardar antes de formatear la tarjeta de memoria. Para realizar una copia de seguridad del contenido, puede copiarlo en su ordenador. Para obtener más información, consulte el capítulo *Conexión del teléfono a un ordenador* en la página 71.

## Para formatear la tarjeta de memoria

- 1 En la Pantalla de inicio, arrastre 🔼 hacia arriba.
- 2 Busque las opciones Ajustes > Configuración de almacenamiento en teléfono y en tarjeta SD > Desactivar tarjeta SD y puntéelas.
- 3 Tras haber desmontado la tarjeta de memoria, puntee Formatear tarjeta SD > Borrar todo.

# Manos libres portátil estéreo

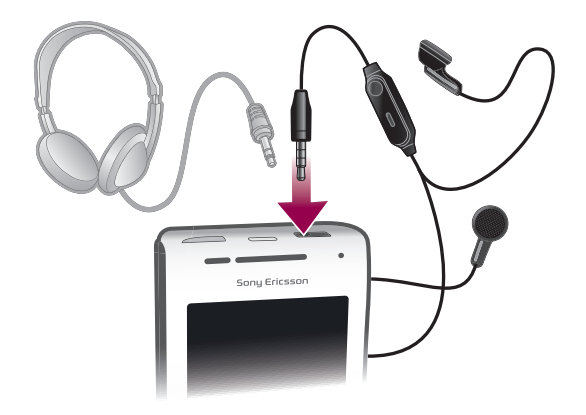

#### Para utilizar un manos libres

- 1 Conecte un manos libres portátil.
- 2 Para responder a una llamada, pulse la tecla de gestión de llamadas. Si está escuchando música, ésta se detendrá cuando reciba una llamada y se reanudará cuando la llamada finalice.
- 3 Para finalizar una llamada, pulse la tecla de gestión de llamadas.
- Si su teléfono no incluye un manos libres portátil, puede adquirir uno por separado.

# Ajustar el volumen

Puede ajustar el volumen del tono de llamada de las llamadas telefónicas y de las notificaciones, así como de la música y de la reproducción de vídeo.

#### Para ajustar el volumen del timbre con la tecla de volumen

Pulse la tecla de volumen hacia arriba o hacia abajo.

# Para ajustar el volumen de reproducción de archivos multimedia con la tecla de volumen

 Cuando esté reproduciendo música o viendo un vídeo, pulse la tecla de volumen hacia arriba o hacia abajo.

#### Para establecer el teléfono en modo silencio y vibración

- 1 Pulse la tecla de volumen hacia abajo hasta llegar al nivel mínimo. El teléfono se encontrará en modo silencio aunque el modo vibración seguirá activo. El icono is se muestra en la barra de estado.
- 2 Pulse la tecla de volumen hacia abajo una vez más para desactivar el modo vibración. El icono es muestra en la barra de estado.

# Descripción general de los ajustes del teléfono

Puede configurar el teléfono para que se adapte a sus necesidades. Por ejemplo, es posible realizar ajustes en las opciones **Fecha y hora**, **Conexiones inalámbricas y redes** y **Cuentas y sincronización**.

#### Para acceder a los ajustes del teléfono

- 1 En la Pantalla de inicio, arrastre 🔼 hacia arriba.
- 2 Puntee Ajustes.

## Para acceder a la guía de configuración

- 1 En la Pantalla de inicio, arrastre 🔼 hacia arriba.
- 2 Puntee Asistente de configuración.

## Hora y fecha

Puede modificar la hora y la fecha del teléfono.

#### Para establecer la fecha manualmente

- 1 En la Pantalla de inicio, arrastre 🔼 hacia arriba.
- 2 Busque y puntee Ajustes > Fecha y hora.
- 3 Anule la selección de la casilla de verificación **Automático**, en caso de que se encuentre marcada.
- 4 Puntee **Establecer fecha**.
- 5 Puntee + o para ajustar la fecha.
- 6 Puntee Establecer.

#### Para establecer la hora manualmente

- 1 En la Pantalla de inicio, arrastre 🔼 hacia arriba.
- 2 Busque y puntee Ajustes > Fecha y hora.
- 3 Anule la selección de la casilla de verificación **Automático**, en caso de que se encuentre marcada.
- 4 Puntee Establecer hora.
- 5 Puntee + o para ajustar la hora y los minutos.
- 6 Puntee **AM** para cambiar a **PM** o viceversa.
- 7 Puntee Establecer.
- Si desea usar AM y PM, debe anular la selección de Formato de 24 horas.

#### Para establecer la zona horaria

- 1 En la Pantalla de inicio, arrastre 🔼 hacia arriba.
- 2 Busque y puntee **Ajustes** > **Fecha y hora**.
- 3 Anule la selección de la casilla de verificación Automático, en caso de que se encuentre marcada.
- 4 Puntee Seleccionar zona horaria.
- 5 Seleccione una opción.

#### Para establecer el formato de la hora

- 1 En la Pantalla de inicio, arrastre 🔼 hacia arriba.
- 2 Busque las opciones Ajustes > Fecha y hora > Formato de 24 horas y puntéelas.
- 3 Marque la casilla de verificación para alternar entre los formatos de 12 y 24 horas.

#### Para establecer el formato de la fecha

- 1 En la Pantalla de inicio, arrastre 🔨 hacia arriba.
- 2 Busque las opciones Ajustes > Fecha y hora > Formato de fecha y puntéelas.
- 3 Seleccione una opción.

## Ajustes del tono de llamada

#### Para establecer un tono de llamada para el teléfono

- 1 En la Pantalla de inicio, arrastre 🔼 hacia arriba.
- 2 Busque y puntee Ajustes > Sonido y pantalla > Tono del teléfono.
- 3 Seleccione un tono de llamada.
- Si el teléfono se encuentra en modo Modo silencio, desactive la casilla de verificación Modo silencio antes de configurar el tono de llamada.

#### Para habilitar los sonidos táctiles

- 1 En la Pantalla de inicio, arrastre 🔼 hacia arriba.
- 2 Busque y puntee Ajustes > Sonido y pantalla.
- 3 Seleccione Tonos táctiles sonoros o Selección sonora.

#### Para seleccionar un tono de llamada para las notificaciones

- 1 En la Pantalla de inicio, arrastre 🔼 hacia arriba.
- 2 Busque y puntee Ajustes > Sonido y pantalla > Tono de notificación.
- 3 Seleccione un tono de llamada y puntee Aceptar.

#### Para establecer la alerta por vibración

- 1 En la Pantalla de inicio, arrastre 🔼 hacia arriba.
- 2 Busque y puntee Ajustes > Sonido y pantalla.
- 3 Marque la casilla de verificación **Teléfono en vibración**.

# Ajustes de pantalla

## Para ajustar el brillo de la pantalla

- 1 En la Pantalla de inicio, arrastre 🔼 hacia arriba.
- 2 Busque y puntee Ajustes > Sonido y pantalla > Brillo.
- 3 Para reducir el brillo de la pantalla, arrastre el control deslizante hacia la izquierda.
- Para aumentarlo, arrastre el control deslizante hacia la derecha.
- 4 Puntee Aceptar.

#### Para establecer que la pantalla vibre

- 1 En la Pantalla de inicio, arrastre 🔼 hacia arriba.
- 2 Busque y puntee Ajustes > Sonido y pantalla > Respuesta táctil. En algunas aplicaciones, la pantalla vibra cuando la puntea.

#### Para ajustar el tiempo de espera antes de que se apague la pantalla

- 1 En la Pantalla de inicio, arrastre 🔼 hacia arriba.
- 2 Busque y puntee Ajustes > Sonido y pantalla > Tiempo de espera de la pantalla.
- 3 Seleccione una opción.

### Para mantener la pantalla encendida mientras se carga el teléfono

- 1 En la Pantalla de inicio, arrastre 🔼 hacia arriba.
- 2 Busque y puntee Ajustes > Aplicaciones > Desarrollo.
- 3 Marque la casilla de verificación **Pantalla activa**.

# Orientación

### Para establecer la orientación de la pantalla en modo automático

- 1 En la Pantalla de inicio, arrastre 🔼 hacia arriba.
- 2 Busque y puntee Ajustes > Sonido y pantalla.
- 3 Marque la casilla de verificación Orientación.
- Si no establece la orientación de la pantalla en modo automático, la orientación del teléfono permanecerá siempre en vertical.

# Idioma del teléfono

Puede elegir el idioma que desee usar en su teléfono.

### Para cambiar el idioma del teléfono

- 1 En la Pantalla de inicio, arrastre 🔼 hacia arriba.
- 2 Busque y puntee Ajustes > Idioma y teclado > Configuración local.
- 3 Seleccione una opción.
- Si selecciona un idioma equivocado y no puede leer el texto de los menús, visite www.sonyericsson.com/support para obtener ayuda.

## Modo de vuelo

En el modo de vuelo, el teléfono no realiza ninguna transmisión por radio. No podrá activar Bluetooth™ ni Wi-Fi™.

### Para activar el modo de vuelo

- 1 En la Pantalla de inicio, arrastre 🔼 hacia arriba.
- 2 Busque y puntee Ajustes > Conexiones inalámbricas y redes.
- 3 Marque la casilla de verificación Modo de vuelo.
- → También puede mantener pulsado ①/+-0 para activar el modo de vuelo.

# Ajustes para mensajes e Internet

Para enviar texto y mensajes multimedia y acceder a Internet, debe tener una conexión de datos móvil 2G/3G y los ajustes correctos. Hay varias formas de obtener esos ajustes:

- Con la mayoría de las redes y los operadores de telefonía móvil, los ajustes de Internet y de mensajería vienen preinstalados en el teléfono. Así, puede empezar a utilizar Internet y a enviar mensajes directamente.
- En algunos casos, tendrá la opción de descargar los ajustes de Internet y de mensajería la primera vez que encienda el teléfono. Estos ajustes también se pueden descargar más adelante desde el menú Ajustes.
- Puede añadir y cambiar manualmente los ajustes de Internet y de red de su teléfono en cualquier momento. Póngase en contacto con su operador de red para obtener información detallada acerca de sus ajustes para mensajes e Internet.

## Para descargar los ajustes para mensajes e Internet

- 1 En la Pantalla de inicio, arrastre 🔼 hacia arriba.
- 2 Busque y puntee Ajustes > Sony Ericsson > Descarga de configuración.

## Para ver el APN actual

- 1 En la Pantalla de inicio, arrastre 🔼 hacia arriba.
- 2 Busque y puntee Ajustes > Conexiones inalámbricas y redes > Redes móviles.
- 3 Puntee APN.
- Si tiene varias conexiones disponibles, la marca de comprobación situada a la derecha indicará cuál es la conexión de red que se encuentra activa.

## Para configurar los ajustes de Internet manualmente

- 1 En la Pantalla de inicio, arrastre 🔼 hacia arriba.
- 2 Busque las opciones Ajustes > Conexiones inalámbricas y redes > Redes móviles > APN y puntéelas.
- 3 Pulse 🔡.
- 4 Puntee APN nuevo 🔂.
- 5 Puntee **Nombre** e introduzca el nombre del perfil de red que desee crear.
- 6 Puntee APN e introduzca el nombre del punto de acceso.
- 7 Puntee e introduzca la información restante que le solicite su operador de red.
- 8 Pulse 🔡 y, a continuación, puntee Guardar 💾.
- Póngase en contacto con su administrador de red para obtener información detallada sobre los ajustes de su red.

### Para restablecer los ajustes de Internet predeterminados

- 1 En la Pantalla de inicio, arrastre 🔼 hacia arriba.
- 2 Puntee Ajustes > Conexiones inalámbricas y redes > Redes móviles > Nombres de puntos de acceso.
- 3 Pulse 🔡.
- 4 Puntee Restablecer valores predeterminados 🚖.

# Tráfico de datos

# Uso del Monitor de datos para controlar su tráfico de datos

Use el Monitor de datos para controlar la cantidad de datos que envía y recibe el teléfono. Esta aplicación controla el tráfico de datos aproximado de las redes 2G/3G a partir de un día de inicio predefinido. Los valores se ponen a cero mensualmente. Por ejemplo, si el día de inicio se establece en 15, el contador de tráfico de datos se pone a cero el día 15 de cada mes. La primera vez que inicie el Monitor de datos, el día de inicio está establecido en 1.

Configure el Monitor de datos para que lo avise cuando la cantidad de datos transferidos alcance un límite determinado. Puede establecer límites independientes para los datos enviados, los datos recibidos y los datos totales.

- También puede activar el Monitor de datos como un widget en la Pantalla de inicio.
- Los datos enviados o recibidos a través de conexiones Wi-Fi™ o Bluetooth™ no se controlan.

### Para establecer el día de puesta a cero del Monitor de datos

- 1 En la Pantalla de inicio, arrastre 🔼 hacia arriba.
- 2 Busque y puntee.
- 3 Puntee el número que indica el día de inicio.
- 4 Desplace la barra hacia arriba o hacia abajo y puntee el día de puesta a cero deseado.

#### Para establecer una alerta del Monitor de datos

- 1 En la Pantalla de inicio, arrastre 🔼 hacia arriba.
- 2 Busque y puntee.
- 3 Puntee el icono de la campana adyacente a , o , dependiendo de la alerta que desee establecer.
- 4 Puntee el número que desee cambiar.
- 5 Desplácese hacia arriba o hacia abajo y puntee el valor deseado.
- 6 Cuando haya terminado, puntee.

### Para borrar una alerta del Monitor de datos

- 1 En la Pantalla de inicio, arrastre 🔼 hacia arriba.
- 2 Busque y puntee .
- 3 Puntee el icono de la campana adyacente a , o , dependiendo de la alerta que desee quitar.
- 4 Puntee . El límite de alerta se restablece en 0 y se desactiva la alarma.

# Desactivación del tráfico de datos

Puede deshabilitar todas las conexiones de datos en redes 2G/3G con su teléfono para evitar las descargas y sincronizaciones de datos no deseados. Para obtener información detallada sobre su plan de suscripción y el coste del tráfico de datos, póngase en contacto con su operador de red.

 Cuando se desactiva el tráfico de datos, aún puede utilizar las conexiones de Wi-Fi™ y Bluetooth™. También puede enviar y recibir mensajes multimedia.

### Para desactivar todo el tráfico de datos

- 1 En la Pantalla de inicio, arrastre 🔼 hacia arriba.
- 2 Busque y puntee Ajustes > Conexiones inalámbricas y redes > Redes móviles.
- 3 Anule la selección de la casilla de verificación **Tráfico de datos**.

### Itinerancia de datos

Dependiendo de su operador de red es posible que pueda emplear conexiones de datos móviles mediante 2G/3G fuera de su red doméstica (itinerancia). Tenga en cuenta que es posible que se le apliquen tarifas por la transmisión de datos. Consulte a su operador de red para obtener más información.

Puede que algunas aplicaciones utilicen en ocasiones la conexión a Internet de su red doméstica sin informarle de ello, como por ejemplo cuando se envían solicitudes de búsqueda y sincronización. Puede que se apliquen tarifas para el roaming de datos. Consulte a su proveedor de servicios.

## Para activar la itinerancia de datos

- 1 En la Pantalla de inicio, arrastre 🔼 hacia arriba.
- 2 Busque y puntee Ajustes > Conexiones inalámbricas y redes > Redes móviles.
- 3 Marque la casilla de verificación Itinerancia de datos.
- No puede activar el roaming de datos cuando el tráfico de datos está desactivado.

# Ajustes de red

El teléfono cambia automáticamente de red en función de la disponibilidad de las mismas. Algunos operadores de red le permiten cambiar de red manualmente; por ejemplo, si viaja al extranjero y desea utilizar una red concreta.

Para ahorrar batería, puede configurar su teléfono para que sólo utilice redes GSM. Si lo hace, las cargas y descargas de datos se realizarán con mayor lentitud. Si va a descargar o cargar grandes cantidades de datos, le recomendamos que cambie a otro modo de red o se conecte a Internet a través de una red Wi-Fi™.

## Para usar solo redes GSM

- 1 En la Pantalla de inicio, arrastre 🔼 hacia arriba.
- 2 Busque y puntee Ajustes > Conexiones inalámbricas y redes > Redes móviles.
- 3 Puntee Modo de red.
- 4 Seleccione Solo GSM.

### Para seleccionar otra red manualmente

- 1 En la Pantalla de inicio, arrastre 🔼 hacia arriba.
- 2 Busque las opciones Ajustes > Conexiones inalámbricas y redes > Redes móviles > Operadores de red y puntéelas.
- 3 Puntee Modo de búsqueda.
- 4 Cuando se muestre una ventana emergente, puntee Seleccionar manualmente.
- 5 Seleccione una red.
- Si selecciona una red manualmente, el teléfono no buscará otras redes, incluso si se sale del alcance de la red que haya seleccionado manualmente.

## Para activar la selección automática de red

- 1 En la Pantalla de inicio, arrastre 🔼 hacia arriba.
- 2 Busque las opciones Ajustes > Conexiones inalámbricas y redes > Redes móviles > Operadores de red y puntéelas.
- 3 Puntee Modo de búsqueda.
- 4 Puntee Selección automática.

# Llamar

# Llamadas de emergencia

El teléfono admite los números de emergencia internacionales, por ejemplo, 112 o 911. Estos números se pueden usar para realizar llamadas de emergencia en cualquier país, con o sin la tarjeta SIM insertada en el aparato, si se encuentra dentro de la cobertura de una red.

## Para realizar una llamada de emergencia

- 1 En la Pantalla de inicio, puntee 🖬.
- 2 Introduzca el número de emergencias y puntee 🌈. Para eliminar un número, puntee
- Puede realizar una llamada de emergencia incluso sin que haya una tarjeta SIM insertada en el teléfono.

## Para realizar una llamada de emergencia cuando la tarjeta SIM está bloqueada

1 Puntee Llam. emergencia.

**×**.

Introduzca el número de emergencias y puntee . Para eliminar un número, puntee
 .

# Gestión de llamadas

## Para realizar una llamada

- 1 En la Pantalla de inicio, puntee 🖬.
- 2 Si aparece el registro de llamadas, puntee il para acceder a la vista del teclado de marcación.
- Introduzca el número del destinatario y puntee . Para eliminar un número, puntee
   .

## Para finalizar una llamada

• Puntee 💦

## Para realizar una llamada internacional

- 1 En la Pantalla de inicio, puntee 🖬.
- 2 Mantenga el toque en el botón 0 hasta que aparezca el signo "+".
- 3 Introduzca el código de país, el código de área (sin el primer 0) y el número de teléfono y, a continuación, puntee 2.

## Para responder a una llamada

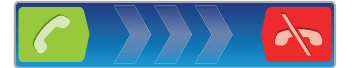

• Arrastre 🌈 hacia la derecha por la pantalla.

## Para rechazar una llamada

• Arrastre 祆 hacia la izquierda por la pantalla.

## Para silenciar el tono de llamada de una llamada entrante

Cuando reciba la llamada, puntee

## Para cambiar el volumen del altavoz para el oído durante una llamada

• Pulse la tecla de volumen hacia arriba o hacia abajo.

### Para activar el altavoz durante una llamada

Puntee 

 Puntee

## Para silenciar el micrófono durante una llamada

• Puntee 🕵.

## Para introducir números durante una llamada

- 1 Durante una llamada, puntee . Aparecerá un teclado numérico.
- 2 Introduzca los números.

# Llamadas recientes

En el registro de llamadas puede ver las llamadas perdidas **1**, recibidas **(**, y realizadas **)**.

### Para ver llamadas perdidas

- 1 Cuando tenga una llamada perdida, *a* aparecerá en la barra de estado. Arrastre la barra de estado hacia abajo.
- 2 Puntee las notificaciones de llamadas perdidas para abrirlas en el registro de llamadas.

### Para llamar a un número del registro de llamadas

- 1 En la Pantalla de inicio, puntee 🖬.
- 2 Si aparece el teclado de marcación, puntee 🔄 para acceder a la vista del registro de llamadas.
- 3 Puntee el número al que desee llamar.

## Para añadir un número del registro de llamadas a los contactos

- 1 En la Pantalla de inicio, puntee 🖬.
- 2 Si aparece el teclado de marcación, puntee 🔄 para acceder al registro de llamadas.
- 3 Puntee 🕂 junto al número que desee agregar.
- Puntee un contacto que ya exista para añadir el número a ese contacto o puntee
   para un nuevo contacto.
- 5 Edite los detalles del contacto y puntee Guard.

# Buzón de voz

Si su suscripción incluye un servicio de contestador, las personas que llamen pueden dejar un mensaje de voz cuando no pueda contestar una llamada. Normalmente, el número del buzón de voz está guardado en la tarjeta SIM. En caso contrario, póngase en contacto con su proveedor de servicios para obtener el número del buzón de voz. Después podrá introducirlo manualmente.

## Para introducir su número de buzón de voz

- 1 En la Pantalla de inicio, arrastre 🔼 hacia arriba.
- 2 Busque y puntee Ajustes > Ajustes de llamadas > Configuración de buzón de voz.
- 3 Introduzca su número de buzón de voz.
- 4 Puntee Aceptar.

### Para llamar al servicio de buzón de voz

- 1 En la Pantalla de inicio, puntee 🖬.
- 2 Mantenga el toque en 1.

# Llamadas múltiples

Si ha activado la llamada en espera, puede gestionar múltiples llamadas al mismo tiempo. Cuando haya activado esta función, oirá un pitido si recibe otra llamada.

#### Para activar o desactivar las llamadas en espera

- 1 En la Pantalla de inicio, arrastre 🔼 hacia arriba.
- 2 Busque y puntee Ajustes > Ajustes de llamadas > Configuración adicional.
- 3 Para activar o desactivar las llamadas en espera, puntee Llamada en espera.

#### Para rechazar una segunda llamada

• Cuando escuche varios pitidos durante una llamada, puntee **Ocupado**.

#### Para responder a otra llamada y finalizar la llamada en curso

Cuando escuche varios pitidos durante una llamada, puntee Sustituir.

#### Para responder a otra llamada y poner en espera la llamada en curso

• Cuando escuche varios pitidos durante una llamada, puntee Respond..

### Para realizar una segunda llamada

- 1 Durante una llamada, puntee .....
- Introduzca el número del destinatario y puntee 7.
- 3 Si el destinatario responde, la primera llamada se pondrá en espera.
- · ★ Este mismo procedimiento se aplica a cualquier llamada adicional.

#### Para alternar entre varias llamadas

• Para pasar a otra llamada y poner la llamada actual en espera, puntee el número o el contacto que desee.

#### Para finalizar la llamada en curso y volver a la siguiente llamada en espera

Puntee

# Llamadas de conferencia

Con una llamada múltiple o de conferencia, puede mantener conversaciones simultáneas con dos o más personas.

#### Para realizar una llamada de conferencia

- 1 Durante una llamada, puntee 🔛.
- Marque el número del segundo participante y puntee 7.
- 3 Si el segundo participante responde, la primera llamada se pondrá en espera.
- 4 Puntee 🕜
- Para añadir más participantes, repita los pasos comprendidos entre el 1 y el 4.

## Para finalizar una llamada de conferencia

• Durante la llamada, puntee 😽.

# Ajustes de llamada

## **Reenviar Ilamadas**

Puede reenviar llamadas, por ejemplo, a otro número de teléfono o a un servicio de contestador automático.

#### Para desviar llamadas

- 1 En la Pantalla de inicio, arrastre 🔼 hacia arriba.
- 2 Busque y puntee Ajustes > Ajustes de llamadas > Desvío de llamada.
- 3 Seleccione una opción.
- 4 Introduzca el número al que desee desviar las llamadas y puntee Habilitar.

#### Para apagar el desvío de llamada

- 1 En la Pantalla de inicio, arrastre 🔼 hacia arriba.
- 2 Busque y puntee Ajustes > Ajustes de llamadas > Desvío de llamada.
- 3 Seleccione una opción.
- 4 Puntee Inhabilitar.

# Mostrar u ocultar su número de teléfono

Puede elegir entre mostrar u ocultar su número de teléfono en los dispositivos de los destinatarios a los que llame.

#### Para mostrar u ocultar su número de teléfono

- 1 En la Pantalla de inicio, arrastre 🔼 hacia arriba.
- 2 Busque y puntee Ajustes > Ajustes de llamadas > Configuración adicional > ID de emisor.
- 3 Seleccione una opción.

## Números de marcación fija

Si ha recibido un código PIN2 de su proveedor de servicios, podrá utilizar una lista de números de marcación fija (FDN) para restringir las llamadas entrantes y salientes.

## Para habilitar o deshabilitar la marcación fija

- 1 En la Pantalla de inicio, arrastre 🔼 hacia arriba.
- 2 Busque las opciones Ajustes > Ajustes de llamadas > Marcación fija y puntéelas.
- 3 Puntee Activar marcación fija o Desactivar marcación fija.
- 4 Introduzca su PIN2 y puntee Aceptar.

#### Para acceder a la lista de destinatarios de llamadas aceptados

- 1 En la Pantalla de inicio, arrastre 🔼 hacia arriba.
- 2 Busque las opciones Ajustes > Ajustes de llamadas > Marcación fija > Números de marcación fija y puntéelas.

## Teléfono de texto (TTY)

El Teléfono de texto (TTY) es un dispositivo de telecomunicaciones para personas con discapacidades en el habla o la audición que permite enviar a otro teléfono comunicaciones mediante texto en una llamada telefónica estándar. Si utiliza un dispositivo TTY (Teléfono de texto), puede habilitar su teléfono para que se comunique con el mismo.

## Para habilitar un modo TTY

- 1 En la Pantalla de inicio, arrastre 🔼 hacia arriba.
- 2 Busque las opciones Ajustes > Ajustes de llamadas > Modo TTY y puntéelas.
- 3 Seleccione una opción.

# Agenda

En la aplicación **Agenda**, puede introducir información sobre sus contactos personales como, por ejemplo, números de teléfono y direcciones de correo electrónico. Cuando visualice un contacto, podrá acceder rápidamente a todas las comunicaciones con dicho contacto.

Si ha configurado su teléfono para utilizar una cuenta de un servicio de sincronización, puede sincronizar los contactos de su teléfono con los contactos de la cuenta. Cuando cree o importe contactos, se le pedirá que seleccione si desea sincronizar los contactos creados recientemente o los contactos importados con la cuenta, o si sólo desea utilizarlos en teléfono (Contacto del teléfono). Consulte Sincronización en la página 61.

#### Para ver los contactos

- En la Pantalla de inicio, puntee 👔 para abrir la aplicación Agenda.
- Si no ha configurado su teléfono para que se sincronice con un servicio web o si no ha importado los contactos de la tarjeta SIM, puede realizar estas acciones la primera vez que abra la aplicación Agenda. Si desea utilizar los contactos que ha importado de una tarjeta de memoria/SIM con un servicio de sincronización, debe configurar la sincronización con el servicio antes de importar los contactos de la tarjeta de memoria/SIM.

# Transferir contactos a su teléfono

Si desea transferir los contactos de su teléfono antiguo a su nuevo teléfono utilizando uno de los métodos que se describen a continuación, primero debe consultar la guía del usuario de su teléfono antiguo. Recuerde también que debe realizar una copia de seguridad de sus contactos antiguos antes de importarlos a su nuevo teléfono. Puede hacerlo sincronizando sus contactos del teléfono con una cuenta de sincronización, o exportando los contactos a su tarjeta SIM o a una tarjeta de memoria.

Puede obtener información de contactos en su teléfono de varias maneras distintas:

- Utilizar un servicio de sincronización, por ejemplo Sony Ericsson Sync o Google Sync™. De esta forma, puede administrar sus contactos directamente en el teléfono o por medio de un ordenador.
- Importar los contactos desde una tarjeta SIM. No es posible transferir toda la información de un teléfono a otro de esta manera debido a la memoria limitada de una tarjeta SIM. Además, algunos teléfonos no admiten la exportación de los contactos a una tarjeta SIM.
- Importar los contactos desde una tarjeta de memoria. Puede que no sea posible transferir los contactos de un teléfono a otro de esta manera, ya que algunos teléfonos no admiten la importación o la exportación de contactos a una tarjeta de memoria.
- Utilizar una conexión Bluetooth<sup>™</sup> para transferir los contactos de un teléfono a otro. Los dos teléfonos deben estar encendidos. En algunos teléfonos, Bluetooth<sup>™</sup> sólo funciona cuando se inserta una tarjeta SIM.
- Puede enviar contactos por medio de un servicio de mensajería, por ejemplo SMS, MMS o correo electrónico. No todos los teléfonos admiten el envío de contactos por medio de servicios de mensajería.

### Para sincronizar sus contacto del teléfono con una cuenta de sincronización

- 1 En la Pantalla de inicio, puntee 🜈.
- 2 Pulse 🔡 y a continuación puntee **Cuentas y sincroniz.**.
- 3 Para configurar una cuenta, puntee Añadir cuenta y siga las instrucciones en pantalla. Para sincronizar con una cuenta que ya haya configurado, puntee el nombre de la cuenta.

### Para importar contactos desde una tarjeta SIM
- 1 Inserte la tarjeta SIM que contenga los contactos que desee importar y, a continuación, inicie el teléfono.
- 2 En la Pantalla de inicio, puntee 🜈.
- 3 Pulse 🖽 y a continuación puntee Importar/Exportar > Import. contactos SIM.
- 4 Puntee Aceptar.

## Para importar contactos desde una tarjeta de memoria

- 1 inserte una tarjeta de memoria e inicie el teléfono.
- 2 En la Pantalla de inicio, puntee 7.
- 3 Pulse Pulse y a continuación puntee Importar/Exportar > Importar de tarj. memoria.
- 4 Seleccione una opción y puntee Aceptar.

## Para recibir datos de contactos enviados con tecnología Bluetooth™

- 1 Asegúrese de que la función Bluetooth™ está activada y que el teléfono esté establecido como visible. Si no es así, no podrá recibir datos de otros dispositivos.
- 2 Cuando se le pregunte si desea permitir una conexión Bluetooth™ en su teléfono desde el dispositivo que envía los datos de contacto, puntee **Aceptar**.
- 3 Cuando se le pregunte si desea guardar los datos de contacto, puntee Aceptar

## Para recibir los contactos enviados con un servicio de mensajería

- 1 Cuando reciba un nuevo mensaje de texto, un mensaje multimedia o un mensaje de correo electrónico, abra el mensaje.
- 2 Los datos de contacto recibidos aparecen como elemento adjunto vCard. Puntee o mantenga pulsado el archivo vCard para abrir un menú, de forma que pueda guardar los datos de contacto.

## Administración de contactos

Cree, edite y sincronice sus contactos en sólo unos pasos. Seleccione únicamente los contactos que desee utilizar en su teléfono. Si sincroniza sus contactos con más de una cuenta, puede combinar los contactos en su teléfono para evitar duplicados.

Algunos servicios de sincronización, por ejemplo servicios de redes sociales, no permiten la edición de detalles de contactos.

## Para seleccionar qué contactos se mostrarán

- 1 En la Pantalla de inicio, puntee 🜈.
- 2 Pulse 🔡 y a continuación puntee **Contactos para ver**.
- 3 En la lista que aparece, seleccione y desactive las opciones deseadas. Si ha sincronizado los contactos con una cuenta, ésta se muestra en la lista. Puede puntear la cuenta para ampliar la lista de opciones. Cuando haya terminado, puntee **Aceptar**.

#### Para añadir un contacto

- 1 En la Pantalla de inicio, puntee 🚺
- 2 Puntee 💁
- 3 Si ha sincronizado sus contactos con una cuenta, seleccionar si desea utilizar este contacto para la cuenta, o si quiere utilizarla solamente en el teléfono.
- 4 Puntee **Nombre**, introduzca el nombre y puntee **Siguien.**
- 5 Introduzca el número de teléfono y puntee Hecho.
- 6 Para añadir un campo de información adicional, como una dirección de correo electrónico u otro número de teléfono, puntee Añadir más y seleccione el tipo de dirección deseado.
- 7 Para añadir una imagen al contacto, puntee 🔝 y seleccione una imagen o realice una foto.
- 8 Para seleccionar el tono de llamada de un contacto, desplácese hacia abajo, puntee Añadir más > Tono de llamada, seleccione un tono de llamada y puntee Hecho.
- 9 Cuando haya terminado, desplácese hacia arriba y puntee **Guard.**
- El tipo de número de teléfono se selecciona automáticamente cuando introduce el número.
   Puede puntear el campo del tipo de número para cambiarlo, por ejemplo, de Móvil a Casa.
- Si añade un símbolo + y el prefijo internacional antes del número de teléfono de un contacto, podrá utilizar el número para realizar llamadas desde otros países.

## Pantalla de detalles de los contactos

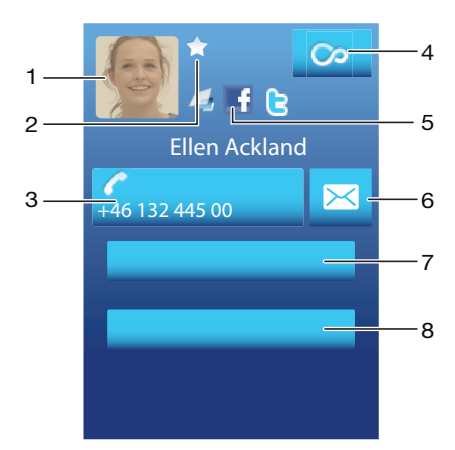

- 1 Imagen del contacto
- 2 El contacto es un favorito
- 3 Número de teléfono del contacto
- 4 Botón infinito para acceder a todas las comunicaciones realizadas con el contacto mostrado en Timescape™
- 5 El contacto está asociado a un contacto de un servicio web
- 6 Enviar un mensaje de texto o multimedia al contacto
- 7 Editar información de contactos
- 8 Enviar los detalles del contacto y seleccionar el método de transferencia

## Para editar un contacto

- 1 En la Pantalla de inicio, puntee 👔.
- 2 Puntee el contacto que desee editar.
- 3 Desplácese hacia abajo y puntee Editar.
- 4 Edite la información que desee. Cuando haya terminado, desplácese hacia arriba y puntee Guard..

## Para eliminar un contacto

- 1 En la Pantalla de inicio, puntee 🚺
- 2 Puntee el contacto que desee eliminar.
- 3 Desplácese hacia abajo y puntee Editar.
- 4 Desplácese hacia abajo y puntee Eliminar contacto > Eliminar.

## Para eliminar todos los contactos

- 1 En la Pantalla de inicio, arrastre 🔼 hacia arriba.
- 2 Busque la opción Ajustes y puntéela.
- 3 Puntee Aplicaciones > Administrar aplicaciones.
- 4 Puntee Información de los contactos.
- 5 Puntee Borrar datos.

## Para exportar contactos a la tarjeta SIM

- 1 En la Pantalla de inicio, puntee 🜈.
- 2 Pulse 🖽 y a continuación puntee Importar/Exportar > Exportar a tarjeta SIM.
- 3 Puntee Aceptar.
- Cuando exporte contactos a la tarjeta SIM, la cantidad y el tipo de información de cada contacto que puede transferir están limitados. Esto se debe a que las tarjetas SIM tienen una memoria limitada.

## Para exportar todos los contactos a la tarjeta SIM

- 1 En la Pantalla de inicio, puntee 🕧
- 2 Pulse 🗄 y a continuación puntee Importar/Exportar > Exportar a la tarjeta de memoria.
- 3 Puntee Aceptar.

## Evite los contactos duplicados en su agenda

Si sincroniza sus contactos con una nueva cuenta o importa la información de contacto de otra forma, es posible que acabe teniendo contactos duplicados en su agenda. En este caso, puede combinar estos contactos duplicados para crear un solo contacto. Y si combina contactos por error, puede separarlas de nuevo más adelante.

## Para unir contactos

- 1 En la Pantalla de inicio, puntee 📶
- 2 Puntee el contacto que desee unir con otro contacto y puntee Editar.
- 3 Pulse III y a continuación puntee Unir contactos.
- 4 Seleccione el contacto que desee unir de la lista de sugerencias, o puntee **Todos los contactos** y seleccione de entre todos los contactos.
- 5 Puntee Aceptar.

#### Para separar contactos combinados

- 1 En la Pantalla de inicio, puntee 7
- 2 Toque y mantenga pulsado el contacto que desee editar y, a continuación, puntee Editar contacto.
- 3 Pulse 💾 y a continuación puntee **Dividir**.
- 4 Puntee Aceptar.

## **Comunicaciones con sus contactos**

## Para buscar un contacto

- 1 En la Pantalla de inicio, puntee 🚺
- 2 Puntee Buscar.
- 3 Introduzca las primeras letras del nombre del contacto que esté buscando.
- 4 Los resultados aparecerán en una lista. Si obtiene más de un resultado, puntee la flecha hacia abajo para ver la lista de resultados completa.
- 5 Desplácese hasta el contacto que desee y puntéelo.

## Para llamar a un contacto

- 1 En la Pantalla de inicio, puntee 🜈.
- 2 Puntee el contacto.
- 3 Puntee el número de teléfono del contacto que desee.

#### Para enviar un mensaje de texto o multimedia a un contacto

- 1 En la Pantalla de inicio, puntee 🚺
- 2 Puntee el contacto.
- 3 Puntee junto al número de teléfono del contacto que desee.
- 4 Edite el mensaje y puntee Enviar.
- Sólo puede enviar mensajes de texto y multimedia a números de teléfonos móviles.

#### Para enviar un mensaje de correo electrónico a un contacto

- 1 En la Pantalla de inicio, puntee 🜈.
- 2 Puntee el contacto.
- 3 Puntee la dirección de correo electrónico deseada del contacto.
- 4 Edite el mensaje y puntee **Enviar**.

## Para ver todas las comunicaciones mantenidas con un contacto en Timescape

- 1 En la Pantalla de inicio, puntee 🚺
- 2 Puntee el contacto del que desee ver las comunicaciones.
- 3 Puntee 💁. Si no ha utilizado nunca Timescape, puntee **Continuar**.
- 4 Todas las llamadas perdidas, los mensajes de texto y multimedia y las actualizaciones de Facebook™ y de Twitter™ del contacto se mostrarán en Timescape.

## **Favoritos**

Puede marcar un contacto como favorito para acceder al mismo rápidamente. En la vista de favoritos, los contactos aparecen representados por su imagen. Si uno de sus contactos favoritos no tiene una imagen, se le asocia una imagen predeterminada.

#### Para marcar o anular la selección de un contacto como favorito

- 1 En la Pantalla de inicio, puntee 7.
- 2 Puntee el contacto que desee añadir a sus favoritos o eliminar de los mismos.
- 3 Puntee Editar > Favorito > Guard.

## Para acceder a sus contactos favoritos

- 1 En la Pantalla de inicio, puntee 🕧
- 2 Puntee la pestaña 📉. Los favoritos se mostrarán como miniaturas.

#### Para añadir una imagen de contacto

- 1 En la Pantalla de inicio, puntee 🕧
- 2 Puntee el contacto al que desee añadir una imagen.
- 3 Desplácese hacia abajo y puntee **Editar**.
- 4 Puntee 🧕.
- 5 Si desea seleccionar una imagen del álbum de la cámara, puntee Fotos y seleccione una foto. Si desea realizar una foto con la cámara, puntee Hacer nueva foto y realice la foto.
- 6 Recorte la imagen utilizando el marco y puntee Guard..
- 7 Desplácese hacia arriba y puntee Guard..
- 👻 También puede añadir una imagen a un contacto desde la opción Álbum.

## **Compartir los contactos**

## Para enviar un contacto

- 1 En la Pantalla de inicio, puntee 7
- 2 Puntee el contacto que desee enviar y, a continuación, puntee Enviar contacto.
- 3 Seleccione un método de transferencia disponible y siga las instrucciones en pantalla.

## Para enviar todos los contactos

- 1 En la Pantalla de inicio, puntee 7
- 2 Pulse III y a continuación puntee Enviar todos contactos.
- 3 Seleccione un método de transferencia disponible y siga las instrucciones en pantalla.

# Mensajería

## Uso de mensajes de texto y multimedia

Puede enviar y recibir mensajes de texto desde su teléfono mediante la función SMS (Servicio de mensajes cortos). Si su suscripción incluye MMS (Servicio de mensajes multimedia), también podrá enviar y recibir mensajes que contengan archivos multimedia como, por ejemplo, imágenes y vídeos. Los mensajes de texto exclusivamente pueden contener hasta 160 caracteres. Si sobrepasa 160 caracteres, se combinarán todos sus mensajes individuales y se enviarán de forma conjunta. Se le cobrará por cada uno de los mensajes enviados de 160 caracteres. Cuando vea sus mensajes, aparecen como conversaciones, lo que significa que los mensajes a y desde una persona en particular están agrupados.

Para enviar mensajes multimedia, debe corregir la configuración de MMS en su teléfono. Consulte *Ajustes para mensajes e Internet* en la página 29.

## Para crear y enviar un mensaje

- 1 En la Pantalla de inicio, puntee 🔀.
- 2 Puntee Nuevo mensaje.
- 3 Puntee Escribir mensaje, escriba el texto del mensaje y puntee Siguien.
- 4 Para agregar un destinatario, seleccione un contacto o introduzca manualmente el número completo en el campo de entrada de texto y puntee **Hecho**.
- 5 Si desea añadir una foto o un vídeo, puntee 🜉 y seleccione una opción.
- 6 Si desea agregar o quitar destinatarios antes de enviar el mensaje, pulse ⊞. Puntee Añadir destinatario para añadir un destinatario. Para quitar un destinatario, puntee Editar destinatarios y después into al campo del destinatario. Cuando haya terminado, puntee Hecho.
- 7 Puntee **Enviar** para enviar el mensaje.
- Si sale de un mensaje antes de enviarlo, el mensaje se guardará como un borrador. La conversación se etiqueta con la palabra **Borrador**.

## Para leer un mensaje recibido

- 1 En la Pantalla de inicio, puntee 🔀.
- 2 Puntee la conversación que desee.
- 3 Si el mensaje aún no se ha descargado, puntéelo y, a continuación, puntee **Descargar mensaje**.
- Cuando reciba un mensaje multimedia o de texto, aparecerá en la barra de estado. Para leer el mensaje, también puede arrastrar la barra de estado hacia abajo y puntear el mensaje recibido cuando la barra de estado se abra.

#### Para responder a un mensaje

- 1 En la Pantalla de inicio, puntee 🔀.
- 2 Puntee la conversación que desee.
- 3 Introduzca su respuesta y puntee Enviar.

#### Para reenviar un mensaje

- 1 En la Pantalla de inicio, puntee 🔀.
- 2 Puntee la conversación que desee.
- 3 Toque y mantenga pulsado el mensaje que desee enviar y, a continuación, puntee **Reenviar mensaje**.
- 4 Seleccione un destinatario de la lista o puntee Nueva conversación para agregar un destinatario que no esté en la lista.
- 5 Edite el mensaje y puntee Enviar.

## Para eliminar un mensaje

- 1 En la Pantalla de inicio, puntee 🔀.
- 2 Puntee la conversación que desee.
- 3 Toque y mantenga pulsado el mensaje que desee eliminar y, a continuación, puntee Eliminar mensaje > Sí.

## Para eliminar conversaciones

- 1 En la Pantalla de inicio, puntee 🔀.
- 2 Pulse III y a continuación puntee Eliminar varios.
- 3 Marque la casillas de verificación de las conversaciones que desee eliminar y, a continuación, puntee **Eliminar**.

## Para guardar el número de un remitente en un contacto

- 1 En la Pantalla de inicio, puntee 🔀.
- 2 Puntee una conversación.
- 3 Puntee el número del emisor situado en la parte superior de la pantalla.
- 4 Puntee 💁.
- 5 Seleccione un contacto que ya exista o puntee Contacto nuevo si desea crear uno nuevo.
- 6 Edite la información del contacto y puntee Guard.

## Para llamar al remitente de un mensaje

- 1 En la Pantalla de inicio, puntee 🔀.
- 2 Puntee una conversación.
- 3 Puntee el destinatario situado en la parte superior de la pantalla.
- 4 Si el destinatario está almacenado en sus contactos, puntee el número de teléfono al que desee llamar. Si no ha almacenado el destinatario en sus contactos, puntee .

## Para guardar un archivo recibido en un mensaje

- 1 En la Pantalla de inicio, puntee 🔀.
- 2 Puntee la conversación que desee.
- 3 Si el mensaje aún no se ha descargado, puntéelo y, a continuación, puntee **Descargar mensaje**.
- 4 Mantenga pulsado el archivo que desee guardar y, a continuación, seleccione la opción deseada.

## Opciones de los mensajes de texto y multimedia

## Para cambiar los ajustes de notificación de los mensajes

- 1 En la Pantalla de inicio, puntee 🔀.
- 2 Pulse 💾 y a continuación puntee **Configuración**.
- 3 Si lo desea, puntee Tono de notificación y seleccione un sonido de notificación.
- 4 Si lo desea, puntee **Vibración de notificación** y marque la casilla de verificación para activarlo.

## Para cambiar los ajustes de los informes de entrega de los mensajes salientes

- 1 En la Pantalla de inicio, puntee 🔀.
- 2 Pulse 🔡 y a continuación puntee **Configuración**.
- 3 Puntee Informe de entrega para activar o desactivar el informe de entrega.
- 🗜 Cuando se haya entrado un mensaje al destinatario, en el mensaje se muestra 🌄

#### Para ver los mensajes guardados en la tarjeta SIM

- 1 En la Pantalla de inicio, puntee 🔀.
- 2 Pulse III y a continuación puntee Configuración > Mensajes SIM.

# Correo electrónico

Puede utilizar su teléfono para enviar y recibir correos electrónicos a través de su cuenta de correo electrónico habitual.

Puede configurar la sincronización con Microsoft® Exchange Server a través de la aplicación Dataviz® RoadSync™ de su teléfono. Así, podrá utilizar la aplicación RoadSync Mail de su teléfono con su cuenta de correo electrónico de Microsoft® Exchange Server. Diríjase a www.dataviz.com para obtener más información.

#### Para configurar una cuenta de correo electrónico en el teléfono

- 1 En la Pantalla de inicio, arrastre hacia arriba.
- 2 Busque y puntee Correo electrónico.
- 3 Introduzca su dirección de correo electrónico y contraseña y luego puntee **Continuar**.
- 4 Si los ajustes de la cuenta de correo electrónico no se pueden descargar automáticamente, puede realizar la configuración manualmente.
- Si debe introducir los ajustes manualmente, póngase en contacto con su proveedor de servicios de correo electrónico para obtener los ajustes de cuenta adecuados. Por ejemplo, necesitará saber si el tipo de cuenta es POP3 o IMAP.
- Para configurar automáticamente más de una cuenta de correo electrónico, consulte Para añadir una cuenta de correo electrónico adicional al teléfono en la página46.

Uso del correo electrónico

## Para crear y enviar un mensaje de correo electrónico

- 1 En la Pantalla de inicio, arrastre hacia arriba.
- 2 Busque y puntee **Correo electrónico**.
- 3 Si tiene varias cuentas de correo electrónico, seleccione aquella desde la cual desea enviar el mensaje.
- 4 Puntee Escribir nuevo.
- 5 Puntee **Para:**, introduzca la dirección del destinatario y, a continuación, puntee **Hecho**. Repita este paso para agregar más destinatarios, o puntee **x** para borrar un destinatario.
- 6 Puntee Asunto, escriba el asunto del correo electrónico y puntee Hecho.
- 7 Puntee Escribir correo electrónico, introduzca el texto del mensaje y puntee Hecho.
- 8 Puntee para adjuntar un archivo. Puntee el tipo de archivo, y luego puntee el archivo que desee adjuntar de la lista de archivos que se muestra.
- 9 Puntee Enviar.

#### Para recibir y leer mensajes de correo electrónico

- 1 En la Pantalla de inicio, arrastre hacia arriba.
- 2 Busque y puntee Correo electrónico.
- 3 Si tiene varias cuentas de correo electrónico, puntee aquella en la que desee comprobar nuevos mensajes y, a continua<u>ci</u>ón, puntee **Bandeja de entrada**.
- 4 Para descargar nuevos mensajes, puntee 🕖
- 5 Puntee el mensaje que desee leer.
- Si pulsa visualizando la lista de cuentas de correo electrónico del paso 3, se actualizarán los buzones de todas las cuentas de correo electrónico.

## Para ver un elemento adjunto de un mensaje de correo electrónico

- 1 En la Pantalla de inicio, arrastre hacia arriba.
- 2 Busque y puntee Correo electrónico.
- 3 Busque y puntee el mensaje que desee.
- 4 Si es necesario, puntee el elemento adjunto para descargarlo. A continuación, puntee el elemento adjunto para abrirlo.
- Si desea editar un elemento adjunto de imagen, puntee el icono en la esquina izquierda y seleccione una opción.

## Para guardar la dirección de correo electrónico de un remitente en sus contactos

- 1 En la Pantalla de inicio, arrastre 🔼 hacia arriba.
- 2 Busque y puntee **Correo electrónico**.
- 3 Busque y puntee el mensaje que desee.
- 4 Puntee el campo del emisor situado en la parte superior de la pantalla.
- 5 Puntee la dirección de correo electrónico que aparece en el campo **De:** y, a continuación, puntee **Guardar contacto**.
- 6 Seleccione un contacto que ya exista o puntee **Contacto nuevo** si desea crear uno nuevo.
- 7 Edite la información del contacto y puntee Guard..

## Para responder a un mensaje de correo electrónico

- 1 En la Pantalla de inicio, arrastre 🔼 hacia arriba.
- 2 Busque y puntee Correo electrónico.
- 3 Busque y puntee el mensaje que desee responder.
- 4 Desplácese hacia abajo en el mensaje y puntee **Responder** o, si hay más de un destinatario, puntee **Responder todo**.
- 5 Puntee el campo de texto del mensaje, introduzca el texto del mensaje y puntee **Hecho**.
- 6 Puntee Enviar.

## Para reenviar un mensaje de correo electrónico

- 1 En la Pantalla de inicio, arrastre 🔼 hacia arriba.
- 2 Busque y puntee Correo electrónico.
- 3 Busque y puntee el mensaje que desee reenviar.
- 4 Desplácese hacia abajo en el mensaje y puntee **Reenviar**.
- 5 Puntee Para:, introduzca la dirección del destinatario y puntee Hecho.
- 6 Puntee el campo de texto del mensaje, introduzca el texto del mensaje y puntee **Hecho**.
- 7 Puntee Enviar.

## Para eliminar mensajes de correo electrónico

- 1 En la Pantalla de inicio, arrastre 🔼 hacia arriba.
- 2 Busque y puntee Correo electrónico.
- 3 Busque y puntee la carpeta que contenga los mensajes que desee eliminar.
- 4 Pulse III y a continuación puntee Eliminar varios.
- 5 Marque la casillas de verificación de los mensajes que desee eliminar y, a continuación, puntee **Eliminar**.

## Para cambiar la frecuencia de comprobación del correo electrónico

- 1 En la Pantalla de inicio, arrastre hacia arriba.
- 2 Busque y puntee **Correo electrónico**.
- 3 Si utiliza más de una cuenta de correo electrónico, puntee la cuenta que desee ajustar.
- 4 Puntee E, luego puntee Ajustes de la cuenta > Frec comprob corr y seleccione una opción.

## Para cambiar el tamaño del buzón de entrada de una cuenta de correo electrónico del teléfono

- 1 En la Pantalla de inicio, arrastre hacia arriba.
- 2 Busque y puntee Correo electrónico.
- 3 Si dispone de varias cuentas, seleccione la cuenta que desee editar.
- 4 Puntee Ajustes de la cuenta > Tamaño de bandeja entr. y seleccione una opción.
- El número de mensajes que pueden mostrarse en un buzón de entrada de correo electrónico en su teléfono es limitado. Sólo se muestran los últimos mensajes recibidos.

## Uso de cuentas de correo electrónico

## Para añadir una cuenta de correo electrónico adicional al teléfono

- 1 En la Pantalla de inicio, arrastre hacia arriba.
- 2 Busque y puntee Correo electrónico.
- 3 Pulse III y a continuación puntee Añadir cuenta.
- 4 Introduzca su dirección de correo electrónico y contraseña y luego puntee **Continuar**.
- 5 Si los ajustes de la cuenta de correo electrónico no se pueden descargar automáticamente, realice la configuración manualmente.

#### Para configurar una cuenta de correo electrónico como la cuenta predeterminada

- 1 En la Pantalla de inicio, arrastre hacia arriba.
- 2 Busque y puntee Correo electrónico.
- 3 Puntee la cuenta que desee configurar como cuenta predeterminada para redactar y enviar correos electrónicos.
- 4 Pulse 🔡 y a continuación puntee Ajustes de la cuenta.
- 5 Marque la casilla de verificación Cuenta predeterminada.
- Si sólo tiene una cuenta de correo electrónico, esta será la cuenta predeterminada de forma automática.

## Para eliminar una cuenta de correo electrónico del teléfono

- 1 En la Pantalla de inicio, arrastre hacia arriba.
- 2 Busque y puntee Correo electrónico.
- 3 Si dispone de varias cuentas de correo electrónico, seleccione la cuenta que desee eliminar.
- 4 Pulse 🔡 y a continuación puntee **Ajustes de la cuenta**.
- 5 Pulse 🗄 y a continuación puntee Eliminar cuenta > Aceptar.

## Gmail<sup>™</sup> y otros servicios de Google

Si dispone de una cuenta de Google<sup>™</sup>, puede utilizarla con la aplicación Gmail<sup>™</sup> de su teléfono para leer, escribir y organizar los mensajes de correo electrónico. Después de configurar su cuenta Google<sup>™</sup> para su teléfono, también puede conversar con los amigos mediante la aplicación Google Talk<sup>™</sup>, sincronizar su aplicación de calendario con Google Calendar<sup>™</sup>, y descargar aplicaciones y juegos directamente de Android Market<sup>™</sup>.

## Para configurar una cuenta de Google™ en el teléfono

- 1 En la Pantalla de inicio, arrastre 🔼 hacia arriba.
- 2 Busque las opciones Ajustes > Cuentas y sincronización > Añadir cuenta > Google™ y puntéelas.
- 3 Siga las instrucciones del asistente de registro para crear una cuenta de Google™ o inicie sesión si ya dispone de una cuenta.
- 4 Su teléfono ya está listo para utilizar Gmail™, Google Talk™ y Google Calendar™.
- También puede crear o configurar una cuenta de Google™ desde el asistente de configuración la primera vez que inicie el teléfono. Asimismo, puede crear una cuenta de Google™ visitando www.google.com/accounts desde el navegador web de su ordenador.

## Para abrir la Gmail™ aplicación

- 1 En la Pantalla de inicio, arrastre 🔼 hacia arriba.
- 2 Busque y puntee Gmail<sup>™</sup>.

# Google Talk<sup>™</sup>

Puede utilizar la aplicación de mensajería instantánea Google Talk™ en su teléfono para chatear con amigos que también la utilicen.

## Para iniciar Google Talk™

- 1 En la Pantalla de inicio, arrastre 🔼 hacia arriba.
- 2 Busque y puntee Talk.

## Para responder a un mensaje instantáneo con Talk

- 1 Cuando alguien contacte con usted en Talk, aparecerá 戻 en la barra de estado.
- 2 Arrastre la barra de estado hacia abajo y, a continuación, pulse el mensaje para comenzar a chatear.

# Sony Ericsson Timescape™

Sony Ericsson Timescape<sup>™</sup> cambia la manera en que interactúa con los demás, agrupando todas sus comunicaciones en una vista. Cualquier evento —actualizaciones de Facebook o Twitter, mensajes de texto y multimedia, llamadas perdidas— aparece como un mosaico en un flujo cronológico en la pantalla. Podrá ver un pequeño avance de cada evento antes de elegir ver todo el contenido. Puede filtrar los eventos por tipo para ver todas las comunicaciones de un contacto específico.

Es posible que algunos de los servicios y funciones que se describen en este capítulo no se encuentren disponibles en todos los países/regiones ni sean compatibles con todas las redes y/ o proveedores de servicios en todas las zonas.

#### Para iniciar Timescape™

- 1 En la Pantalla de inicio, arrastre 🔼 hacia arriba.
- 2 Busque y puntee **Timescape™**.
- 3 La primera vez que inicie Timescape, puede puntear Iniciar sesión e iniciar sesión en su cuenta de Facebook o Twitter para recibir actualizaciones de Facebook y Twitter en Timescape. Si no desea iniciar sesión, puntee Omitir.
- Si ya ha iniciado sesión en Facebook, Twitter o en otro servicio en línea mientras configura el teléfono por primera vez, cuando inicie Timescape™, la pantalla de bienvenida no se mostrará y no se le solicitará que inicie sesión de nuevo.
- Si no ha iniciado la sesión y puntea Omitir, lo puede hacer desde la pantalla de inicio punteandoAjustes > Sony Ericsson > Ajustes de Timescape™ > Servicios.

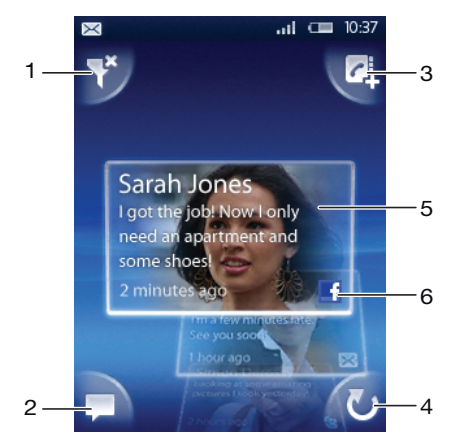

## Vista principal de Timescape™

- 1 Icono del filtro
- 2 Icono de actualización de estado
- 3 Icono de contacto
- 4 Icono Actualizar (sólo se encuentra disponible cuando ha iniciado sesión en una cuenta de un servicio web)
- 5 Recuadros de Timescape™ (en orden cronológico)
- 6 Icono de contenido de recuadro (muestra el contenido que está viendo actualmente)

## Widget de Timescape™

Para acceder rápidamente, puede añadir el widget de Timescape™ en la Pantalla de inicio. Consulte *Pantalla de inicio* en la página 16.

## Uso de Timescape™

## Para desplazarse por los recuadros en Timescape™

Mantenga pulsado un recuadro y después arrástrelo hacia arriba o hacia abajo.

## Iconos de recuadro

Los siguientes iconos aparecen en los recuadros e indican un tipo de evento. Mientras visualiza la vista previa de un recuadro, puede puntear el icono o el recuadro para ver el evento relacionado.

- 🗅 Una llamada perdida
- Un mensaje de texto o multimedia
- Actualizaciones de sus contactos de Twitter
- Actualizaciones de sus contactos de Facebook

## Para iniciar sesión en Facebook™ o Twitter™ desde Timescape™

- 1 En la Pantalla de inicio, arrastre 🔼 hacia arriba.
- 2 Busque y puntee Timescape<sup>™</sup>.
- 3 Pulse 🔡 y a continuación puntee Ajustes > Servicios.
- 4 Puntee el servicio en el que desee iniciar sesión.
- 5 Introduzca sus datos de inicio de sesión.
- Cuando haya iniciado sesión en un servicio web, podrá actualizar su estado o ver actualizaciones del servicio web en Timescape™.

## Para actualizar su estado de Facebook™ o Twitter™ en Timescape™

- 1 En la Pantalla de inicio, arrastre A hacia arriba.
- 2 Busque y puntee **Timescape™**.
- 3 Puntee 💻
- 4 Puntee Seleccionar servicios.
- 5 Puntee el servicio para el que desee actualizar su estado. Si no ha iniciado sesión en el servicio, debe introducir sus detalles de inicio de sesión. Cuando haya seleccionado los servicios que desee, puntee **Hecho**.
- 6 Puntee Editar estado, introduzca su nuevo estado y puntee Enviar.

## Para cerrar sesión en Facebook™ o Twitter™ desde Timescape™

- 1 En la Pantalla de inicio, arrastre 🔼 hacia arriba.
- 2 Busque y puntee **Timescape**<sup>™</sup>.
- 3 Pulse III y a continuación puntee Ajustes > Servicios.
- 4 Puntee el servicio cuya sesión desee cerrar y a continuación puntee Cerrar sesión.

#### Para ver un evento en Timescape™

- 1 En la Pantalla de inicio, arrastre A hacia arriba.
- 2 Busque y puntee **Timescape**<sup>™</sup>.
- 3 Desplácese hasta el recuadro del evento que desee.

## Para devolver una llamada desde Timescape™ cuando tenga una llamada perdida

- 1 En la Pantalla de inicio, arrastre 🔼 hacia arriba.
- 2 Busque y puntee Timescape<sup>™</sup>.
- 3 Desplácese hasta el recuadro en el que se muestre la llamada perdida y, a continuación, puntee el recuadro.
- 4 En la lista de llamadas, puntee el número deseado.

## Para responder a un mensaje multimedia o de texto en Timescape™

- 1 En la Pantalla de inicio, arrastre 🔼 hacia arriba.
- 2 Busque la opción **Timescape™** y puntéela.
- 3 Desplácese hasta el recuadro de un mensaje multimedia o de texto y, a continuación, puntee el recuadro.
- 4 Edite el mensaje y puntee **Enviar**.

## Para añadir un número a un contacto desde un recuadro de Timescape

- 1 En la Pantalla de inicio, arrastre 🔼 hacia arriba.
- 2 Busque y puntee Timescape<sup>™</sup>.
- 3 Desplácese hasta el recuadro que contenga el número que desee añadir a su contacto.
- 4 Puntee 🛃.
- 5 Seleccione el contacto al que desee añadir el número o puntee **Crear contacto nuevo** para crear un nuevo contacto.
- 6 Edite los detalles del contacto y puntee Guard.

## Para asociar un contacto de un servicio web a un contacto del teléfono en Timescape™

- 1 En la Pantalla de inicio, arrastre 🔼 hacia arriba.
- 2 Busque y puntee Timescape<sup>™</sup>.
- 3 Desplácese a un mosaico que represente una actualización desde el contacto del servicio web.
- 4 Puntee 2 y a continuación puntee Aceptar.
- 5 Puntee el contacto del teléfono que desee asociar al contacto del servicio web y luego puntee **Aceptar**.

## Para actualizar la vista principal Timescape™

- 1 En la Pantalla de inicio, arrastre hacia arriba.
- 2 Busque y puntee Timescape<sup>™</sup>.
- 3 Puntee 🕖.
- Cuando actualice la vista principal, el teléfono se conectará a Internet para actualizar la información de las cuentas de correo electrónico y de servicios web que utilice con Timescape™.

## Para filtrar los eventos que se muestran en Timescape™

- 1 En la Pantalla de inicio, arrastre 🔼 hacia arriba.
- 2 Busque la opción **Timescape™** y puntéela.
- 3 Puntee el icono de filtro de recuadros situado en la esquina superior izquierda.
- 4 Seleccione los tipos de eventos que desee ver. Puede aplicar el filtro por servicios web, Mensajes, Llamadas perdidas, o ver todas las comunicaciones mantenidas con un contacto.

#### Para ver todas las comunicaciones mantenidas con un contacto

- 1 En la Pantalla de inicio, arrastre 🔼 hacia arriba.
- 2 Busque la opción **Timescape™** y puntéela.
- 3 Desplácese hasta el recuadro del contacto que desee ver.
- 4 Puntee
- 5 Puntee el nombre del contacto.
- Sólo puede ver todas las comunicaciones mantenidas con un contacto si ha guardado el contacto en Contactos.

## Ajustes de Timescape™

## Para acceder a los ajustes de Timescape™

- 1 En la Pantalla de inicio, arrastre 🔼 hacia arriba.
- 2 Busque y puntee Timescape<sup>™</sup>.
- 3 Pulse 🔡 y a continuación puntee Ajustes.

### Para cambiar los eventos que se muestran en Timescape™

- 1 En la Pantalla de inicio, arrastre 🔼 hacia arriba.
- 2 Busque y puntee **Timescape™**.
- 3 Pulse 🔡 y a continuación puntee Ajustes > Seleccionar contenido.
- 4 Puntee las casillas de verificación deseadas y a continuación puntee **Hecho**. Si no ha iniciado sesión en un servicio web que desee seleccionar, puntee el servicio e introduzca sus datos de inicio de sesión.

## Para borrar contenido de Timescape™

- 1 En la Pantalla de inicio, arrastre 🔼 hacia arriba.
- 2 Busque y puntee **Timescape™**.
- 3 Pulse 🔠 y a continuación puntee Ajustes > Borrar contenido.
- 4 Puntee el contenido que desee borrar y, a continuación, puntee Aceptar.

## Para programar actualizaciones del contenido de los servicios web en Timescape™

- 1 En la Pantalla de inicio, arrastre 🔼 hacia arriba.
- 2 Busque y puntee **Timescape™**.
- 3 Pulse 🔡 y a continuación puntee Ajustes > Programar actualizaciones.
- 4 Puntee la opción que desee. Si selecciona **Manual**, no se realizará ninguna actualización automática.

# Android Market<sup>™</sup>

Abra Android Market<sup>™</sup> y entre en un mundo de aplicaciones y juegos. Examine estas aplicaciones y juegos con las "descargas principales" y otras categorías. También puede puntuar una aplicación o un juego y dar su opinión sobre él.

Para usar Android Market<sup>™</sup>, debe tener una cuenta de Google <sup>™</sup>. Consulte *Para configurar una cuenta de Google<sup>™</sup> en el teléfono* en la página 47.

Es posible que Android Market<sup>™</sup> no se encuentre disponible en todos los países ni en todas las regiones

## Para abrir Android Market™

- 1 En la Pantalla de inicio, arrastre 🔼 hacia arriba.
- 2 Busque y puntee Market.

## Opciones de pago

Cuando descarga aplicaciones de pago desde Android<sup>™</sup> Market, la compra se gestiona a través de Google Checkout<sup>™</sup>. En algunos casos, puede descargar versiones de prueba de aplicaciones gratuitas a través de Android<sup>™</sup> Market, pero si desea seguir utilizando la aplicación, la descarga y el pago de la versión completa deben efectuarse a través de la página web del fabricante.

- Google Checkout™: Google Checkout es un servicio de procesamiento de pagos el línea. Por ejemplo, ofrece información acerca de su historial de compras, y lo protege del fraude con tarjetas de crédito puesto que no revela el número completo de la tarjeta de crédito al proveedor. Puede usar su cuenta de correo electrónico de Google para iniciar una sesión en Google Checkout desde su teléfono. Si no tiene una cuenta de Google Checkout, puede registrarse en una nueva cuenta desde su teléfono. El pago puede efectuarse con una tarjeta de crédito, débito o regalo. Algunos proveedores también aceptan el pago a través de su cuenta de factura de teléfono.
- No se pueden comprar aplicaciones a través de Android Market™ en todos los países.

## Descargas desde Android Market<sup>™</sup>

En Android Market<sup>™</sup> puede descargar aplicaciones de todo tipo, incluidas aplicaciones gratuitas. Si paga por una aplicación a través de Google Checkout, dicha aplicación estará vinculada a su cuenta de Google y podrá instalarla todas las veces que desee en cualquier dispositivo.

## Antes de descargar aplicaciones

Antes de descargar de Android Market<sup>™</sup>, asegúrese de que dispone de una conexión a Internet.

Recuerde también que se le puede cobrar por tráfico de datos cuando descargue contenidos a su teléfono. Consulte a su operador para obtener más información.

## Para descargar una aplicación gratuita

- 1 En Android<sup>™</sup> Market, busque el elemento que desee descargar explorando las categorías o mediante la función de búsqueda.
- 2 Puntee el elemento para ver los detalles.
- 3 Puntee Instalar.
- 4 Si la aplicación que desee descargar requiere acceder a sus datos o controlar alguna de las funciones de su teléfono, se mostrará una pantalla adicional que indica aquello a lo que puede acceder la aplicación. Leer esta pantalla atentamente, ya que las funciones de su teléfono pueden verse afectadas en gran medida si continúa. Puntee Aceptar si está de acuerdo, o Cancelar si desea cancelar la descarga.

## Para descargar una aplicación de pago

- 1 En Android<sup>™</sup> Market, busque el elemento que desee descargar explorando las categorías o mediante la función de búsqueda.
- 2 Puntee el elemento para ver los detalles.
- 3 Puntee Comprar.
- 4 Introduzca su nombre de usuario y su contraseña para iniciar sesión en Google Checkout. Puede usar su cuenta de correo electrónico de Google o crear una cuenta de Google Checkout.
- 5 Una vez que haya iniciado sesión, siga las instrucciones del teléfono para efectuar la compra.

## Para abrir una aplicación descargada

- 1 En Android Market<sup>™</sup>, pulse ⊞ y, a continuación, puntee **Descargas**.
- 2 Puntee la aplicación descargada.
- + También puede acceder a las aplicaciones descargadas desde los paneles de aplicaciones.

# Servicio PlayNow™

El servicio PlayNow<sup>™</sup> le permite descargar aplicaciones, juegos y música. Este servicio ofrece descargas tanto gratuitas como no gratuitas. Puede descargar elementos desde su teléfono o desde su ordenador.

É El servicio PlayNow™ no se encuentra disponible en todos los países.

## Antes de descargar aplicaciones y contenido

Antes de descargar, asegúrese de que dispone de una conexión a Internet. Asimismo, puede que necesite tener una tarjeta de memoria insertada en el teléfono para descargar contenido como música, tonos y temas.

Cuando descargue contenido a su teléfono, podría cobrársele por la cantidad de datos transferidos. Póngase en contacto con su operador para obtener información acerca de las tarifas de transferencia de datos en su país.

## Para iniciar PlayNow™

- 1 En la Pantalla de inicio, arrastre 🔼 hacia arriba.
- 2 Busque y puntee ►.

## Registrar una cuenta de PlayNow™

Puede descargar contenido del servicio PlayNow<sup>™</sup> sin registrar una cuenta, pero el registro le proporcionará algunos beneficios. Podrá pagar con su tarjeta de crédito y consultar su historial de compras y descargas. También podrá descargar toda la música dos veces, una a su teléfono móvil y otra en formato MP3 de alta calidad a su ordenador. Registrarse también le permitirá canjear cupones.

#### Para registrar una cuenta de PlayNow™

- 1 Puntee 🗩 y a continuación puntee 🖽
- 2 En el menú, puntee Iniciar sesión > Registrarme.
- 3 Introduzca su información personal y luego puntee Registrarme.

## **Opciones de pago**

Puede pagar las aplicaciones y cualquier otro contenido que compre en el servicio PlayNow™ de dos maneras:

- Tarjeta de crédito: Pague con su tarjeta de crédito. Para poder pagar con su tarjeta de crédito, deberá haber iniciado sesión en su cuenta de PlayNow<sup>™</sup>. Si realiza el pago con la tarjeta de crédito, el importe será inferior que si lo realiza mediante el servicio SMS premium. Todos sus datos personales se transferirán de forma segura mediante la encriptación SSL (Capa de conexión segura). Cuando se haya validado su compra, la descarga se iniciará de forma automática.
- **SMS premium**: Pague mediante SMS cuando esté en su propio país. No es necesario que sea un usuario registrado para poder pagar contenido con el método SMS premium. Los elementos que haya comprado se descargarán de forma automática en su teléfono.
- Ambas opciones de pago no están siempre disponibles en todos los países ni con todos los proveedores de servicios.

## Cupones

Los cupones son códigos que permiten acceder a contenido como música, aplicaciones y juegos que se ofrecen en una campaña.

Podrá acceder a la opción de cupones cuando se haya registrado en PlayNow. Solicite a su operador de red más información sobre las ofertas de cupones y los códigos de los mismos para campañas concretas.

Los cupones y las campañas no se encuentran disponibles en todos los países ni en todas las redes. La opción de cupones seguirá visible en su teléfono, incluso si el servicio del cupones no está disponible en su país.

## Para canjear un cupón

- 1 En la pantalla PlayNow<sup>™</sup>, pulse #
- 2 Puntee Cupón.
- 3 Introduzca el código del cupón.
- 4 Puntee Canjear un cupón.
- Los cupones no se encuentran disponibles en todos los países ni en todas las redes.

## Descargar desde el servicio PlayNow™

Puede descargar contenido desde el servicio PlayNow™ tanto desde su teléfono como desde su navegador de escritorio. Elija entre un abanico de aplicaciones, juegos y música.

## Para descargar un elemento desde el teléfono

- 1 Abra el servicio PlayNow<sup>™</sup> y busque el elemento que desee descargar explorando las categorías o mediante la función de búsqueda.
- 2 Puntee el elemento para ver los detalles.
- 3 Seleccione comprar el elemento usando su tarjeta de crédito o SMS premium. El elemento empezará a descargarse automáticamente.

## Para acceder a un elemento descargado

- 1 En el servicio PlayNow<sup>™</sup>, pulse ⊞ y a continuación puntee **Descargas**.
- 2 Puntee el elemento descargado.

# Organización

## Calendario

Su teléfono incluye un calendario que le permite administrar su horario. Si dispone de una cuenta de Sony Ericsson o de Google™, también puede sincronizar el calendario del teléfono con su calendario web. Consulte *Sincronización* en la página 61.

Puede configurar la sincronización con Microsoft® Exchange Server a través de la aplicación Dataviz® RoadSync™ de su teléfono. Así, podrá utilizar la aplicación RoadSync Calendar de su teléfono con su calendario de Microsoft® Exchange Server. Diríjase a www.dataviz.com para obtener más información.

## Para abrir la aplicación Calendario

- 1 En la Pantalla de inicio, arrastre 🔼 hacia arriba.
- 2 Busque y puntee Calendario.
- Cuando abra la aplicación Calendario por primera vez, ésta se abrirá en la vista de mes.

## Para crear un evento de calendario

- 1 En la Pantalla de inicio, arrastre 🔼 hacia arriba.
- 2 Busque y puntee **Calendario**.
- 3 Puntee 🛨.
- 4 Puntee **Asunto**, introduzca un asunto y puntee **Hecho**.
- 5 Puntee **Hora**. Puntee el campo de un número y desplácese hacia arriba o hacia abajo para seleccionar la hora o el minuto que desee. Puntee **Hecho**.
- 6 Puntee **Fecha**. Puntee el campo de un número y, a continuación, desplácese hacia arriba o hacia abajo y puntee la fecha que desee. Puntee **Hecho**.
- 7 Si sincroniza el calendario de su teléfono con múltiples calendarios, puntee **Calendario**, el calendario que desee para la cita y, a continuación, puntee **Hecho**.
- 8 Puntee **Recordatorio**. Puntee el campo de un número y, a continuación, desplácese hacia arriba o hacia abajo y pulse el número que desee. Puntee **Hecho**.
- 9 Puntee **Ubicación** y **Descripción** si desea introducir estos detalles.
- 10 Si desea establecer una cita periódica, puntee **Periodicidad**, marque la opción que desee y puntee **Hecho**.
- 11 Puntee Guard.
- Cuando la hora de la cita se aproxime, su teléfono reproducirá un breve sonido de notificación para recordárselo. Además, aparecerá el símbolo molenta la barra de estado.

## Para ver un evento de calendario

- 1 En la Pantalla de inicio, arrastre 🔼 hacia arriba.
- 2 Busque y puntee Calendario.
- 3 Desplácese hasta el día que desee y, a continuación, puntee el evento.

## Para editar un evento de calendario

- 1 En la Pantalla de inicio, arrastre 🔼 hacia arriba.
- 2 Busque y puntee **Calendario**.
- 3 Desplácese hasta el día que desee y, a continuación, puntee el evento.
- 4 Puntee Editar, edite la información y puntee Guard.

## Para eliminar un evento de calendario

- 1 En la Pantalla de inicio, arrastre 🔼 hacia arriba.
- 2 Busque la opción **Calendario** y puntéela.
- 3 Desplácese hasta el día que desee y, a continuación, puntee el evento.
- 4 Puntee Editar.
- 5 Desplácese hacia abajo y puntee **Eliminar cita** en la parte inferior de la pantalla.

## Vista de mes del calendario

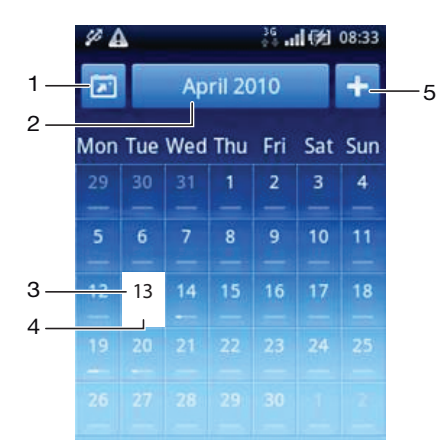

- 1 Ver el mes actual (esta función sólo se encuentra disponible al ver otros meses distintos del mes actual)
- 2 Seleccione un mes
- 3 Día actual
- 4 Indicador de reuniones. Las reuniones del día se indican mediante una barra completamente blanca
- 5 Añadir una cita

## Para alternar entre la vista de día y de mes

- 1 Para cambiar de la vista de mes a la vista de día, puntee el día que desee.
- 2 Para cambiar de la vista de día a la vista de mes, pulse 🛵.

## Para ver otros días y meses

- En las vistas de mes y de día, roce hacia la izquierda para ver el día o el mes anterior o hacia la derecha para ver el día o el mes siguiente.
- En la vista de mes, también puede pulsar el seleccionador de mes situado en la parte superior de la pantalla para cambiar el mes.

## Recordatorios de calendario

## Para ver un recordatorio de evento

 Cuando aparezca el icono de recordatorio im en la barra de estado, arrástrela hacia abajo y, a continuación, puntee el recordatorio de nota.

## Para cerrar un recordatorio de evento

- 1 Cuando aparezca el icono de recordatorio im en la barra de estado, arrástrela hacia abajo. Se abrirá el panel de notificaciones.
- 2 Puntee el evento que desee.
- 3 Pulse 🗲.

## Para desactivar un recordatorio de evento

- 1 Cuando aparezca el icono de recordatorio im en la barra de estado, arrástrela hacia abajo. Se abrirá el panel de notificaciones.
- 2 Puntee el evento que desee.
- 3 Puntee Editar.
- 4 Desplácese hacia abajo y puntee **Recordatorio**.
- 5 Puntee (Ningún recordatorio) > Hecho > Guard..

## Sincronizar el calendario

Si dispone de una cuenta de Sony Ericsson o de Google™, también puede sincronizar el calendario del teléfono con su calendario web. Consulte *Sincronización* en la página 61.

∮- Si realiza la sincronización con Google Calendar™ y puede acceder a múltiples calendarios compartidos en Google Calendar™, todas las citas del resto de calendarios compartidos aparecerán en la vista del calendario de su teléfono.

## Notas

Puede utilizar la aplicación Notas para escribir listas y mensajes cortos. Además, tiene la opción de establecer recordatorios para las notas que introduzca.

## Para añadir una nota

- 1 En la Pantalla de inicio, arrastre 🔼 hacia arriba.
- 2 Busque y puntee Notas.
- 3 Puntee Añad nota, escriba una nota y puntee
- 4 Si desea establecer un recordatorio, puntee . Para modificar un número, puntéelo y, a continuación, desplácese hasta el número que desee y puntéelo. Cuando haya terminado, puntee Hecho.
- 5 Si desea que la nota aparezca en la pantalla de inicio, puntee 🏠.
- 6 Cuando haya terminado, pulse <.

## Para ver y editar una nota

- 1 En la Pantalla de inicio, arrastre 🔼 hacia arriba.
- 2 Busque y puntee Notas.
- 3 Desplácese y puntee la nota que desee editar.
- 4 Puntee de nuevo la nota y edite el texto correspondiente.
- 5 Puntee 🖽.
- 6 Cuando haya terminado, pulse <

#### Para ver un recordatorio de nota

 Cuando aparezca el icono de recordatorio en la barra de estado, arrástrela hacia abajo y, a continuación, puntee el recordatorio de nota.

## Para eliminar una nota

- 1 En la Pantalla de inicio, arrastre 🔼 hacia arriba.
- 2 Busque y puntee Notas.
- 3 Desplácese por las notas y puntee la nota que desee eliminar.
- 4 Puntee 💼 y a continuación puntee Eliminar.

## Alarma

Puede utilizar su teléfono a modo de alarma y cualquier sonido del mismo como señal de alarma. La alarma también sonará aunque el teléfono se encuentre en modo silencio.

#### Para abrir la alarma

- 1 En la Pantalla de inicio, arrastre 🔼 hacia arriba.
- 2 Busque la opción Alarma y puntéela.

#### Para establecer una alarma nueva

- 1 En la Pantalla de inicio, arrastre 🔼 hacia arriba.
- 2 Busque y puntee **Alarma**.
- 3 Puntee Añadir nuevo.
- 4 Establezca la hora y puntee Aceptar.

## Para editar una alarma existente

- 1 En la Pantalla de inicio, arrastre 🔼 hacia arriba.
- 2 Busque y puntee Alarma.
- 3 Para ajustar una hora, puntéela, desplace la barra hacia arriba o hacia abajo y, a continuación, puntee la hora que desee.
- 4 Si utiliza el formato de 12 horas, puntee **am** o **pm** y seleccione una opción.
- 5 Puntee **Aceptar**.
- Los ajustes generales de hora del teléfono determinan si se muestra el formato de 12 ó 24 horas para la alarma.

#### Para desactivar una alarma

- 1 En la Pantalla de inicio, arrastre 🔼 hacia arriba.
- 2 Busque la opción Alarma y puntéela.
- 3 Arrastre el botón deslizante a la izquierda para deshabilitar el icono de alarma. La alarma ya se ha desactivado.

#### Para activar una alarma existente

- 1 En la Pantalla de inicio, arrastre 🔼 hacia arriba.
- 2 Busque la opción Alarma y puntéela.
- 3 Arrastre el botón deslizante a la derecha para activar la alarma.

#### Para eliminar una alarma

- 1 En la Pantalla de inicio, arrastre 🔼 hacia arriba.
- 2 Busque la opción Alarma y puntéela.
- 3 Puntee la alarma que desee.
- 4 Puntee Eliminar.

## Para establecer la señal de alarma

- 1 En la Pantalla de inicio, arrastre 🔼 hacia arriba.
- 2 Busque la opción Alarma y puntéela.
- 3 Puntee la alarma que desee.
- 4 Puntee Señal de alarma.
- 5 Seleccione una opción.
- 6 Puntee Aceptar.

## Para establecer una alarma periódica

- 1 En la Pantalla de inicio, arrastre 🔼 hacia arriba.
- 2 Busque la opción Alarma y puntéela.
- 3 Puntee la alarma que desee.
- 4 Puntee **Periodicidad**.
- 5 Marque las casillas de verificación para los días que desee y, a continuación, puntee Aceptar.

## Para establecer un título para una alarma

- 1 En la Pantalla de inicio, arrastre 🔼 hacia arriba.
- 2 Busque la opción **Alarma** y puntéela.
- 3 Puntee la alarma que desee.
- 4 Puntee Texto de alarma y escriba un título en el campo de texto.
- 5 Puntee Aceptar.

## Para desactivar o aplazar una alarma cuando suene

• Cuando suene la señal de alarma, arrastre el control deslizante hacia la derecha para desactivarla o puntee **Aplazar** para aplazarla.

# Sincronización

Sincronizar contenido entre su teléfono y el ordenador es una forma sencilla y práctica de compartir los mismos contactos, mensajes o eventos de calendario en ambos dispositivos. Puede utilizar las aplicaciones de su teléfono para sincronizar diferente información.

- Sony Ericsson Sync sincronice sus contactos con una página web personalizada de Sony Ericsson. Los contactos se almacenan con seguridad en un lugar y puede utilizarlos con varios teléfonos.
- Google Sync<sup>™</sup> sincronice su teléfono con sus contactos de Gmail<sup>™</sup>, Google Calendar<sup>™</sup> y Google<sup>™</sup>.
- RoadSync<sup>™</sup> sincronice su teléfono con su correo electrónico, contactos y calendario de empresa de Microsoft® Exchange para tenerlos consigo en todo momento.

## Sony Ericsson Sync

Utilice Sony Ericsson Sync para sincronizar sus contactos con una página web personalizada de Sony Ericsson en *www.sonyericsson.com/user*.

En esta página web puede guardar con seguridad y editar sus contactos desde un solo lugar. Con Sony Ericsson Sync puede sincronizarlos con varios teléfonos o con un nuevo teléfono. Debe tener una cuenta de Sony Ericsson para utilizar la página web. Consulte *Para configurar una cuenta de Sony Ericsson en el teléfono* en la página61.

## Para configurar una cuenta de Sony Ericsson en el teléfono

- 1 En la Pantalla de inicio, arrastre 🗛 hacia arriba.
- 2 Puntee Ajustes > Cuentas y sincronización.
- 3 Puntee Añadir cuenta > Sony Ericsson Sync.
- 4 Siga las instrucciones del asistente de registro para crear una cuenta de Sony Ericsson o inicie la sesión si ya dispone de una cuenta.
- 5 Puntee **Intervalo de sincronización** y seleccione la frecuencia con la que desee sincronizar automáticamente el teléfono.
- 6 Puntee Hecho.
- 7 Puntee la cuenta de Sony Ericsson recién creada y marque las casillas de verificación de los elementos que desee sincronizar.

#### Par sincronizar manualmente mediante Sony Ericsson Sync

- 1 En la Pantalla de inicio, arrastre 🔼 hacia arriba.
- 2 Puntee Ajustes > Cuentas y sincronización.
- 3 Puntee Sony Ericsson Sync.
- 4 Pulse 🔛 y a continuación puntee Sincronizar ahora.

## Para editar su cuenta de Sony Ericsson

- 1 En la Pantalla de inicio, arrastre 🔼 hacia arriba.
- 2 Puntee Ajustes > Cuentas y sincronización.
- 3 Puntee Sony Ericsson Sync.
- 4 Marque las casillas de verificación de los elementos de sincronización que desee sincronizar automáticamente.
- 5 Si necesita cambiar la configuración de su cuenta, puntee **Configuración de la cuenta**, edite la información deseada y puntee **Hecho**.

#### Para configurar un intervalo de sincronización

- 1 En la Pantalla de inicio, arrastre 🔼 hacia arriba.
- 2 Puntee Ajustes > Cuentas y sincronización.
- 3 Puntee Sony Ericsson Sync.
- 4 Puntee Configuración de la cuenta.
- 5 Puntee Intervalo de sincronización y seleccione una opción de intervalo.

## Para eliminar una cuenta de Sony Ericsson de su teléfono

- 1 En la Pantalla de inicio, arrastre 🔼 hacia arriba.
- 2 Puntee Ajustes > Cuentas y sincronización.
- 3 Puntee Sony Ericsson Sync.
- 4 Puntee Eliminar cuenta.
- 5 Puntee Eliminar cuenta de nuevo para confirmar.
- La cuenta se elimina de su teléfono pero todavía existe en el servidor Sony Ericsson. Puede utilizarla para iniciar sesión en la página web de Sony Ericsson en *www.sonyericsson.com/user*.

## Servicio de sincronización Google Sync™

Puede utilizar el servicio de sincronización Google Sync<sup>™</sup> para sincronizar su teléfono con Gmail<sup>™</sup>, Google Calendar<sup>™</sup> y sus contactos Google<sup>™</sup>.

Para realizar la sincronización con su cuenta de Google™, debe activar la cuenta desde su teléfono. Consulte *Para configurar una cuenta de Google™ en el teléfono para sincronización* en la página62.

## Para configurar una cuenta de Google™ en el teléfono para sincronización

- 1 En la Pantalla de inicio, arrastre 🔼 hacia arriba.
- 2 Puntee Ajustes > Cuentas y sincronización.
- 3 Puntee Añadir cuenta > Google™.
- 4 Siga las instrucciones del asistente de registro para crear una cuenta de Google™ o inicie sesión si ya dispone de una cuenta.
- 5 Si desea sincronizar automáticamente el teléfono con su cuenta de Google™, asegúrese de que **Sincronización automática** está seleccionado.
- 6 Puntee la cuenta de Google™ recién creada y marque las casillas de verificación de los elementos que desee sincronizar.
- Los elementos que puede sincronizar depende de los servicios Google™ que haya activado en su teléfono.

#### Para sincronizar manualmente con su cuenta Google™

- 1 En la Pantalla de inicio, arrastre 🔼 hacia arriba.
- 2 Puntee Ajustes > Cuentas y sincronización.
- 3 Puntee la cuenta Google™ que desee editar.
- 4 Pulse 💾 y a continuación puntee **Sincronizar ahora**.

#### Para cambiar sus ajustes de sincronización de Google™

- 1 En la Pantalla de inicio, arrastre 🔼 hacia arriba.
- 2 Puntee Ajustes > Cuentas y sincronización.
- 3 Puntee la cuenta Google™ que desee editar.
- 4 Marque las casillas de verificación de los elementos de sincronización que desee sincronizar automáticamente.

## Para eliminar una cuenta de Google™ del teléfono

- 1 En la Pantalla de inicio, arrastre 🔼 hacia arriba.
- 2 Puntee Ajustes > Cuentas y sincronización.
- 3 Puntee la cuenta Google™ que desee eliminar de la lista de cuentas.
- 4 Puntee Eliminar cuenta.
- 5 Puntee **Eliminar cuenta** de nuevo para confirmar.
- Puede eliminar todas las cuentas de Google™ de la lista de cuentas, excepto la primera. Para quitar la primera cuenta, debe restablecer completamente el teléfono. Consulte *Restablecer el teléfono* en la página98.

# Sincronizar con Microsoft® Exchange Server mediante la aplicación RoadSync™

Puede utilizar la aplicación RoadSync™ de su teléfono para sincronizar el contenido del teléfono con Microsoft® Exchange Server. De este modo, podrá acceder desde su teléfono a todos sus mensajes electrónicos, su calendario de eventos y sus contactos de la empresa.

Una vez que haya configurado el servicio, sus correos electrónicos, eventos de calendario y contactos se sincronizarán de forma inalámbrica cables con la aplicación RoadSync<sup>™</sup>. A continuación puede configurar nuevos correos electrónicos para que se envíen automáticamente a su teléfono. También es posible configurar programas de sincronización automática para las horas punta y las horas valle.

Para obtener más información sobre las aplicaciones RoadSync™, visite *www.dataviz.com*.

## Para configurar la sincronización RoadSync™

- Póngase en contacto con su administrador de Microsoft® Exchange Server para conocer la configuración correcta de la cuenta.
- 1 En la Pantalla de inicio, arrastre 🔼 hacia arriba.
- 2 Busque y puntee RoadSync.
- 3 Siga las instrucciones en pantalla para configurar una sincronización de Microsoft® Exchange Server.
- 4 Una vez que haya introducido los ajustes de su cuenta, puede cambiar las preferencias de cuenta. Cuando haya terminado pulse 🔡 y a continuación puntee **Terminado**.

## Para leer correos electrónicos en Roadsync

- 1 En la Pantalla de inicio, arrastre 🔼 hacia arriba.
- 2 Busque y puntee RoadSync > Correo electrónico.
- 3 Para leer un mensaje, puntéelo.

## Para ver los eventos del calendario en RoadSync Calendar

- 1 En la Pantalla de inicio, arrastre 🔼 hacia arriba.
- 2 Busque y puntee **RoadSync** > **Calendario**.
- 3 Pulse 🔡.
- 4 Seleccione si desea mostrar su agenda, el día actual, la semana actual o el mes actual.

## Para sincronizar manualmente RoadSync Mail

- 1 En la Pantalla de inicio, arrastre 🔼 hacia arriba.
- 2 Busque y puntee RoadSync > Correo electrónico.
- 3 Pulse 🔡
- 4 Puntee Sync.

#### Para cambiar el programa de sincronización de las aplicaciones RoadSync™

- 1 En la Pantalla de inicio, arrastre 🔼 hacia arriba.
- 2 Busque y puntee RoadSync > Ajustes > Programación de la sincronización.
- 3 Puntee cualquier ajuste para cambiarlo.
- 4 Cuando haya terminado, puntee **Configurar**.

# Conectar a redes inalámbricas

Con la tecnología Wi-Fi™ puede acceder a Internet sin cables desde su teléfono. De esta manera, puede navegar por la web y acceder a tarifas de llamadas y datos más económicas.

Si su empresa u organización tiene una red privada virtual (VPN), puede conectarse a esta red con su teléfono. De esta manera, puede por ejemplo, acceder a las intranets y otros servicios internos de su empresa.

## Wi-Fi™

Con la tecnología Wi-Fi<sup>™</sup> puede acceder a Internet sin cables desde su teléfono. Para accede a Internet mediante una conexión Wi-Fi<sup>™</sup>, primero necesita buscar y conectarse a una red Wi-Fi<sup>™</sup> disponible. La intensidad de la señal de la red Wi-Fi<sup>™</sup> podría variar en función de la ubicación de su teléfono. Al acercarse al punto de acceso Wi-Fi<sup>™</sup> es posible que la intensidad de la señal aumente.

## Para encender Wi-Fi™

- 1 En la Pantalla de inicio, arrastre 🔼 hacia arriba.
- 2 Busque y puntee Ajustes > Conexiones inalámbricas y redes.
- 3 Marque la casilla de verificación **Wi-Fi**. Ahora, el teléfono buscará las redes Wi-Fi™ disponibles.
- Wi-Fi™ puede tardar unos segundos en habilitarse.

## Para conectarse a una red Wi-Fi™

- 1 En la Pantalla de inicio, arrastre 🔼 hacia arriba.
- 2 Busque y puntee Ajustes > Conexiones inalámbricas y redes > Configuración de Wi-Fi.
- 3 Las redes Wi-Fi<sup>™</sup> disponibles se muestran en **Redes Wi-Fi**. Las redes disponibles pueden ser abiertas o estar protegidas. Las redes abiertas están indicadas por a y las redes protegidas están indicadas por a junto al nombre de la red Wi-Fi<sup>™</sup>.
- 4 Puntee una red Wi-Fi<sup>™</sup> para conectarse a ella. Si está intentando conectarse a una red Wi-Fi<sup>™</sup> protegida, se le pedirá que introduzca la contraseña. Una vez que se haya conectado, en la barra de estado se muestra a.
- Su teléfono recuerda las redes Wi-Fi™ a las que se conecta. La próxima vez que esté dentro del alcance de una red Wi-Fi™ a la que se haya conectado previamente, su teléfono se conectará automáticamente a ella .
- En algunos lugares, las redes Wi-Fi™ abiertas requieren que inicie sesión en una página web para poder acceder a la red. Póngase en contacto con el administrador de la red Wi-Fi™ pertinente para obtener más información.

## Para conectarse a otra red Wi-Fi™

- 1 En la Pantalla de inicio, arrastre 🔼 hacia arriba.
- 2 Busque y puntee Ajustes > Conexiones inalámbricas y redes > Configuración de Wi-Fi. Las redes Wi-Fi™ detectadas se muestran en la sección Redes Wi-Fi.
- 3 Puntee otra red Wi-Fi<sup>™</sup> para conectarse a ella.

## Estado de la red Wi-Fi™

Cuando está conectado a una red Wi-Fi™ o cuando hay redes Wi-Fi™ disponibles en las proximidades, se puede ver el estado de esas redes Wi-Fi™. También puede habilitar el teléfono para que le notifique cada vez que detecte una red Wi-Fi™ abierta.

## Para habilitar la notificación de red Wi-Fi™

- 1 Asegúrese de que Wi-Fi™ esté activado.
- 2 En la Pantalla de inicio, arrastre 🔼 hacia arriba.
- 3 Busque y puntee Ajustes > Conexiones inalámbricas y redes > Configuración de Wi-Fi.
- 4 Marque la casilla de verificación Notificación de red.

## Para buscar redes Wi-Fi™ manualmente

- 1 En la Pantalla de inicio, arrastre 🔼 hacia arriba.
- 2 Busque y puntee Ajustes > Conexiones inalámbricas y redes > Configuración de Wi-Fi.
- 3 Pulse 🔡.
- 4 Puntee Buscar<sub>Q</sub>. El teléfono busca las redes Wi-Fi™ y las muestra en la sección Redes Wi-Fi.
- 5 Puntee una red Wi-Fi<sup>™</sup> de la lista para conectar a la red.

## Configuración de Wi-Fi™ avanzada

Para añadir una red Wi-Fi™ manualmente, antes debe activar el ajuste Wi-Fi™ del teléfono.

## Para añadir una red Wi-Fi™ manualmente

- 1 En la Pantalla de inicio, arrastre 🔼 hacia arriba.
- 2 Busque y puntee Ajustes > Conexiones inalámbricas y redes > Configuración de Wi-Fi.
- 3 Puntee Añadir red Wi-Fi.
- 4 Introduzca el **SSID de red** de la red.
- 5 Puntee el campo **Seguridad** para seleccionar un tipo de seguridad.
- 6 Introduzca una contraseña, si así se le solicita.
- 7 Puntee Guardar.
- Póngase en contacto con el administrador de su red Wi-Fi™ para obtener el nombre del SSID de red y la Contraseña de red inalámbrica.

## Para ver información detallada sobre una red Wi-Fi™ conectada

- 1 En la Pantalla de inicio, arrastre 🔼 hacia arriba.
- 2 Busque y puntee Ajustes > Conexiones inalámbricas y redes > Configuración de Wi-Fi.
- 3 Puntee la red Wi-Fi™ a la que esté conectado actualmente. Se mostrará la información detallada sobre dicha red.

## Política de suspensión de Wi-Fi™

Si añade una política de suspensión de Wi-Fi<sup>™</sup>, puede deshabilitar la funcionalidad Wi-Fi<sup>™</sup> en su teléfono cuando se desactive la pantalla. Así, maximizará el rendimiento de la batería de su teléfono. También puede configurar el teléfono para que nunca desactive la funcionalidad Wi-Fi<sup>™</sup>, o para que nunca la desactive mientras carga el teléfono.

Si no está conectado a una red Wi-Fi™, el teléfono usa una conexión de datos móvil 2G/3G para acceder a Internet (si ha configurado y habilitado una conexión de datos móvil en su teléfono).

## Para añadir una política de suspensión de Wi-Fi™

- 1 En la Pantalla de inicio, arrastre 🔼 hacia arriba.
- 2 Busque y puntee Ajustes > Conexiones inalámbricas y redes > Configuración de Wi-Fi.
- 3 Pulse III.
- 4 Puntee Avanzado ¥.
- 5 Puntee Política de suspensión de Wi-Fi.
- 6 Seleccione la Política de suspensión de Wi-Fi que desee utilizar.

## Uso de una dirección IP estática

Puede configurar el teléfono para conectarse a una red Wi-Fi™ mediante una dirección IP estática.

## Para configurar una dirección IP estática

- 1 En la Pantalla de inicio, arrastre 🔼 hacia arriba.
- 2 Busque y puntee Ajustes > Conexiones inalámbricas y redes > Configuración de Wi-Fi.
- 3 Pulse 🔡.
- 4 Puntee Avanzado X.
- 5 Marque la casilla de verificación Utilizar IP estática.
- 6 Puntee e introduzca la información necesaria para su red Wi-Fi™.
  - Dirección IP
  - Puerta de enlace
  - Máscara de red
  - DNS 1
  - DNS 2
- 7 Pulse 🔠 y a continuación puntee Guardar 💾.

## Redes privadas virtuales (VPN)

Use su teléfono para conectarse a redes privadas virtuales (VPN), que le permiten acceder a recursos de redes locales protegidas desde fuera de esas redes. Por ejemplo, las empresas y las instituciones educativas suelen usar conexiones VPN para proporcionar a sus usuarios acceso a intranets y a otros servicios internos mientras están fuera de la red interna, como cuando están de viaje.

Las conexiones VPN se pueden configurar de muchas maneras, dependiendo de la red. Algunas redes pueden requerir que transfiera e instale un certificado de seguridad en su teléfono. Consulte *Conexión del teléfono a un ordenador* en la página 71 para obtener más información sobre cómo transferir contenido a su teléfono. Para obtener información detallada sobre cómo configurar una conexión a su red privada virtual, póngase en contacto con el administrador de red de su empresa u organización.

## Para añadir una red privada virtual

- 1 En la Pantalla de inicio, arrastre 🔼 hacia arriba.
- 2 Busque y puntee Ajustes > Conexiones inalámbricas y redes > Configuración de red VPN.
- 3 Puntee Añadir VPN.
- 4 Seleccione el tipo de VPN que desee añadir.
- 5 Introduzca su configuración de VPN.
- 6 Pulse 🔡 y a continuación puntee **Guardar**.

## Para conectarse a una red privada virtual

- 1 En la Pantalla de inicio, arrastre 🔼 hacia arriba.
- 2 Busque y puntee Ajustes > Conexiones inalámbricas y redes > Configuración de red VPN.
- 3 En la lista de redes disponibles, puntee la VPN a la que desea conectarse.
- 4 Introduzca la información que se le solicite.
- 5 Puntee **Conectar**.

## Para desconectar de una red privada virtual

- 1 Arrastre la barra de estado hacia abajo.
- 2 Puntee la notificación de la conexión VPN para desactivarla.

# Navegador web

Puede utilizar el navegador web para ver y navegar por distintas páginas web, así como para añadirlas como favoritas o crear accesos directos desde los paneles de aplicaciones. También tiene la opción de abrir varias ventanas del navegador al mismo tiempo y usar la función de zoom cuando navegue por una página web determinada.

## Para abrir el navegador web

- 1 En la Pantalla de inicio, arrastre 🔼 hacia arriba.
- 2 Busque y puntee Navegador (S).

## Barra de herramientas

Las opciones de la barra de herramientas facilitan la navegación:

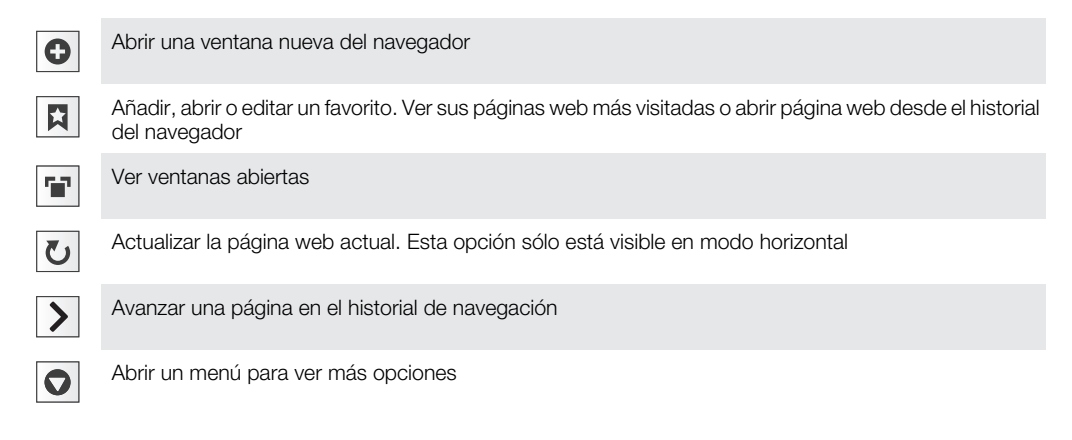

## Para abrir la barra de herramientas

En el navegador, pulse \u00e4.

## Navegar por la Web

## Barra de búsqueda y dirección

Utilice la barra de búsqueda y dirección para buscar en la web:

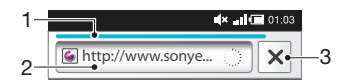

- 1 Vea el progreso de la descarga de la página web actual
- 2 Introduzca una palabra de búsqueda para buscar para una página web o introduzca una dirección de página web para cargar una página
- 3 Cancele a descarga de la página web actual

Cuando se complete la descarga de una página, márquela como favorita con el icono de favorito situado junto a la barra de búsqueda y dirección.

## Para ir a una página web

- 1 Puntee el campo de búsqueda y de texto de dirección para activar el teclado.
- 2 Introduzca una dirección web.
- 3 Puntee Ir.

### Para buscar en una página web

- 1 Puntee el campo de búsqueda y de texto de dirección para activar el teclado.
- 2 Introduzca una palabra de búsqueda.
- 3 Puntee Ir.

#### Para salir del navegador web

- Mientras navega por la Web, pulse .
- Cuando vuelva a abrir el navegador, éste aparecerá exactamente igual a como lo dejó cuando salió del mismo, es decir, con el mismo número de ventanas, la misma posición y los mismos niveles de zoom.

## Navegar en páginas web

#### Para seleccionar un enlace

- Para seleccionar un enlace de una página web, puntee el enlace. El enlace seleccionado se resalta en naranja, y la página web se carga al levantar el dedo.
- Si selecciona un enlace por error antes de levantar el dedo, puede anular la selección arrastrando el dedo lejos del enlace, hasta que el enlace deje de estar resaltado.

#### Para volver a la página anterior mientras navega

Pulse <=.</li>

#### Para acercar o alejar el zoom en una página web

- 1 Arrastre el dedo en cualquier dirección por la pantalla para activar los controles de zoom de la página web.
- 2 Puntee el icono e para alejar o puntee e para acercar.
- + Puntee dos veces en cualquier lugar de la página web para acercar o alejar rápidamente.

#### Para volver a cargar la página web actual

- 1 Pulse III.
- 2 Puntee Actualizar

## Administración de páginas web

### Para crear un acceso directo a la página web actual

- 1 Cuando vea una página web, pulse 🖫.
- 2 Puntee Más > Añadir acc directo pág pral.
- 3 Si lo desea, edite el nombre predefinido del acceso directo.
- 4 Puntee Añadir para agregar el acceso directo a los paneles de aplicaciones.

#### Para compartir un enlace a la página web actual

- 1 Mientras navega por la Web, pulse
- 2 Puntee Más > Compartir página.
- 3 Seleccione un método de transferencia disponible y siga las instrucciones en pantalla.

## Administrar favoritos

La opción favoritos le permiten acceder rápidamente a sus páginas web favoritas y que visita con frecuencia. En función de su operador de red, es posible que su teléfono tenga preinstalados algunos favoritos.

## Para marcar una página web como favorita

- 1 Mientras visualiza una página web, pulse 🎛
- 2 Puntee Favoritos > Añadir.
- 3 Si lo desea, puede editar el nombre y la dirección web.
- 4 Cuando haya terminado, puntee Aceptar.

Para agregar rápidamente como favorita una página web, puntee el icono a la derecha del campo de búsqueda y dirección.

## Para abrir un favorito

- 1 En la pantalla **Navegador**, pulse **E**.
- 2 Puntee Favoritos.
- 3 Pulse el favorito que desee abrir.

## Para editar un favorito

- 1 En la pantalla **Navegador**, pulse **P**.
- 2 Puntee Favoritos.
- 3 Puntee y mantenga su dedo en un favorito de archivo para abrir un menú.
- 4 Puntee Editar favorito.
- 5 Edite el nombre y la dirección web.
- 6 Puntee Aceptar.

## Para eliminar un favorito

- 1 En la pantalla Navegador, pulse 🔡.
- 2 Puntee Favoritos.
- 3 Puntee y mantenga su dedo en un favorito de archivo para abrir un menú.
- 4 Puntee **Eliminar favorito** para eliminar el favorito que haya seleccionado.

## Para marcar como favorita una página web que ha visitado anteriormente

- 1 En la pantalla Navegador, pulse 🔡
- 2 Puntee Favoritos.
- 3 Puntee la pestaña Historial o la pestaña Más visitados para ver una lista de las páginas web recientemente visitadas.
- 4 Puntee el icono de la página web que desee añadir como favorita.

## Gestión de texto e imágenes

## Para buscar texto en una página web

- 1 Mientras visualiza una página web, pulse 🔡
- 2 Puntee Más > Buscar en la página
- 3 Introduzca una palabra de búsqueda y pulse **Hecho**.
- 4 A medida que introduzca el texto, los caracteres encontrados se irán resaltando en verde. Pulse la flecha izquierda o derecha para ir al elemento encontrado anterior o siguiente.
- 5 Pulse 🛛 para cerrar la barra de búsqueda.

## Para guardar una imagen

- 1 Puntee y mantenga su dedo sobre la imagen deseada hasta que aparezca un menú.
- 2 Puntee Guardar imagen.

## Ventanas múltiples

Su navegador puede ejecutar hasta ocho ventanas distintas al mismo tiempo. Por ejemplo, puede iniciar sesión en su correo web en una ventana y leer las noticias del día en otra. Tendrá la opción de alternar fácilmente entre una y otra.

## Para abrir una ventana nueva del navegador

- 1 En la pantalla Navegador, pulse 🔡.
- 2 Puntee Nueva ventana.

#### Para abrir un enlace en una ventana nueva del navegador

- 1 Puntee y mantenga su dedo en un enlace para abrir un menú.
- 2 Puntee Abrir en ventana nueva.

## Para alternar entre varias ventanas del navegador

- 1 En la pantalla Navegador, pulse 🖽
- 2 Puntee Ventanas para ver una lista de todas las ventanas abiertas.
- 3 Puntee la ventana a la que desee cambiar.

## Descargar desde la web

Puede descargar aplicaciones y contenido cuando navega por Internet a través del navegador web de su teléfono. Por regla general, tiene que tocar el enlace de descarga del archivo que desee, y la descarga comienza automáticamente.

## Para ver sus archivos descargados

- 1 En la pantalla **Navegador**, pulse **E**.
- 2 Puntee Más > Descargas.

## Para cancelar una descarga en curso

- 1 En la pantalla Navegador, pulse 🔡.
- 2 Puntee Más > Descargas.
- 3 Puntee y mantenga su dedo en una descarga de archivo para abrir un menú.
- 4 Puntee Cancelar descarga.

## Ajustes del navegador

## Para cambiar los ajustes de su navegador

- 1 En la pantalla Navegador, pulse III.
- 2 Puntee Más > Configuración.

## Ajuste automáticamente las páginas web

La opción de ajuste automático facilita la lectura de sitios web de gran tamaño con texto e imágenes, por ejemplo sitios web de noticias. Por ejemplo, si aplica el zoom en una página web con la opción de ajuste automático activada, se ajustará automáticamente al nuevo tamaño de pantalla. Por otra parte, si la opción está desactivada, es posible que tenga que desplazar la pantalla hacia un lateral para leer una frase completa.

#### Para ajustar automáticamente las páginas web

- 1 En la pantalla **Navegador**, pulse **E**.
- 2 Puntee Más > Ajustes > Ajustar páginas automát.

# Conexión del teléfono a un ordenador

Mediante la conexión de su teléfono a un ordenador, puede transferir y gestionar archivos como, por ejemplo, imágenes y música. Es posible que no pueda intercambiar algunos materiales que estén protegidos por copyright.

Puede conectar su teléfono a un ordenador mediante un cable USB o a través de la tecnología inalámbrica Bluetooth<sup>™</sup>. Cuando conecte su teléfono a un ordenador mediante un cable USB, podrá instalar y utilizar la aplicación PC Companion en su ordenador. Esta aplicación le permite acceder a aplicaciones adicionales para transferir y organizar archivos multimedia, actualizar su teléfono y mucho más.

## Transferir y gestionar contenido mediante un cable USB

Puede conectar su teléfono a un ordenador mediante un cable USB para administrar los archivos de su teléfono. Desde el explorador de archivos de su ordenador, puede arrastrar y soltar contenido entre su teléfono y el ordenador. Utilice la aplicación Media Go™ en su ordenador cuando transfiera música, vídeos e imágenes o cualquier otro archivo multimedia, para asegurarse de que estos se adapten y se transfieran correctamente a su teléfono.

Si está ejecutando alguna aplicación en el teléfono que utilice la tarjeta de memoria, es posible que tenga que cerrar dicha aplicación para poder acceder a la tarjeta de memoria.

## Para arrastrar y soltar contenido entre su teléfono y un ordenador

- 1 Conecte el teléfono a un ordenador mediante un cable USB.
- 2 Teléfono: Puntee Conectar el teléfono.
- 3 Ordenador: Abra el Explorador de Windows desde el escritorio y espere hasta que la tarjeta de memoria del teléfono aparezca como disco externo en el Explorador de Windows.
- 4 **Ordenador**: Arrastre y suelte los archivos seleccionados entre el teléfono y el ordenador.
- Su teléfono no puede acceder a la tarjeta de memoria mientras el ordenador esté accediendo a la tarjeta. Es posible que algunas funciones y aplicaciones del teléfono, como la cámara, no estén disponibles.
- El método de transferencia anterior funciona con la mayoría de dispositivos y sistemas operativos compatibles con una interfaz USB de almacenamiento masivo.

## Para desconectar el cable USB con seguridad

- No desconecte el cable USB mientras se estén transfiriendo contenidos, ya que podría dañarlos.
- 1 Ordenador: asegúrese de que el hardware se haya retirado de forma segura.
- 2 Desconecte el cable USB.
- Las instrucciones del ordenador variarán en función de su sistema operativo. Consulte la documentación del sistema operativo de su ordenador para obtener más información.

## **PC Companion**

PC Companion le permite acceder y utilizar funciones y servicios adicionales que se encuentren conectados a su teléfono como, por ejemplo, la aplicación Media Go<sup>™</sup>, para transferir música, vídeos e imágenes. También puede actualizar su teléfono para obtener el software más reciente que se encuentre disponible.

Necesitará uno de los siguientes sistemas operativos para utilizar la aplicación PC Companion:

- Microsoft® Windows 7
- Microsoft® Windows Vista®
- Microsoft® Windows® XP, Service Pack 3 o posterior

Conecte su teléfono y el ordenador mediante un cable USB para instalar y utilizar PC Companion.

## Para instalar PC Companion

- 1 Conecte el teléfono a un ordenador mediante un cable USB.
- 2 Puntee Instalar PC Companion.
- **3 Ordenador**: PC Companion se iniciará de forma automática en su ordenador tras unos segundos. Siga las instrucciones en pantalla para instalar PC Companion.

## Para usar PC Companion

- 1 Conecte el teléfono a un ordenador mediante un cable USB.
- 2 Teléfono: Puntee Conectar el teléfono.
- 3 **Ordenador**: PC Companion se iniciará de forma automática en su ordenador tras unos segundos.
- Si PC Companion no se inicia automáticamente, puede iniciarlo desde el menú de inicio de su ordenador.

## Media Go™

La aplicación informática Media Go<sup>™</sup> le ayuda a transferir y administrar el contenido multimedia del teléfono y del ordenador. Instale Media Go<sup>™</sup> desde la aplicación PC Companion. Consulte *PC Companion* en la página 71 para obtener más información.

Necesitará uno de los siguientes sistemas operativos para utilizar la aplicación Media Go™:

- Microsoft® Windows 7
- Microsoft® Windows Vista®
- Microsoft® Windows® XP, Service Pack 3 o posterior

Para poder transferir archivos entre Media Go™ y su teléfono, primero debe conectar su teléfono a un ordenador mediante un cable USB. También debe habilitar su teléfono para que pueda conectarse al ordenador. Consulte *Para arrastrar y soltar contenido entre su teléfono y un ordenador* en la página 71 para obtener más información.

Si desea obtener más información sobre cómo utilizar la aplicación Media Go™, consulte la sección de ayuda en el menú principal de Media Go™.

## Para transferir contenido mediante la aplicación Media Go™

- 1 Conecte el teléfono a un ordenador mediante un cable USB.
- 2 Puntee **Conectar el teléfono**.
- 3 **Ordenador**: en PC Companion, haga clic para iniciar Media Go<sup>™</sup>. Si es la primera vez que inicia Media Go<sup>™</sup>, es posible que deba instalar la aplicación antes de pasar al siguiente paso.
- 4 Mueva archivos entre su teléfono y el ordenador en la aplicación Media Go™.
- También puede descargar Media Go™ desde www.sonyericsson.com/support.
## Tecnología inalámbrica Bluetooth™

Active la función Bluetooth<sup>™</sup> de su teléfono y cree conexiones inalámbricas a otros dispositivos compatibles con Bluetooth<sup>™</sup> como ordenadores, accesorios manos libres y teléfonos. Las conexiones Bluetooth<sup>™</sup> funcionan mejor en un rango de 10 metros (33 pies), sin objetos sólidos entre medias. En algunos casos, tendrá que asociar manualmente su teléfono a otros dispositivos Bluetooth<sup>™</sup>. Recuerde establecer su teléfono como visible si desea que otros dispositivos Bluetooth<sup>™</sup> lo detecten. Otra posibilidad es que envíe los archivos a otros dispositivos por correo electrónico, o que los transfiera a su ordenador mediante una conexión de cable USB.

La interoperabilidad y compatibilidad entre dispositivos Bluetooth® es diferente.

#### Para activar la función Bluetooth™ y hacer que el teléfono se muestre visible

- 1 En la Pantalla de inicio, arrastre 🔼 hacia arriba.
- 2 Busque y puntee Ajustes > Conexiones inalámbricas y redes.
- 3 Marque la casilla de verificación **Bluetooth**. Aparecerá el símbolo 👔 en la barra de estado.
- 4 Puntee Ajustes de Bluetooth.
- 5 Marque la casilla de verificación Visible. El teléfono se mostrará visible para los demás dispositivos durante 120 segundos.

## Nombre del teléfono

Puede darle un nombre al teléfono. Este nombre se muestra para los otros dispositivos después de haber activado la función Bluetooth™ y establecer que el teléfono esté visible.

#### Para introducir un nombre de teléfono

- 1 Asegúrese de que la función Bluetooth™ esté activada.
- 2 En la Pantalla de inicio, arrastre 🔼 hacia arriba.
- 3 Busque las opciones Ajustes > Conexiones inalámbricas y redes > Ajustes de Bluetooth > Nombre del dispositivo y puntéelas.
- 4 Introduzca el nombre de teléfono que desee.
- 5 Puntee Aceptar.

## Asociar con otro dispositivo Bluetooth™

Cuando asocia su teléfono con otro dispositivo, puede, por ejemplo, conectar su teléfono a un manos libres Bluetooth™ o a un kit para coche Bluetooth™, y utilizar estos dispositivos para realizar y recibir llamadas.

Una vez que haya asociado su teléfono con un dispositivo Bluetooth<sup>™</sup>, el teléfono recordará la asociación. Al asociar el teléfono con un dispositivo Bluetooth<sup>™</sup>, es posible que tenga que introducir una contraseña. Su teléfono probará automáticamente con el código de acceso genérico 0000. Si no funciona, consulte la documentación de su dispositivo Bluetooth<sup>™</sup> para obtener el código de acceso del mismo. No es necesario que vuelva a introducir la contraseña la próxima vez que se conecte con un dispositivo Bluetooth<sup>™</sup> asociado.

Algunos dispositivos Bluetooth<sup>™</sup>, como por ejemplo la mayoría de los auriculares Bluetooth<sup>™</sup>, requieren que se asocie y se conecte con el otro dispositivo.

Puede asociar su teléfono con varios dispositivos Bluetooth™, pero sólo puede conectarse a un perfil Bluetooth™ a la vez.

#### Para asociar su teléfono con otro dispositivo Bluetooth™

- 1 En la Pantalla de inicio, arrastre 🔼 hacia arriba.
- 2 Busque y puntee Ajustes > Conexiones inalámbricas y redes > Ajustes de Bluetooth.
- 3 Puntee **Buscar dispositivos**. Los dispositivos Bluetooth<sup>™</sup> que se encuentren aparecerán en la lista **Dispositivos Bluetooth**.
- 4 Puntee el dispositivo Bluetooth™ que desee asociar con su teléfono.
- 5 Introduzca un código de acceso, si así se le solicita.
- 6 Ahora, el teléfono y el dispositivo Bluetooth<sup>™</sup> están asociados. Con algunos dispositivos también es necesario conectar antes de poder empezar a usarlos. El estado de la asociación y de la conexión se muestra bajo el nombre del dispositivo Bluetooth<sup>™</sup> en la lista **Dispositivos Bluetooth**.
- Asegúrese de que el dispositivo con el que desee asociar su teléfono tenga la función Bluetooth<sup>™</sup> activada y la visibilidad de Bluetooth<sup>™</sup> activada.

#### Para conectar el teléfono a otro dispositivo Bluetooth™

- I Algunos dispositivos Bluetooth<sup>™</sup>, como por ejemplo la mayoría de los auriculares Bluetooth<sup>™</sup>, requieren que primero se asocie y luego se conecte a otros dispositivos Bluetooth<sup>™</sup> para poder establecer una conexión.
- 1 En la Pantalla de inicio, arrastre 🔼 hacia arriba.
- 2 Busque y puntee Ajustes > Conexiones inalámbricas y redes > Ajustes de Bluetooth.
- 3 En la lista Dispositivos Bluetooth, mantenga el toque en el dispositivo Bluetooth™ que desee conectar a su teléfono.
- 4 Puntee Establecer conexión.

#### Para desconectar un dispositivo Bluetooth™

- 1 En la Pantalla de inicio, arrastre 🔼 hacia arriba.
- 2 Busque y puntee Ajustes > Conexiones inalámbricas y redes > Ajustes de Bluetooth.
- 3 En la lista de **Dispositivos Bluetooth**, mantenga el toque en el nombre del dispositivo Bluetooth que se encuentre conectado.
- 4 Puntee **Desconectar**.
- Incluso aunque desconecte el dispositivo Bluetooth™, éste seguirá asociado con su teléfono. Para eliminar la asociación, deberá puntear **Desconectar y desincronizar**.

#### Para cancelar la asociación de un dispositivo Bluetooth™

- 1 En la Pantalla de inicio, arrastre 🔼 hacia arriba.
- 2 Busque y puntee Ajustes > Conexiones inalámbricas y redes > Ajustes de Bluetooth.
- 3 En la lista de **Dispositivos Bluetooth**, mantenga el toque en el nombre del dispositivo Bluetooth<sup>™</sup> que se encuentre conectado.
- 4 Puntee **Desincronizar**.

## Envío y recepción de elementos con la tecnología inalámbrica Bluetooth™

Compara los elementos con otros dispositivos compatibles Bluetooth™, por ejemplo teléfonos u ordenadores. Envíe y reciba varios tipos de elementos con la función Bluetooth™, por ejemplo:

- Fotos y vídeos
- Música y otros archivos de audio
- Contactos
- Página web

#### Para enviar elementos mediante Bluetooth™

- 1 Dispositivo de recepción: Compruebe que el dispositivo Bluetooth<sup>™</sup> al que desee enviar el elemento tiene activada la función Bluetooth<sup>™</sup> y se encuentre en modo visible.
- 2 En su teléfono, abra la aplicación que contenga el elemento que desee enviar y desplácese hasta el elemento.
- 3 Según la aplicación y el elemento que desee enviar, es posible que tenga que puntear y mantener pulsado el elemento, abrir el elemento o pulsar 💾. Puede haber otras formas de enviar un elemento.
- 4 Seleccione un elemento del menú de envío o uso compartido.
- 5 En el menú que aparece, seleccione **Bluetooth**.
- 6 Active Bluetooth<sup>™</sup>, en caso de que se le pida.
- 7 En Dispositivos Bluetooth puntee el nombre del dispositivo de recepción.
- 8 Dispositivo de recepción: Si se le pregunta, acepte la conexión.
- 9 Si se le solicita, introduzca el mismo código de acceso en los dos dispositivos o confirme el código de acceso sugerido.
- 10 Dispositivo de recepción: Acepte el elemento entrante.

#### Para recibir elemento mediante Bluetooth™

- 1 En la Pantalla de inicio, arrastre 🔼 hacia arriba.
- 2 Busque y puntee Ajustes > Conexiones inalámbricas y redes.
- 3 Marque la casilla de verificación **Bluetooth**. Aparecerá el símbolo estado.
- 4 Puntee Ajustes de Bluetooth.
- 5 Marque la casilla de verificación **Visible**. El teléfono se mostrará visible para los demás dispositivos durante 120 segundos.
- 6 **Dispositivo emisor:**Envíe uno o varios elementos a su teléfono mediante Bluetooth™.
- 7 Si se le solicita, introduzca el mismo código de acceso en los dos dispositivos o confirme el código de acceso sugerido.
- 8 Cuando reciba una notificación de un archivo entrante en su teléfono, arrastre la barra de estado hacia abajo y puntee la notificación para aceptar la transferencia de archivos.
- 9 Puntee **Aceptar** para iniciar la transferencia de archivos.
- 10 Para ver el progreso de la transferencia, arrastre la barra de estado hacia abajo.
- 11 Para abrir un elemento recibido inmediatamente, arrastre la barra de estado hacia abajo y puntee la notificación correspondiente.
- Su teléfono debe tener una tarjeta de memoria insertada para poder recibir elementos mediante tecnología inalámbrica Bluetooth™.

## Copia de seguridad y restauración

Utilice la aplicación de copia de seguridad y restauración para hacer copias de seguridad del contenido del teléfono en su tarjeta de memoria. Esas copias de seguridad se pueden utilizar para restaurar el contenido y algunos ajustes del teléfono en caso de que los datos se pierdan o se eliminen.

Si su teléfono ejecuta Android versión 1.6, tendrá que hacer una copia de seguridad de sus datos antes de actualizarse a una versión superior.

# Tipos de contenido de los que se puede hacer una copia de seguridad

Se puede hacer una copia de seguridad de los siguientes tipos de datos con la aplicación Copia de seguridad y restaurar:

- Favoritos
- Registro de llamadas
- Contactos
- Aplicaciones de Market
- Mensajes multimedia
- Configuración del sistema (por ejemplo alarmas, volumen del timbre)
- Mensajes de texto
- Los archivos de música y las fotos o los vídeos realizados con la cámara del teléfono se guardan automáticamente en la tarjeta de memoria, y no es preciso hacer una copia de seguridad de ellos.
- Pueden aplicarse gastos de transmisión de datos adicionales cuando restaure las aplicaciones de Market.

#### Para hacer una copia de seguridad del contenido del teléfono manualmente

- 1 En la Pantalla de inicio, arrastre hacia arriba.
- 2 Busque y puntee Copia de seguridad y restaurar.
- 3 Puntee Hacer copia de seguridad.
- 4 Si desea crear un nuevo archivo de copia de seguridad, puntee Añadir nuevo, introduzca un nombre para el archivo de copia de seguridad y puntee Continuar. Si desea sustituir el contenido de un archivo de copia de seguridad previo, puntee el archivo de copia de seguridad deseado y luego puntee Sustituir.
- 5 Marque la casillas de verificación de los mensajes que desee eliminar y, a continuación, puntee **Continuar**.

#### Para programar la copia de seguridad automática del contenido del teléfono

- 1 En la Pantalla de inicio, arrastre hacia arriba.
- 2 Busque y puntee Copia de seguridad y restaurar.
- 3 Puntee Programar.
- 4 Seleccione la periodicidad que desee y la hora de inicio de la copia de seguridad y a continuación puntee **Continuar**.
- 5 Marque la casillas de verificación de los mensajes que desee eliminar y, a continuación, puntee **Continuar**.
- Cada vez que se crea un archivo de copia de seguridad automática programada, se sobrescribe la versión anterior del archivo de copia de seguridad.

#### Para deshabilitar la copia de seguridad programada del contenido del teléfono

- 1 En la Pantalla de inicio, arrastre hacia arriba.
- 2 Busque y puntee Copia de seguridad y restaurar.
- 3 Puntee **Programar** > **Nunca** > **Continuar**.

#### Para restaurar el contenido del teléfono

- Recuerde que todos los cambios que realice en sus datos y ajustes después de crear una copia de seguridad se eliminarán durante un procedimiento de restauración.
- 1 En la Pantalla de inicio, arrastre hacia arriba.
- 2 Busque y puntee Copia de seguridad y restaurar.
- 3 Puntee Restaurar.
- 4 Puntee el archivo de copia de seguridad a partir del cual desea restaurar.
- 5 Marque la casillas de verificación del contenido que desee restaurar y, a continuación, puntee **Continuar**.
- Es posible que se le solicite que reinicie el teléfono para que el procedimiento de restauración surta efecto.

#### Para eliminar un archivo de copia de seguridad de la tarjeta de memoria

- 1 En la Pantalla de inicio, arrastre hacia arriba.
- 2 Busque y puntee **Copia de seguridad y restaurar**.
- 3 Puntee Hacer copia de seguridad.
- 4 Mantenga el toque en el archivo de copia de seguridad que desee eliminar y, a continuación, puntee **Eliminar**.

## Música

Saque el máximo partido a su reproductor de música. Escuche música, audiolibros y podcasts, o utilice el botón de infinito para navegar por más contenido multimedia sobre el artista al que esté escuchando.

Instale la aplicación Media Go™ en su ordenador y transfiera contenidos a y desde la tarjeta de memoria del teléfono. Media Go™ se puede descargar desde www.sonyericsson.com/support. Para obtener más información, consulte Conexión del teléfono a un ordenador en la página 71.

## Para copiar archivos multimedia a la tarjeta de memoria

Copie todo sus contenidos multimedia favoritos del ordenador al teléfono y empiece a aprovechar al máximo las características de entretenimiento de su teléfono. Es fácil transferir música, fotos, vídeos y otros archivos. Simplemente conecte su teléfono a un ordenador mediante un cable USB a través de uno de los métodos siguientes:

- Utilice una aplicación de gestión de archivos, por ejemplo el Explorador de Windows. Consulte Para arrastrar y soltar contenido entre su teléfono y un ordenador en la página71
- Utilice la aplicación Media Go™. Consulte *Media Go*™ en la página72

Consulte *Conexión del teléfono a un ordenador* en la página71 para obtener información general sobre la conexión de su teléfono y la transferencia de archivos.

## Uso del reproductor de música

#### Para reproducir contenido de audio

- 1 En la pantalla Pantalla de inicio, puntee , Si el símbolo , no aparece en la Pantalla de inicio, arrastre ▲ hacia arriba y, a continuación, busque la opción Reproductor de música , y puntéela.
- 2 Puntee 🗖.
- 3 Puntee Para examinar el audio por intérprete. Puntee para utilizar listas de reproducción. Puntee para examinar el audio por pista.
- 4 Desplácese hacia arriba o hacia abajo para examinar una pista.
- 5 Puntee una pista para reproducirla.

## Descripción general del reproductor de música

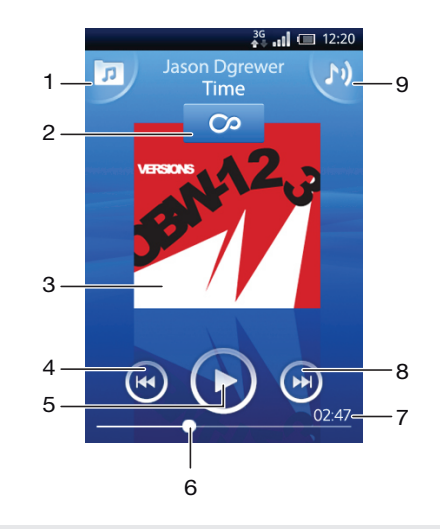

- 1 Permite examinar música en la tarjeta de memoria
- 2 Botón infinito: permite encontrar material relacionado en línea

- 3 Carátula (si se encuentra disponible)
- 4 Permite retroceder o ir a la pista anterior de la cola de reproducción actual
- 5 Botón Reproducir/Pausa
- 6 Indicador de progreso: permite avanzar o retroceder arrastrando o pulsando
- 7 Tiempo restante de la pista actual
- 8 Permite avanzar o pasar a la pista siguiente de la cola de reproducción actual
- 9 Permite ver la cola de reproducción actual

#### Para examinar su contenido de audio

- 1 En la Pantalla de inicio, puntee J. Si el símbolo J no aparece en la Pantalla de inicio, arrastre A hacia arriba y, a continuación, busque la opción Reproductor de música J y puntéela.
- 2 Puntee 🗩.
- 3 Puntee Para examinar el audio por intérprete. Puntee para utilizar listas de reproducción. Puntee para examinar el audio por pista.
- 4 Desplácese hacia arriba o hacia abajo para examinar una pista.

#### Para cambiar de pista

En el reproductor de música, pulse Do el.

#### Para poner en pausa una pista

En el reproductor de música, puntee III.

#### Para avanzar y rebobinar música

- En el reproductor de música, mantenga el toque en Do o O.
- También puede arrastrar el marcador del indicador de progreso hacia la derecha o hacia la izquierda.

#### Para ajustar el volumen del audio

• Pulse la tecla de volumen.

#### Para ver la cola de reproducción actual

En el reproductor de música, puntee M.

#### Para escuchar el reproductor de música mientras utiliza otras aplicaciones

- 1 Pulse < ⊐ o □ para salir del reproductor de música.
- 2 Abra y utilice otras aplicaciones mientras que el reproductor de música funciona en segundo plano.
- Si lo prefiere, puede mantener pulsado para acceder a las aplicaciones que se hayan utilizado recientemente con mayor frecuencia.

#### Para volver al reproductor de música cuando se utiliza en segundo plano

- 1 Arrastre la barra de estado hacia abajo para abrir el panel Notificaciones.
- 2 Puntee el título de la pista para abrir el reproductor de música.
- Si ha utilizado recientemente el reproductor de música, otra opción sería mantener pulsado y, a continuación, puntear **Reproductor de música** para abrirlo.

#### Para eliminar una pista

- 1 Cuando busque pistas en la biblioteca del reproductor de música, mantenga pulsado el título de la pista.
- 2 Puntee Eliminar.
- También puede eliminar los álbumes y listas de reproducción de esta forma.

#### Para eliminar una o varias pistas al mismo tiempo

- 1 En el reproductor de música, puntee 🗾.
- 2 Pulse III.
- 3 Puntee Eliminar varios.
- 4 Puntee las pistas que desee eliminar.
- 5 Puntee Eliminar.

#### Para compartir una pista

- 1 Cuando busque pistas en la biblioteca del reproductor de música, mantenga pulsado el título de la pista.
- 2 Puntee Enviar.
- 3 Seleccione un método de transferencia disponible y siga las instrucciones en pantalla.
- → También puede compartir los álbumes y las listas de reproducción de esta forma.
- No puede copiar, enviar ni transferir elementos que se encuentren protegidos por copyright.

#### Para compartir una o varias pistas al mismo tiempo

- 1 Cuando visualice las pistas en la biblioteca del reproductor de música, pulse 🖫.
- 2 Puntee Enviar varios.
- 3 Puntee una o varias pistas que desee compartir.
- 4 Puntee Enviar.
- 5 Seleccione un método de transferencia disponible y siga las instrucciones en pantalla.
- No puede copiar, enviar ni transferir elementos que se encuentren protegidos por copyright.

### Reproducir música en orden aleatorio

Puede reproducir aleatoriamente las pistas de las listas de reproducción. La lista de reproducción puede ser una que haya creado usted o un álbum.

#### Para reproducir pistas en orden aleatorio

- 1 En el reproductor de música, puntee 🝺.
- 2 Puntee y navegue hasta un álbum o puntee y examine una lista de reproducción.
- 3 Abra el álbum o la lista de reproducción punteando su nombre.
- 4 Puntee 🔀.

#### Listas de reproducción

El reproductor de música crea listas de reproducción inteligentes automáticamente en la pestaña de listas de reproducción (Ilamada **Pista principal**) de las canciones reproducidas con más frecuencia de cada uno de los intérpretes de su biblioteca de audio. Puede utilizar la aplicación Media Go<sup>™</sup> para administrar su biblioteca musical y para crear listas de reproducción en su ordenador. Para obtener más información, consulte *Conexión del teléfono a un ordenador* en la página 71.

Las listas de reproducción que cree debe copiarlas en la tarjeta de memoria del teléfono. Cuando conecte el teléfono a su ordenador mediante el cable USB, la tarjeta de memoria aparecerá en la aplicación Media Go™.

#### Para reproducir listas de reproducción inteligentes

- 1 En el reproductor de música, puntee 🗾.
- 2 Puntee
- 3 En Listas reproducc. inteligentes, puntee una lista de reproducción.
- 4 Puntee una pista para reproducirla.

#### Para reproducir las canciones más reproducidas de un intérprete

- 1 En el reproductor de música, puntee 🕫.
- 2 Puntee Sy puntee un intérprete.
- 3 Puntee Pista principal. Se mostrarán hasta diez pistas según el intérprete.
- 4 Puntee una pista para reproducirla.

#### Para reproducir sus propias listas de reproducción

- 1 En el reproductor de música, puntee 🔽.
- 2 Puntee
- 3 En **Mis listas de reproducción**, puntee una lista de reproducción.
- 4 Puntee una pista para reproducirla.

#### Para copiar listas de reproducción a la tarjeta de memoria

- 1 Ordenador: Inicie la aplicación Media Go™ en el ordenador.
- 2 Teléfono: Conecte el teléfono a un ordenador mediante un cable USB. Si se le solicita que instale PC Companion, pulse tarde para que le ayude a administrar su teléfono en el ordenador.
- 3 Teléfono: Arrastre la barra de estado hacia abajo y puntee Conectado por USB > Activar.
- 4 Ordenador: Localice la tarjeta de memoria en la aplicación Media Go™.
- 5 **Ordenador**: Copie las listas de reproducción existentes desde su ordenador a la tarjeta de memoria arrastrándolas y soltándolas entre el teléfono y el ordenador.

#### Explorar contenido musical relacionado

Cuando utilice el reproductor de música, puede buscar y explorar contenido multimedia en línea relacionado con algún intérprete que esté escuchando mediante el botón infinito .

#### Para explorar contenido de audio relacionado

- En el reproductor de música, puntee o.
- 2 Roce hacia la izquierda o la derecha para ver los resultados de los servicios en línea que se encuentran disponibles (estos servicios dependerán del operador).
- 3 Para volver al reproductor de música, pulse <

## Podcasts

Los podcasts son contenidos multimedia como, por ejemplo, programas de radio, a los que se puede suscribir mediante canales de información web (RSS). Puede descargar este contenido a su ordenador mediante la función podcast de la aplicación Media Go™. A continuación, podrá copiar el podcast a la tarjeta de memoria del teléfono con la aplicación Media Go™ de su ordenador. Si instala un lector de canales de información web (RSS) en su teléfono, también podrá iniciar una suscripción a un sitio que contenga canales de información de audio. Para obtener más información, consulte *Conexión del teléfono a un ordenador* en la página 71.

#### Para reproducir podcasts en el teléfono

- 1 Puede encontrar los archivos que haya descargado mediante podcasts de audio como, por ejemplo, programas de radio, en la biblioteca de audio del reproductor de música. En el reproductor de música, puntee **r**.
- 2 Puntee 🛛 o 🞵.
- 3 Desplácese hacia arriba o hacia abajo y examine un título.
- 4 Puntee un título para reproducirlo.

## Tecnología TrackID™

Utilice el servicio de reconocimiento de música TrackID<sup>™</sup> para identificar una pista musical que escuche cerca. Grabe una breve muestra de la canción y obtendrá la información del intérprete, título y álbum en unos segundos. También puede comprar pistas identificadas por TrackID<sup>™</sup>. Para obtener mejores resultados, utilice la tecnología TrackID<sup>™</sup> en una zona

tranquila. Si tiene problemas usando esta aplicación, consulte *No puedo usar servicios basados en Internet* en la página 99.

La aplicación y el servicio TrackID<sup>™</sup> no se encuentran disponibles en todos los países/regiones ni son compatibles con todas las redes y/o proveedores de servicios en todas las zonas.

#### Para abrir la aplicación TrackID™

- 1 En la Pantalla de inicio, arrastre 🔼 hacia arriba.
- 2 Busque la opción **TrackID™** *§* y puntéela.

#### Para buscar información sobre la pista

- 1 Cuando se abra la aplicación **TrackID™**, puntee **Grabar**.
- 2 Acerque el teléfono hacia la fuente de la música. Los resultados se mostrarán en la pantalla de resultados.

#### Utilizar los resultados de la tecnología TrackID™

La información sobre la pista aparece cuando una búsqueda la reconoce y también en una lista del historial. Cuando la tecnología TrackID<sup>™</sup> reconozca una pista, podrá adquirirla, marcarla como favorita, recomendarla o encontrar contenido relacionado con la misma en el servicio YouTube<sup>™</sup>.

#### Para comprar una pista mediante la tecnología TrackID™

- 1 Pulse una de las teclas de la pantalla de información sobre la pista para comprar, recomendar o ver la pista en el servicio YouTube™.
- 2 Para abrir la pantalla de información sobre la pista desde la lista del historial, pulse un pista. Para abrir la pantalla de información sobre la pista desde cualquiera de las listas de éxitos, puntee Listas.
- La lista y la lista de éxitos mostradas se ajustan a su propia región. Puntee E para ver la búsqueda por personas en otros países.

Es posible que la característica de compra de pistas no se encuentre disponible en todos los países/regiones ni sea compatible con todas las redes y/o proveedores de servicios en todas las zonas.

## Radio FM

Puede examinar y escuchar emisoras de radio FM y guardarlas como favoritas. Puede escuchar la radio a través de un dispositivo manos libres portátil o de unos auriculares, o a través del altavoz del teléfono. Debe conectar un manos libres portátil o unos auriculares, ya que estos actúan como antena para la radio FM. Cuando encienda la radio FM, las emisoras que se encuentren disponibles se mostrarán de forma automática. Si una emisora dispone de información RDS, ésta aparecerá unos segundos después de que comience a escuchar la radio.

#### Para abrir la radio FM

- 1 Conecte un manos libres portátil o unos auriculares al teléfono.
- 2 En la Pantalla de inicio, arrastre 🔼 hacia arriba.
- 3 Busque la opción **Radio FM** i y puntéela. Las emisoras que se encuentren disponibles aparecerán a medida que se desplace por la banda de frecuencia.
- Debe conectar un manos libres portátil o unos auriculares, que funcionan como antena.

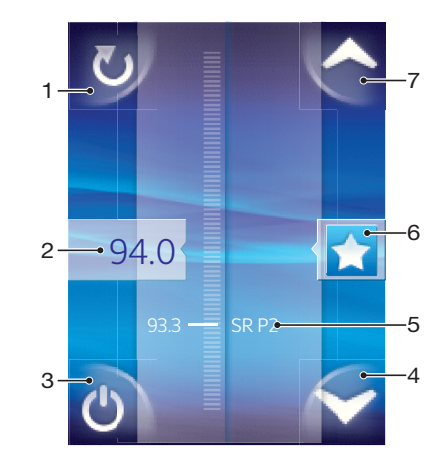

## Descripción general de la radio FM

- 1 Buscar nuevas emisoras
- 2 La frecuencia sintonizada
- 3 Tecla de encendido/apagado de la radio
- 4 Desplazarse hacia abajo al siguiente favorito (se encuentra disponible cuando se han guardado favoritos)
- 5 Información RDS (Sistema de datos por radio), no se encuentra disponible en todos los países/regiones
- 6 Asignar o cancelar la asignación de una emisora como favorita
- 7 Desplazarse hacia arriba al siguiente favorito (se encuentra disponible cuando se han guardado favoritos)

## Alternar entre emisoras de radio

Puede alternar entre las emisoras de radio de una banda de frecuencia. Las diferentes opciones son:

- Rozar hacia arriba y hacia abajo.
- Arrastrar.
- Puntear una emisora o, si se encuentra disponible, la información RDS (identificación de estación).

## Uso de emisoras de radio favoritas

Puede guardar las emisoras de radio que escuche con mayor frecuencia como favoritas. El uso de los favoritos le permitirá volver rápidamente a una emisora de radio.

#### Para guardar una emisora como favorita

- 1 Cuando se abra la radio, navegue hasta la emisora que desee guardar como favorita.
- 2 Puntee 🛧

#### Para eliminar una emisora como favorita

- 1 Cuando se abra la radio, navegue hasta la emisora que desee eliminar como favorita.
- 2 Puntee 🛧

#### Para alternar entre las emisoras favoritas

- Para alternar entre los favoritos, deberá haber guardado al menos dos emisoras como favoritas.

### Realizar una nueva búsqueda de emisoras de radio

En caso de que ahora se encuentre en otro lugar o de que la recepción haya mejorado en el lugar en el que se encuentra actualmente, puede realizar una nueva búsqueda de emisoras de radio.

La nueva búsqueda no afectará a las emisoras favoritas que haya guardado.

#### Para iniciar una nueva búsqueda de emisoras

 Cuando se abra la radio, puntee . La radio buscará en toda la banda de frecuencia y se mostrarán las emisoras que se encuentren disponibles.

## Alternar entre el altavoz y el manos libres

Puede elegir entre escuchar la radio a través del manos libres portátil o de los auriculares, o a través del altavoz del teléfono.

#### Para alternar entre el altavoz y el manos libres

- 1 Cuando se abra la radio, pulse 🔡.
- 2 Puntee **Reproducir en altavoz**.
- 3 Para volver a reproducir el sonido a través del manos libres portátil o de los auriculares, pulse 💾 y puntee **Rep. en manos libres**.

## Vídeos

Utilice el reproductor de vídeo para buscar y ver sus vídeos favoritos, incluidos sus vídeos de transmisión por secuencias. También encontrará vídeo en el álbum de la cámara, que almacena el material que ha grabado usted mismo con la cámara del teléfono. Además, tiene la opción de iniciar vídeos de transmisión por secuencias. Para ello, puntee un enlace de una página web activa en el navegador web. También puede ver vídeos de transmisión por secuencias con la aplicación YouTube™.

## Para copiar archivos multimedia a la tarjeta de memoria

Copie todo sus contenidos multimedia favoritos del ordenador al teléfono y empiece a aprovechar al máximo las características de entretenimiento de su teléfono. Es fácil transferir música, fotos, vídeos y otros archivos. Simplemente conecte su teléfono a un ordenador mediante un cable USB a través de uno de los métodos siguientes:

- Utilice una aplicación de gestión de archivos, por ejemplo el Explorador de Windows. Consulte Para arrastrar y soltar contenido entre su teléfono y un ordenador en la página71
- Utilice la aplicación Media Go™. Consulte Media Go™ en la página72

Consulte *Conexión del teléfono a un ordenador* en la página71 para obtener información general sobre la conexión de su teléfono y la transferencia de archivos.

## Utilizar el reproductor de vídeo

#### Para examinar vídeos

- 1 En la Pantalla de inicio, arrastre 🔼 hacia arriba.
- 2 Busque la opción Vídeo 🔳 y puntéela.
- 3 Desplácese hacia arriba o hacia abajo para examinar sus vídeos.
- Puede encontrar vídeos que haya grabado con la cámara en la opción Álbum 🔼.

#### Para reproducir un vídeo

- 1 En la Pantalla de inicio, arrastre 🔼 hacia arriba.
- 2 Busque la opción Vídeo 🔳 y puntéela.
- 3 Desplácese hacia arriba o hacia abajo para examinar sus vídeos.
- 4 Puntee un vídeo para reproducirlo. Los controles desaparecerán tras unos segundos. Puede puntear la pantalla para que se vuelvan a mostrar.

#### Para poner en pausa un vídeo

- 1 Cuando la reproducción de un vídeo esté en curso, puntee la pantalla para que se muestren los controles.
- 2 Puntee II.

#### Para avanzar y retroceder un vídeo

• Arrastre el marcador de la barra de progreso hacia la derecha o hacia la izquierda.

#### Para salir del reproductor de vídeo

Pulse < ☐ o ☐.</li>

#### Para reanudar la reproducción de un vídeo

- 1 Si ha utilizado recientemente el reproductor de vídeo, mantenga pulsado .
- 2 Puntee Vídeo 🔳.
- 3 Navegue hasta el vídeo y puntéelo. Se reanudará la reproducción del mismo a partir del momento en el que lo detuvo anteriormente.

#### Para ajustar el volumen de un vídeo

• Pulse la tecla de volumen.

#### Para eliminar un vídeo

- 1 Cuando busque vídeos en la biblioteca del reproductor de vídeo, mantenga pulsado el título del vídeo.
- 2 Puntee Eliminar.

#### Para eliminar uno o varios vídeos al mismo tiempo

- 1 Cuando esté examinando sus vídeos en la biblioteca del reproductor de vídeo, pulse
- 2 Puntee Eliminar varios.
- 3 Puntee los vídeos que desee eliminar.
- 4 Puntee Eliminar.

## Para compartir un vídeo

- 1 Cuando busque vídeos en la biblioteca del reproductor de vídeo, mantenga pulsado el título del vídeo.
- 2 Puntee Enviar.
- 3 Seleccione un método de transferencia disponible y siga las instrucciones en pantalla.
- No puede copiar, enviar ni transferir elementos que se encuentren protegidos por copyright.

#### Para compartir uno o varios vídeos al mismo tiempo

- 1 Cuando esté examinando sus vídeos en la biblioteca del reproductor de vídeo, pulse
- 2 Puntee Enviar varios.
- 3 Puntee una o varios vídeos que desee compartir.
- 4 Puntee Enviar.
- 5 Seleccione un método de transferencia disponible y siga las instrucciones en pantalla.
- No puede copiar, enviar ni transferir elementos que se encuentren protegidos por copyright.

## YouTube™

La aplicación YouTube™ le permite ver vídeos en su teléfono. Además, tiene la opción de buscar vídeos o de cargar los suyos propios.

La aplicación y el servicio YouTube™ no se encuentran disponibles en todos los países/regiones ni son compatibles con todas las redes y/o proveedores de servicios en todas las zonas.

#### Para ver contenido de transmisión por secuencias en la aplicación YouTube™

- 1 En la Pantalla de inicio, arrastre 🔼 hacia arriba.
- 2 Busque la opción **YouTube** 🛅 y puntéela.
- 3 Pulse 🖶 para ver un menú en el que podrá buscar vídeos, gestionar su cuenta y cargar sus propios vídeos.

## Captura de fotos y grabación de vídeos

Empiece a tomar las fotos y a grabar vídeos con sólo pulsar un botón de la cámara. Aumente sus posibilidades de obtener una toma de mejor calidad: utilice la característica de Escenas antes de tomar una fotografía. Comparta lo que captura con los amigos, o transfiera sus fotos y vídeos a un servicio web. Desde el visor, puede ver un álbum que contenga todas las fotos y los vídeos que haya hecho o grabado con la cámara.

## El visor y los controles de la cámara

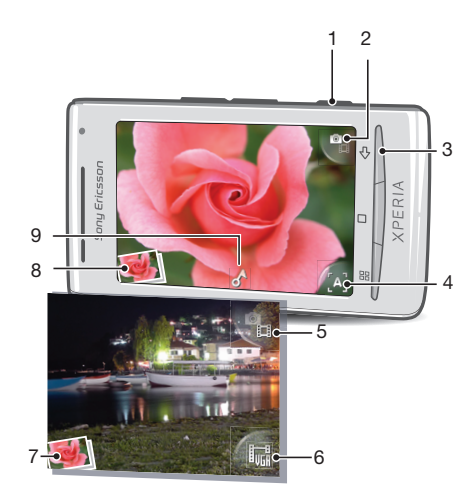

- 1 Tecla de la cámara: Activar la cámara/Hacer fotos/Grabar vídeos
- 2 Cambiar a cámara de vídeo (cámara de fotos)
- 3 Retroceder un paso o salir de la cámara
- 4 Seleccionar una escena (cámara de fotos)
- 5 Cambiar a cámara de fotos (cámara de vídeo)
- 6 Seleccionar el formato del vídeo (cámara de vídeo)
- 7 Ver fotos y vídeos (cámara de vídeo)
- 8 Ver fotos y vídeos (cámara de fotos)
- 9 lcono de geoetiqueta: Indica si sólo el geoetiquetado está activado, o si también se ha determinado su ubicación. Cuando no aparezca ningún icono, significa que el geoetiquetado está desactivado

#### Para activar la cámara

• Pulse la tecla de la cámara.

## Para alternar entre las cámaras de fotos y de vídeo

En el visor de la cámara, puntee 📲 o 📲.

#### Para cerrar la cámara

Pulse < ...</li>

## Uso de la cámara de fotos

#### Para hacer una foto

- 1 Active la cámara.
- Si la cámara de fotos no está seleccionada, puntee
- 3 Apunte con la cámara hacia el objeto y pulse la tecla de la cámara. La foto se guardará automáticamente en la tarjeta de memoria. La foto aparecerá en modo de revisión.
- 4 Pulse la tecla de la cámara para regresar al visor y hacer otra foto.

#### Para ver fotos realizadas anteriormente

- 1 En el visor de la cámara, puntee la miniatura de la foto que se encuentra en la parte inferior izquierda.
- 2 Roce hacia la izquierda o la derecha para examinar las fotos y los vídeos. Los vídeos se identifican mediante el símbolo .

#### Para eliminar una foto

- 1 Cuando esté viendo una foto, puntee la pantalla si no se muestra ningún control.
- 2 Puntee 前.

#### Para compartir una foto

- 1 Cuando esté viendo una foto, puntee la pantalla si no se muestra ningún control.
- 2 Puntee 🖂.
- 3 Seleccione uno de los métodos de transferencia disponibles.

## Añadir la posición geográfica a sus fotos

Active el geoetiquetado para agregar la ubicación geográfica aproximada (una geoetiqueta) a las fotografías cuando las capture. La ubicación geográfica está determinada por las redes inalámbricas (móviles o redes Wi-Fi®) o por tecnología GPS. Cuando en el visor aparece , el geoetiquetado está activado, pero la ubicación geográfica no se ha encontrado. Cuando aparezca , el geoetiquetado está activado y la ubicación geográfica está disponible para que pueda etiquetar su fotografía. Si no se muestra ninguno de estos dos símbolos, el geoetiquetado está desactivado.

#### Para activar y desactivar el geoetiquetado

- 1 En la Pantalla de inicio, arrastre 🔼 hacia arriba.
- 2 Busque las opciones Ajustes > Sony Ericsson > Cámara > Etiquetado geográfico y puntéelas.
- 3 Puntee la casilla de verificación para activar y desactivar el geoetiquetado.
- Para usar el geoetiquetado también deberá habilitar las funciones de ubicación en Ajustes. Consulte *Servicios de ubicación* en la página 93 para obtener información sobre cómo habilitar las funciones de ubicación para GPS y redes inalámbricas.

## Visualización de sus fotos en un mapa

Si se ha añadido una geoetiqueta a la foto, puede ver la foto en un mapa. Enseñe a sus amigos y a sus familiares dónde ha estado, o busque cómo volver al lugar en otra ocasión.

Para ver en un mapa una foto hecha con la cámara, debe activar los ajustes de geoetiquetado de la cámara antes de hacer la foto. También debe habilitar las funciones de ubicación en Ajustes.

#### Para ver sus fotos en un mapa

- 1 En la Pantalla de inicio, arrastre 🔼 hacia arriba.
- 2 Busque y puntee **Geoetiquetas**.
- 3 Arrastre el mapa en cualquier dirección para localizar sus fotos.
- 4 Puntee e para acercar el zoom.
- 5 Puntee una miniatura para ver las fotos. Cuando en una ubicación hay varias fotos, se agrupan en una miniatura.
- 6 Para cerrar un grupo de fotos, puntee <.
- 7 Para ver una foto en un tamaño mayor, puntéela.

#### Para cambiar entre las vistas de mapa y satélite

- 1 En la Pantalla de inicio, arrastre 🔼 hacia arriba.
- 2 Busque y puntee **Geoetiquetas**.
- 3 Pulse 🔡.
- 4 Puntee **Modo mapa** y seleccione una opción.

### Mejorar fotos con la función Escenas

Antes de hacer una foto, puede configurar la cámara para situaciones habituales mediante escenas preprogramadas. La función Escenas determinará diversos ajustes por usted para que los adecúe a la escena seleccionada; de esta forma, se asegurará de que la foto se hace con la mejor calidad posible.

#### Ajustes de Escenas

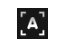

[*†*.]

La cámara utiliza ajustes que se adaptan a la mayoría de las situaciones

#### C Atardecer

Auto

Utilícela para hacer fotos de paisajes de noche o en lugares mal iluminados. Puesto que el tiempo de exposición es mayor, es preciso sostener la cámara sin moverla o colocarla en una superficie estable

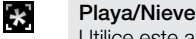

Utilice este ajuste en entornos con mucha luz para evitar que las fotos queden subexpuestas

#### Deportes

Utilícela para realizar fotos de objetos que se mueven con rapidez. El breve tiempo de exposición minimiza el desenfoque en movimiento

#### Para seleccionar escenas

- 1 Active la cámara.
- Si la cámara de fotos no está seleccionada, puntee
- 3 Puntee la tecla de la escena activa en la parte inferior derecha del visor, por ejemplo,

#### [A]

4 Puntee una escena y realice la foto.

#### Consejos para utilizar la cámara

#### Regla de los tercios

No sitúe el sujeto de la foto en el centro del marco. Si lo ubica a un tercio de distancia, obtendrá mejores resultados.

#### Mantenga el pulso firme

Sujete la cámara con firmeza para evitar que las fotografías salgan borrosas. Intente mantener el pulso apoyando la mano contra un objeto sólido.

#### Acérquese

Acérquese al objeto de la foto todo lo que pueda; así el objeto ocupará todo el visor.

#### No se limite

Piense en distintos ángulos y acérquese al objeto. Realice algunas fotos en vertical. Pruebe distintas posiciones.

#### Utilice un fondo plano

Los fondos planos o sencillos ayudan a que el objeto de la foto destaque.

#### Mantenga la lente limpia

Los teléfonos móviles se utilizan en todo tipo de lugares y situaciones climatológicas y, además, se llevan en bolsillos y bolsos. Por ello, la lente de la cámara se ensucia y acaba cubierta de huellas dactilares. Utilice un paño suave para limpiar la lente.

## Uso de la cámara de vídeo

#### Para grabar un vídeo

- 1 Active la cámara.
- 2 Si la cámara de vídeo no está seleccionada, puntee 🌇.
- 3 Pulse la tecla de la cámara para comenzar a grabar.
- 4 Vuelva a pulsar la misma tecla para detener la grabación. El vídeo aparecerá en modo de revisión.
- 5 Para ver el vídeo, puntee .
- 6 Para grabar otro vídeo, pulse la tecla de la cámara.

#### Para ver vídeos grabados anteriormente

- 1 En el visor de la cámara, puntee las miniaturas que se encuentran en la parte inferior izquierda.
- 2 Roce hacia la izquierda o la derecha para examinar las fotos y los vídeos. Los vídeos se identifican mediante el símbolo .

#### Para grabar un vídeo apto para mensajes multimedia (MMS)

- 1 Active la cámara.
- Si la cámara de vídeo no está seleccionada, puntee Participation
- 3 Puntee el icono de formato de vídeo situado en la parte inferior derecha del visor.
- 4 Puntee Para MMS
- 5 Pulse la tecla de la cámara para comenzar a grabar. El tiempo de grabación de este formato de vídeo está limitado y es más adecuado para enviar mensajes multimedia. Puede controlar el límite del tiempo de grabación en la barra de progreso situada en la parte superior del visor.

# Álbum de la cámara

En **Álbum** encontrará todas las fotos y vídeos que ha realizado con su cámara del teléfono. Desde aquí puede compartir sus contenidos preferidos con los amigos, y guardar las fotos como fondos e imágenes de contactos. Utilice la aplicación Media Go<sup>™</sup> de su ordenador para transferir fotos y vídeos a y desde la tarjeta de memoria del teléfono. Para obtener más información, consulte *Media Go*<sup>™</sup> en la página 72.

#### Para navegar por sus fotos y vídeos

- 1 En la Pantalla de inicio, arrastre 🔼 hacia arriba.
- 2 Busque y puntee Álbum
- 3 Desplácese hacia arriba o hacia abajo para navegar por sus fotos y sus vídeos. Las fotos y los vídeos se muestran en orden cronológico. Los vídeos se indican mediante el símbolo
- Los vídeos no grabados con su cámara se guardan en Vídeo 🔳

#### Para ver fotos

- 1 En la Pantalla de inicio, arrastre 🔼 hacia arriba.
- 2 Busque y puntee Álbum
- 3 Desplácese hacia arriba o hacia abajo para navegar por sus fotos y sus vídeos. Los vídeos se indican mediante el símbolo
- 4 Para ver una foto en un tamaño mayor, puntee la miniatura.
- 5 En el visor de fotos, roce hacia la izquierda para ver el vídeo o la foto siguiente. Roce hacia la derecha para ver el vídeo o la foto anterior.

#### Para ver los controles del visor de fotos

• En el visor de fotos, pulse la pantalla.

#### Para acercar o alejar el zoom en una foto

- 1 Cuando esté viendo una foto en el visor de fotos, mantenga el toque en un área de la pantalla hasta que aparezcan los símbolos de lupa.
- 2 Arrastre hacia arriba para acercar el zoom y hacia abajo para alejarlo.
- También puede puntear dos veces una foto para acercar o alejar el zoom en ella. A continuación, arrastre la foto para ver distintas partes de la misma.

#### Para reproducir vídeos grabados con la cámara

- 1 En la Pantalla de inicio, arrastre 🔼 hacia arriba.
- 2 Busque y puntee Álbum >  $\boxed{\mathbf{A}} >$ .
- 3 Desplácese hacia arriba o hacia abajo para navegar por sus vídeos y sus fotos. Los vídeos se indican mediante el símbolo
- 4 Para reproducir un vídeo, puntee su miniatura.
- 5 Puntee 💽
- 6 En el visor, roce hacia la izquierda para ver el vídeo o la foto siguiente. Roce hacia la derecha para ver el vídeo o la foto anterior.

#### Para eliminar sus fotos o vídeos

- 1 Mientras examina sus fotos y vídeos en el Álbum 📧, pulse 🎛.
- 2 Puntee Eliminar varios.
- 3 Puntee las fotos o los vídeos que desee eliminar.
- 4 Puntee Eliminar.

#### Para usar una foto como imagen de un contacto

- 1 Cuando esté viendo una foto en el visor de fotos, puntee la pantalla para que se muestren los controles.
- 2 Puntee 🔝.
- 3 Puntee Imagen de contacto.
- 4 Cambie el tamaño de la foto, si es necesario.
- 5 Puntee Guard.
- 6 Puntee el contacto al que desee asignar la foto.

#### Para recortar una foto

- 1 Cuando aparezca el recuadro de recorte, mantenga el toque sobre el borde del mismo para ajustarlo. Cuando aparezcan las flechas de recorte, arrastre hacia adentro o hacia afuera desde el centro del recuadro de recorte para modificar su tamaño.
- 2 Para mover el recuadro de recorte a otra zona de la foto, mantenga el toque dentro del recuadro y arrástrelo hasta la posición que desee.
- 3 Para guardar la foto que haya recortado, puntee Guard.

#### Para usar una foto como fondo

- 1 Cuando esté viendo una foto en el visor de fotos, puntee la pantalla para que se muestren los controles.
- 2 Puntee 🔝.
- 3 Puntee **Fondo**.
- 4 Cambie el tamaño de la foto, si es necesario.
- 5 Puntee Guard.

## Compartir fotos y vídeos

Puede enviar sus fotos y sus vídeos realizados con la cámara con la tecnología inalámbrica Bluetooth<sup>™</sup>, correo electrónico o MMS (Servicio de mensajes multimedia) o también puede cargarlos en servicios web, como por ejemplo Picasa<sup>™</sup> o YouTube<sup>™</sup>.

La aplicación y el servicio YouTube™ no se encuentran disponibles en todos los países/regiones ni son compatibles con todas las redes y/o proveedores de servicios en todas las zonas.

#### Para compartir sus fotos o vídeos

- 1 En la Pantalla de inicio, arrastre 🔼 hacia arriba.
- 2 Busque y puntee Álbum .
- 3 Puntee la miniatura de una foto o de un vídeo.
- 4 Puntee la pantalla para que se muestren los controles, en caso de ser necesario.
- 5 Puntee 🖂.
- 6 Seleccione un método de transferencia disponible y siga las instrucciones en pantalla.

#### Para cargar una foto en un álbum web

- 1 En la Pantalla de inicio, arrastre 🔼 hacia arriba.
- 2 Busque y puntee Álbum .
- 3 Puntee la miniatura de una foto.
- 4 Puntee la pantalla para que se muestren los controles, en caso de ser necesario.
- 5 Puntee 🖂.
- 6 Seleccione un servicio de uso compartido de fotos y siga las instrucciones en pantalla.

## Servicios de ubicación

Puede localizar su ubicación mediante el uso de redes inalámbricas o de la tecnología GPS. La tecnología de redes inalámbricas localiza su ubicación con rapidez, pero su precisión puede variar. Si utiliza la tecnología GPS, tardará un poco más en encontrar su posición, pero obtendrá su ubicación exacta. Puede activar las redes inalámbricas y el GPS simultáneamente para beneficiarse de ambas tecnologías cuando desee averiguar su ubicación.

## Utilizar la tecnología GPS

El teléfono posee un receptor GPS que utiliza señales por satélite para calcular su ubicación. Algunas de las funciones GPS utilizan Internet. Puede que se le apliquen tarifas o cuotas por la transmisión de datos.

Cuando utilice funciones que requieran que el receptor GPS encuentre su ubicación, asegúrese de que puede ver el cielo claramente. Si el receptor GPS no encuentra su ubicación al cabo de unos minutos, deberá desplazarse a otro lugar. Para facilitar la búsqueda, quédese quieto y no cubra la antena GPS. La posición de la antena GPS se muestra en la imagen que figura a continuación. La primera vez que utilice el receptor GPS, éste puede tardar hasta 10 minutos en determinar su ubicación.

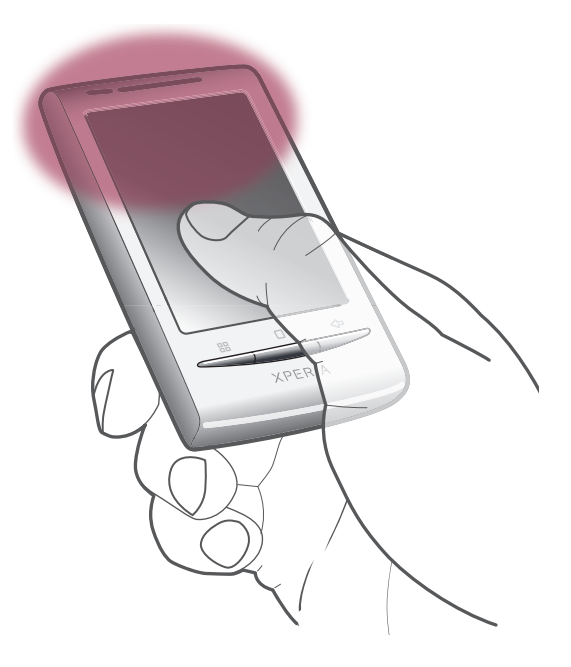

- Si no puede utilizar algunas funciones del GPS, consulte *No puedo usar servicios basados en Internet* en la página99.
- Sony Ericsson no garantiza la precisión de ningún servicio de ubicación, incluidos, entre otros, los servicios de navegación.

#### Para habilitar el receptor GPS

- 1 En la Pantalla de inicio, arrastre 🔼 hacia arriba.
- 2 Puntee Ajustes > Ubicación y seguridad.
- 3 Marque la casilla de verificación Utilizar satélites GPS.

#### Para utilizar redes móviles para localizar su ubicación

- 1 En la Pantalla de inicio, arrastre 🔼 hacia arriba.
- 2 Puntee Ajustes > Ubicación y seguridad.
- 3 Marque la casilla de verificación Usar redes inalámbricas.

## Google Maps<sup>™</sup>

La aplicación Google Maps<sup>™</sup> le permite ver su ubicación actual, encontrar otras ubicaciones y calcular rutas. Cuando inicia la aplicación Google Maps<sup>™</sup>, se muestra su ubicación aproximada usando la información de las redes móviles próximas. Esta ubicación se actualizará con mayor exactitud cuando el receptor GPS la localice.

- Asegúrese de habilitar los ajustes de ubicación antes de intentar obtener su ubicación.
- Si la orientación de la pantalla no cambia automáticamente cuando gira el teléfono lateralmente, puede cambiarla en los ajustes de pantalla del teléfono.

#### Para usar Google Maps™

- 1 En la Pantalla de inicio, arrastre 🔼 hacia arriba.
- 2 Busque y puntee Mapas.

## Obtener direcciones de conducción

La aplicación Wisepilot<sup>™</sup> le proporciona instrucciones de voz calle a calle sobre cómo llegar a los lugares. También le ayuda a preparar los viajes y compartir rutas y ubicaciones con los amigos a través de SMS, Twitter<sup>™</sup> o Facebook<sup>™</sup>.

Puede descargar y guardar los mapas directamente en su tarjeta de memoria antes de comenzar un viaje. De esta forma puede evitar los elevados costes de roaming cuando se desplaza fuera de su red.

Sony Ericsson no garantiza la precisión de ningún servicio de navegación, incluido Wisepilot™. Es posible que Wisepilot no se encuentre disponible en todos los mercados. Para obtener más información o para consultar el manual del usuario de Wisepilot, visite *www.sonyericsson.wisepilot.com*.

#### Para iniciar Wisepilot™

- 1 En la Pantalla de inicio, arrastre 🔼 hacia arriba.
- 2 Busque y puntee Wisepilot.

## Bloquear y proteger el teléfono

## Número IMEI

Cada teléfono tiene un número IMEI (identidad de equipo móvil internacional) único. Conserve una copia de este número. Si le roban el teléfono, su proveedor de red podrá usar su número de IMEI para impedir el acceso del teléfono a la red de su país.

#### Para ver el número IMEI

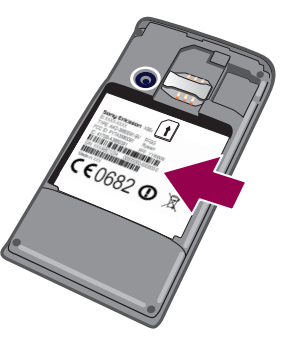

• El número IMEI se encuentra debajo de la batería.

#### Para ver el número IMEI en el teléfono

- 1 En la Pantalla de inicio, arrastre 🔼 hacia arriba.
- 2 Busque las opciones Ajustes > Acerca del teléfono > Estado y puntéelas.
- 3 Desplácese hasta IMEI para ver el número IMEI.

## Protección de la tarjeta SIM

El bloqueo de la tarjeta SIM sólo protege su suscripción. El teléfono seguirá funcionando con una tarjeta SIM nueva. Si el bloqueo de la tarjeta SIM se encuentra activado, deberá introducir un código PIN (Número de identificación personal). Si introduce un PIN incorrecto más veces que el número máximo de intentos permitido, su tarjeta SIM se bloqueará. Deberá introducir su PUK (Clave de desbloqueo personal) y, a continuación, un PIN nuevo. El operador de red le suministrará los códigos PIN, PIN2 y PUK.

#### Para habilitar el bloqueo por PIN de la tarjeta SIM

- 1 En la Pantalla de inicio, arrastre 🔼 hacia arriba.
- 2 Busque las opciones Ajustes > Ubicación y seguridad > Bloqueo de tarjeta SIM > Bloquear tarjeta SIM y puntéelas.
- 3 Introduzca el PIN de la SIM y puntee Aceptar.

#### Para cambiar el PIN de la tarjeta SIM

- 1 En la Pantalla de inicio, arrastre 🔼 hacia arriba.
- 2 Busque las opciones Ajustes > Ubicación y seguridad > Bloqueo de tarjeta SIM > Cambiar PIN de tarjeta SIM y puntéelas.
- 3 Introduzca el PIN anterior de la SIM y puntee Aceptar.
- 4 Introduzca el nuevo PIN de la SIM y puntee Aceptar.
- 5 Vuelva a introducir el nuevo PIN de la SIM y puntee Aceptar.

#### Para cambiar el PIN2 de la tarjeta SIM

- 1 En la Pantalla de inicio, arrastre 🔼 hacia arriba.
- 2 Busque las opciones Ajustes > Ajustes de llamadas > Marcación fija > Cambiar PIN2 y puntéelas.
- 3 Introduzca el PIN2 anterior de la SIM y puntee Aceptar.
- 4 Introduzca el PIN2 de la SIM y puntee Aceptar.
- 5 Confirme el nuevo PIN2 y puntee Aceptar.

#### Para desbloquear una tarjeta SIM bloqueada

- 1 Cuando aparezca el mensaje **Tarjeta SIM bloqueadaIntroduzca el código PUK** proporcionado por el operador, introduzca el código PUK y puntee Aceptar.
- 2 Introduzca un nuevo código PIN y puntee Aceptar.
- 3 Repita el nuevo código PIN y puntee Aceptar.

### Patrón de desbloqueo de pantalla

Ahora puede proteger los datos de su teléfono mediante un patrón de desbloqueo de pantalla que sólo usted sepa dibujar. Su teléfono almacena este patrón, y cuando usted inicia el teléfono o activa la pantalla, le solicita que lo dibuje.

Es muy importante que recuerde su patrón de desbloqueo de pantalla. Si lo olvida, puede que no sea posible restaurar datos importantes como los contactos y los mensajes. Consulte el centro de contacto de Sony Ericsson.

#### Para crear un patrón de desbloqueo de pantalla

- 1 En la Pantalla de inicio, arrastre 🔼 hacia arriba.
- 2 Busque y puntee Ajustes > Ubicación y seguridad > Patrón de desbloqueo.
- 3 Siga las instrucciones del teléfono. Se le pedirá que seleccione una pregunta de seguridad que se utilizará para desbloquear el teléfono si olvida el patrón de desbloqueo de pantalla.

#### Para desbloquear la pantalla mediante un patrón de desbloqueo de pantalla

- 1 Pulse ☐ o **①/+-0** para activar el teléfono.
- 2 Arrastre el dedo por el recorrido y, a continuación, dibuje el patrón de desbloqueo de la pantalla.

#### Para cambiar el patrón de desbloqueo de pantalla

- 1 En la Pantalla de inicio, arrastre 🔼 hacia arriba.
- 2 Busque y puntee Ajustes > Ubicación y seguridad > Cambiar patrón de desbloqueo.
- 3 Siga las instrucciones del teléfono.

#### Para deshabilitar el patrón de desbloqueo de pantalla

- 1 En la Pantalla de inicio, arrastre 🔼 hacia arriba.
- 2 Busque y puntee Ajustes > Ubicación y seguridad.
- 3 Anule la selección de la casilla de verificación **Patrón obligatorio**.
- 4 Dibuje el patrón de desbloqueo de pantalla.

## Actualización del teléfono

Tiene la opción de actualizar su teléfono a la versión más reciente de software para obtener un rendimiento óptimo y acceder a las últimas mejoras. Las actualizaciones se pueden descargar sin cables, directamente desde su teléfono a través de Internet mediante una conexión de datos móvil 2G/3G o una conexión de red Wi-Fi®. Si conecta su teléfono a un ordenador mediante un cable USB, también puede descargar las actualizaciones desde la aplicación PC Companion.

- Cuando use una conexión de datos móvil 2G/3G para conectarse a Internet desde el teléfono, podrían aplicársele tarifas por la transmisión de datos. Consulte a su operador de red para obtener más información.
- Asegúrese de realizar una copia de seguridad y de guardar todos los datos que contenga su teléfono antes de comenzar a actualizarlo.

## Actualizar el teléfono de forma inalámbrica

#### Para descargar actualizaciones de software de forma inalámbrica

- 1 En la Pantalla de inicio, arrastre 🔼 hacia arriba.
- 2 Busque y puntee Ajustes > Acerca del teléfono > Actualización de software.
- 3 Puntee Actualizar ahora. Siga las instrucciones en pantalla para actualizar su teléfono.
- Seleccione la opción Búsqueda automática si desea que su teléfono le informe automáticamente sobre las actualizaciones de software.

## Actualizar el teléfono mediante un cable USB

Puede actualizar su teléfono mediante un cable USB con la aplicación PC Companion. Esta aplicación se encontrará disponible cuando conecte su teléfono a un ordenador mediante un cable USB. Consulte *PC Companion* en la página 71 para obtener más información sobre cómo iniciar esta aplicación.

#### Para descargar actualizaciones de software mediante un cable USB

- A No desconecte el cable USB mientras se esté actualizando su teléfono, ya que podría dañar el contenido del mismo. Asegúrese de retirar el hardware de forma segura de su ordenador cuando haya finalizado.
- Para poder llevar a cabo las siguientes instrucciones, antes debe haber instalado PC Companion en su ordenador. Para instalar PC Companion, conecte su teléfono al ordenador mediante un cable USB y siga las instrucciones en pantalla de su teléfono.
- 1 Conecte el teléfono a un ordenador mediante un cable USB. Si acaba de instalar PC Companion, desconecte el teléfono del ordenador y vuelva a conectarlo antes de intentar descargar actualizaciones de software.
- 2 Puntee Conectar el teléfono.
- 3 Ordenador: Espere unos segundos hasta que se inicie PC Companion. Si PC Companion no se inicia automáticamente, puede iniciarlo desde el menú de inicio de su ordenador.
- 4 Haga clic en Área de asistencia técnica > Actualización de software y siga las instrucciones en pantalla para actualizar su teléfono.
- Mientras use PC Companion, también recibirá notificaciones cuando existan actualizaciones de software disponibles para su teléfono.

## Solución de problemas

## Mi teléfono no funciona como debería

Si experimenta algún problema con su teléfono, consulte estos consejos antes de probar otra solución:

- Reinicie el teléfono.
- Extraiga la batería y la tarjeta SIM y vuelva a insertarlas. A continuación, reinicie el teléfono.
- Actualice el teléfono. Actualice su teléfono para obtener un rendimiento óptimo y acceder a las últimas mejoras. Consulte Actualización del teléfono en la página 97 para obtener más información.
- Restablezca el teléfono.
- A Tenga paciencia cuando restablezca su teléfono. Reiniciar el teléfono durante un procedimiento de restablecimiento podría dañar el teléfono de manera irreversible.

#### Para forzar el cierre de una aplicación

- Si aparece una ventana emergente informándole de que una aplicación no responde, puntee **Forzar cierre**.
- Si no desea forzar el cierre de una aplicación, puede esperar a que ésta responda. Para ello, puntee Esperar.

## Restablecer el teléfono

Puede restablecer los ajustes del teléfono a los ajustes de fábrica, borrando o sin borrar todos sus datos personales y aplicaciones descargadas. Es posible restaurar el teléfono al estado en el que se encontraba cuando lo encendió por primera vez. Sin embargo, asegúrese de realizar una copia de seguridad de todos los datos importantes almacenados en su teléfono antes de realizar una restauración.

#### Para reiniciar el teléfono

- 1 En la Pantalla de inicio, arrastre 🔼 hacia arriba.
- 2 Busque y puntee **Ajustes** > **Privacidad**.
- 3 Puntee **Restablecimiento de ajustes** para restablecer las aplicaciones, por ejemplo el correo electrónico, a su valores predeterminados sin cambiar sus datos y cuentas personales.
- 4 Puntee Restablecer datos de fábrica > Reiniciar teléfono > Borrar todo para borrar todos los datos personales de su teléfono, incluida su cuenta Google™ y aplicaciones descargadas.

## No puedo cargar el teléfono

No ha conectado el cargador correctamente o la conexión de la batería es deficiente. Extraiga la batería y limpie los conectores.

# No aparece el icono de carga cuando empiezo a cargar el teléfono

Pueden pasar algunos minutos antes de que el icono de la batería aparezca en la pantalla.

## El rendimiento de la batería es bajo

Siga nuestros consejos prácticas para sacar el máximo provecho de su batería. Consulte *Rendimiento de la batería* en la página 12.

# No puedo transferir contenido entre mi teléfono y el ordenador mediante un cable USB

El software o los controladores USB no se han instalado correctamente. Visite *www.sonyericsson.com/support* para obtener instrucciones de instalación más detalladas y acceder a secciones sobre resolución de problemas.

## No puedo usar servicios basados en Internet

Asegúrese de que su suscripción cubra las descargas de datos y de que los ajustes de Internet de su teléfono sean correctos. Consulte *Ajustes para mensajes e Internet* en la página 29 para obtener más información sobre cómo habilitar el tráfico de datos, la itinerancia de datos y cómo descargar ajustes de Internet. Póngase en contacto con su operador de red para obtener más información acerca de sus ajustes de suscripción.

## Mensajes de error

### No hay cobertura de red

- Su teléfono se encuentra en modo de vuelo. Asegúrese de que el modo de vuelo se encuentre desactivado.
- Su teléfono no está recibiendo ninguna señal de red, o bien la señal es demasiado débil.
  Póngase en contacto con su operador de red y asegúrese de que haya cobertura de red en el lugar en el que se encuentra.
- La tarjeta SIM no funciona correctamente. Insértela en otro teléfono. Si esto funciona, es probable que su teléfono sea la causa del problema. En este caso, póngase en contacto con el centro de servicio Sony Ericsson más cercano.

## Sólo llamadas de emergencia

Se encuentra dentro de la cobertura de una red, pero no se le permite utilizarla. No obstante, en caso de emergencia, algunos operadores de red le permiten llamar al número internacional de emergencias 112. Consulte *Llamadas de emergencia* en la página 32 para obtener más información.

#### Introduce el código PIN.

Ha introducido su PIN de forma incorrecta 3 veces seguidas. Para desbloquear el teléfono, necesitará el PUK que le haya proporcionado su operador.

#### La tarjeta SIM está bloqueada con el código PUK.

Ha introducido su PUK (Clave de desbloqueo personal) de forma incorrecta 10 veces seguidas. Póngase en contacto con su proveedor de servicios.

## Información legal

## Sony Ericsson E15i/E15a

Esta guía del usuario ha sido publicada por Sony Ericsson Mobile Communications AB o su empresa local asociada, sin que se proporcione ningún tipo de garantía. Sony Ericsson Mobile Communications AB puede realizar, en cualquier momento y sin previo aviso, las mejoras y los cambios necesarios en esta guía del usuario a causa de errores tipográficos, falta de precisión en la información actual o mejoras de los programas y los equipos. No obstante, estos cambios se incorporarán en las nuevas ediciones de la guía.

Todos los derechos reservados.

#### ©Sony Ericsson Mobile Communications AB, 2010

Número de publicación: 1245-9577.2

Su teléfono móvil posee capacidad para descargar, almacenar y enviar contenido adicional, por ejemplo, tonos de llamada. El uso de dicho contenido puede estar limitado o prohibido mediante derechos de terceras partes, incluida entre otras, la restricción en virtud de las leyes de copyright aplicables. Usted, y no Sony Ericsson, es plenamente responsable del contenido adicional que descargue o envíe desde su teléfono móvil. Antes de utilizar cualquier contenido adicional, compruebe si el uso que pretende hacer de dicho contenido está debidamente autorizado mediante licencia o de cualquier otro modo. Sony Ericsson no garantiza la precisión, integridad o calidad de cualquier contenido adicional o contenidos de terceras partes. Sony Ericsson no se responsabilizará bajo ninguna circunstancia y de ningún modo del uso indebido que realice del contenido adicional o de terceras partes.

Esta quía del usuario puede hacer referencia a servicios o aplicaciones proporcionados por terceras partes. El uso de dichos programas o servicios puede requerir un registro por separado con el provedor de tercors y puede estar sujeto a términos de uso adicionales. Para aquellas aplicaciones a las que se acceda en o a través de la página web de un tercero, consulte de antemano los términos de uso de esa página web y la política de privacidad correspondiente. Sony Ericsson no garantiza la disponibilidad ni el rendimiento de ninguna página web de terceros o de servicios ofrecidos por estos últimos.

Extraiga la batería para ver la información reguladora, por ejemplo la marca CE.

Los demás nombres de productos y empresas mencionados en el presente documento son marcas comerciales o marcas registradas de sus respectivos propietarios. Todos los derechos no mencionados expresamente aquí son reservados. Todas las demás marcas son propiedad de sus respectivos propietarios.

Todas las ilustraciones se utilizan a efectos de referencia y no constituyen una descripción exacta del teléfono Este producto queda protegido por determinados derechos de la propiedad intelectual de Microsoft. El uso o distribución de dicha tecnología fuera de este producto queda prohibido sin licencia expresa de Microsoft. Los propietarios de contenido utilizan la tecnología de gestión de derechos digitales de Windows Media (WMDRM) para proteger su propiedad intelectual, incluidos los derechos de copyright. Este dispositivo utiliza software WMDRM para acceder a contenido protegido por WMDRM. Si el software WMDRM no puede proteger el contenido, los propietarios del contenido pueden solicitar a Microsoft que revoque la función del software para utilizar WMDRM a fin de reproducir o copiar contenido protegido. La revocación no afecta al contenido no protegido. Al descargar licencias para contenido protegido. En forcado microsoft pueda incluir una lista de revocaciones con las licencias. Los propietarios de contenido pueden solicitarle que actualice WMDRM para acceder a su contenido. Si rechaza una actualización, no podrá acceder al contenido que requiere ésta.

Este producto ha obtenido una licencia de cartera de patentes visuales MPEG-4 y AVC para uso personal y no Este producto ha obtenido una licencia de cartera de patentes visuales MHEG-4 y AVC para uso personal y no comercial de un consumidor a fin de (i) codificar video de conformidad con la normativa visual MPEG-4 ("video MPEG-4") o el estándar AVC ("video AVC") y/o (ii) descodificar video MPEG-4 o AVC que haya codificado un consumidor implicado en una actividad personal y no comercial y/o que se haya obtenido de un proveedor de video con licencia de MPEG LA para suministrar video MPEG-4 y/o AVC. No se otorgará ninguna licencia para más usos, ni se considerará implícita. Para obtener más información, incluida la relativa a usos comerciales, internos, promocionales y a la obtención de licencias, póngase en contacto con MPEG LA, L.L.C. Visite http:// www.mpegla.com. Tecnología de descodificación de audio MPEG Layer-3 con licencia de Fraunhofer IIS y Thomson.

Contrato de licencia de usuario final de Sun Java Platform, Micro Edition.

1. Limitaciones: El software es información confidencial con copyright de Sun y la titularidad de todas las copias la conserva Sun y/o quienes dispongan de licencia. El cliente no modificará el software ni lo descompilará, desmontará, descifrará, extraerá o al contrario. El software no se puede alquilar, ni asignar u otorgar una segunda licencia en su totalidad o en parte alguna.

# Índice

## A

| acercar o alejar el zoom             |    |
|--------------------------------------|----|
| fotos en el visor de fotos           | 91 |
| actualización                        |    |
| estado                               | 50 |
| actualización del teléfono           | 97 |
| adquirir                             |    |
| música                               | 82 |
| agenda                               | 36 |
| ajustar el volumen                   | 79 |
| ajustes                              | 9  |
| Internet                             | 29 |
| llamada                              | 34 |
| mensajería                           | 29 |
| MMS                                  | 29 |
| Timescape™                           | 52 |
| alarma                               | 59 |
| álbum                                |    |
| para fotos y vídeos                  | 91 |
| alternar                             |    |
| cámaras                              | 87 |
| Android Market                       | 53 |
| apagar                               | 9  |
| aplicaciones                         |    |
| administrar                          | 17 |
| descripción general                  | 18 |
| audio                                |    |
| ajustar el volumen                   | 79 |
| podcasts                             | 81 |
| reproducir                           | 78 |
| reproducir música en orden aleatorio | 80 |
| audiolibros                          | 78 |

#### В

| barra de estado                   | 21 |
|-----------------------------------|----|
| batería                           | 13 |
| extraer                           | 8  |
| tapa                              | 8  |
| bloquea                           |    |
| activar la pantalla               | 9  |
| bloquear la pantalla              | 9  |
| bloqueo de pantalla               | 9  |
| bloqueo de mayúsculas             | 23 |
| bloqueos                          |    |
| patrón                            | 96 |
| patrón de desbloqueo de pantalla  | 96 |
| botón infinito                    | 81 |
| música                            | 81 |
| brillo                            | 28 |
| buscar                            |    |
| información sobre la pista        | 81 |
| música con la tecnología TrackID™ | 82 |
| buzón de voz                      |    |
|                                   |    |

## С

| calendario      | 57 |
|-----------------|----|
| crear un evento | 57 |
| sincronización  | 59 |
| cámara          |    |
| álbum           |    |
| cerrar          | 87 |
| escenas         | 89 |
| geoetiguetado   |    |
| grabar vídeos   |    |
| hacer fotos     |    |
| teclas          |    |
| ver fotos       |    |
| ver vídeos      | 90 |
|                 |    |

| vídeo                                  | 90     |
|----------------------------------------|--------|
| visor                                  | 87     |
| cámara de fotos                        | 87, 88 |
| escenas                                |        |
| cámara de vídeo                        | 87, 90 |
| cambiar de pista                       | 79     |
| cargar                                 | 13     |
| chat                                   | 48     |
| compartir                              |        |
| fotos                                  | 88     |
| fotos y vídeos                         | 92     |
| música                                 | 80     |
| vídeos                                 | 86     |
| conexión USB                           | 71     |
| configuración de una cuenta de Google™ | 47     |
| contactos                              | 36     |
| asociar a contactos de servicios web   | 51     |
| combinar información de contactos      |        |
| compartir                              | 41     |
| enviar                                 | 41     |
| exportación a una tarjeta SIM          | 39     |
| favoritos                              | 40     |
| foto                                   | 92     |
| imagen                                 | 40     |
| importar de una tarjeta SIM            | 36     |
| Control de la luz de fondo LCD         | 28     |
| copia de seguridad de los contenidos   | 76     |
| correo, véase correo electrónico       |        |
| correo electrónico                     | 44     |
| más de una cuenta                      | 46     |

#### D descargar

| 5                         |    |
|---------------------------|----|
| ajustes de Internet       | 29 |
| descripción general       |    |
| reproductor de música     | 78 |
| direcciones de conducción | 94 |

#### E eliminar

| eliminar                             |        |
|--------------------------------------|--------|
| pistas                               | 79, 80 |
| una alarma                           | 59     |
| vídeos                               | 86     |
| widget                               | 16     |
| encender                             | 9      |
| energía                              | 9      |
| entradas de texto                    | 23     |
| enviar                               | 88, 92 |
| contactos                            | 41     |
| fotos y vídeos                       | 92     |
| envío de elementos con Bluetooth™    | 74     |
| escenas                              |        |
| ajustes                              | 89     |
| de la cámara                         | 89     |
| eventos                              |        |
| calendario                           | 57     |
| exploración                          | 14     |
| exportar contactos a una tarjeta SIM | 39     |
|                                      |        |
| F                                    |        |
| Facebook <sup>™</sup>                | 49     |
| actualización de estado              | 50     |
| iniciar sesión en                    | 50     |
| favoritos                            |        |
| eliminar emisoras de radio como      | 84     |

guardar emisoras de radio como ......84

#### favoritos alternar entre favoritos en la radio ......84

#### F

| fecha                                     |            |
|-------------------------------------------|------------|
| formato                                   | 26         |
| fondo                                     |            |
| utilizar foto como                        | 92         |
| fondos animados                           | 17         |
| fotos                                     | 38, 91, 92 |
| acercar o alejar el zoom en el visor de f | otos91     |
| añadir a contacto                         | 40         |
| añadir la posición geográfica             | 88         |
| capturar con escenas                      | 89         |
| cargar en álbum web                       | 92         |
| compartir                                 | 88, 92     |
| eliminar                                  | 91         |
| hacer                                     | 88         |
| realizar                                  | 87         |
| recortar                                  | 92         |
| usar como fondo                           | 92         |
| usar como imagen de un contacto           | 92         |
| ver                                       | 88, 91     |
| ver en un mapa                            | 88         |
|                                           |            |

#### G

| geoetiquetado            |    |
|--------------------------|----|
| de fotos                 |    |
| geoetiquetas             | 88 |
| gestión del tiempo       | 57 |
| Gmail™                   | 46 |
| Google Maps™             | 94 |
| Google Talk <sup>™</sup> | 48 |
| GPS                      | 93 |
| grabar vídeos            | 90 |
| guía de configuración    | 9  |

#### Н

| hora | <br> | <br> | <br>26 |
|------|------|------|--------|
|      |      |      |        |

#### Т

| •                                    |    |
|--------------------------------------|----|
| idioma                               | 28 |
| escritura                            | 24 |
| importar contactos de la tarjeta SIM | 36 |
| información personal                 | 36 |
| Internet                             |    |
| ajustes                              | 29 |
| controlar el tráfico de datos        | 29 |
| navegador web                        | 67 |
| introducción de texto                | 23 |
|                                      |    |

#### L

| listas de reproducción              |        |
|-------------------------------------|--------|
| copiar a la tarjeta de memoria      | 81     |
| crear                               | 80     |
| inteligente (creación automática)   | 80     |
| principales pistas                  | 81     |
| reproducir su propia                | 81     |
| listas de reproducción inteligentes |        |
| reproducir                          | 80     |
| Ilamadas                            | 32, 35 |
| ajustes                             | 34     |
| desviar                             | 34     |
| emergencia                          | 32     |
| en espera                           | 34     |
| múltiples                           |        |
| perdidas                            | 33     |
| reenviar                            | 34     |
| registro                            | 33     |
| llamadas de conferencia             | 34     |
| llamar                              | 25     |
|                                     |        |

## м

| M                                                                                                    |                                                                    |
|----------------------------------------------------------------------------------------------------|--------------------------------------------------------------------|
| manos libres                                                                                                    | 25                                                                 |
| usar                                                                                                    | 26                                                                 |
| marcación fila                                                                                                    | 35                                                                 |
| Media Go™                                                                                                    | 72                                                                 |
| mensajería instantánea                                                                                                    | ے ،<br>18                                                          |
| monogiona motantarioa                                                                                                    | +0                                                                 |
| niensajes                                                                                                    | 00                                                                 |
|                                                                                                    |                                                                    |
| en limescape <sup>™</sup>                                                                                                    |                                                                    |
| metodo de entrada                                                                                                    | 23                                                                 |
| MMS                                                                                                    |                                                                    |
| ajustes                                                                                                    | 29                                                                 |
| grabar vídeos aptos para                                                                                                    | 90                                                                 |
| modo silencioso                                                                                                    | 26                                                                 |
| Monitor de datos                                                                                                    | 29                                                                 |
| música25,                                                                                                    | , 78, 83                                                           |
| ajustar el volumen                                                                                                    | 79                                                                 |
| audiolibros                                                                                                    |                                                                    |
| botón infinito                                                                                                    | 81                                                                 |
| cambiar de nista                                                                                                    | 70                                                                 |
| compartir                                                                                                    | 0 /<br>מפ                                                          |
| compartin                                                                                                    |                                                                    |
|                                                                                                    | 01                                                                 |
| descripcion general del reproductor                                                                                                    |                                                                    |
| eliminar                                                                                                    | 79, 80                                                             |
| examinar                                                                                                    | 79                                                                 |
| explorar contenido relacionado                                                                                                    | 81                                                                 |
| mis listas de reproducción                                                                                                    | 81                                                                 |
| podcasts                                                                                                    | 78, 81                                                             |
| poner en pausa una pista                                                                                                    | 79                                                                 |
| reproducción en orden aleatorio                                                                                                    | 80                                                                 |
| reproducir                                                                                                    |                                                                    |
| usar un manos libres                                                                                                    | 26                                                                 |
| música aleatoria                                                                                                    | 0<br>08                                                            |
|                                                                                                    |                                                                    |
| N                                                                                                    |                                                                    |
| navogador wob                                                                                                    | 67                                                                 |
| naveyauur web                                                                                                    |                                                                    |
| a dualistatus y factorita a                                                                                                    | ~ ~ ~                                                              |
| administrar favoritos                                                                                                    | 68                                                                 |
| administrar favoritos<br>ajustes                                                                                                    | 68<br>70                                                           |
| administrar favoritos<br>ajustes<br>barra de herramientas                                                                                                    | 68<br>70<br>67                                                     |
| administrar favoritos<br>ajustes<br>barra de herramientas<br>navegar - ver navegador web                                                                                                    | 68<br>70<br>67                                                     |
| administrar favoritos<br>ajustes<br>barra de herramientas<br>navegar - ver navegador web<br>notificación                                                                                                    | 68<br>70<br>67                                                     |
| administrar favoritos<br>ajustes<br>barra de herramientas<br>navegar - ver navegador web<br>notificación<br>panel                                                                                                    | 68<br>70<br>67                                                     |
| administrar favoritos<br>ajustes<br>barra de herramientas<br>navegar - ver navegador web<br>notificación<br>panel<br>tono de llamada                                                                                                    | 68<br>67<br>67<br>22<br>27                                         |
| administrar favoritos<br>ajustes<br>barra de herramientas<br>navegar - ver navegador web<br>notificación<br>panel<br>tono de llamada<br>números de emergencia                                                                                                    | 68<br>67<br>67<br>22<br>27<br>27<br>                               |
| administrar favoritos<br>ajustes<br>barra de herramientas<br><i>navegar - ver navegador web</i><br>notificación<br>panel<br>tono de llamada<br>números de emergencia                                                                                                    | 68<br>67<br>22<br>27<br>32                                         |
| administrar favoritos<br>ajustes<br>barra de herramientas<br>navegar - ver navegador web<br>notificación<br>panel<br>tono de llamada<br>números de emergencia                                                                                                    | 68<br>67<br>22<br>27<br>32                                         |
| administrar favoritos<br>ajustes<br>barra de herramientas<br>navegar - ver navegador web<br>notificación<br>panel<br>tono de llamada<br>números de emergencia<br>O<br>orientación                                                                                                    | 68<br>67<br>22<br>27<br>32                                         |
| administrar favoritos<br>ajustes<br>barra de herramientas<br>navegar - ver navegador web<br>notificación<br>panel<br>tono de llamada<br>números de emergencia<br>O<br>orientación                                                                                                    | 68<br>70<br>22<br>27<br>32                                         |
| administrar favoritos<br>ajustes<br>barra de herramientas<br>navegar - ver navegador web<br>notificación<br>panel<br>tono de llamada<br>números de emergencia<br>O<br>orientación                                                                                                    | 68<br>70<br>22<br>27<br>32                                         |
| administrar favoritos<br>ajustes<br>barra de herramientas<br>navegar - ver navegador web<br>notificación<br>panel<br>tono de llamada<br>números de emergencia<br>O<br>orientación<br>P<br>pantalla                                                                                                    | 68<br>67<br>22<br>27<br>32<br>28<br>28                             |
| administrar favoritos<br>ajustes<br>barra de herramientas<br>navegar - ver navegador web<br>notificación<br>panel<br>tono de llamada<br>números de emergencia<br>O<br>orientación<br>P<br>pantalla<br>bloquear                                                                                                    | 68<br>67<br>22<br>27<br>32<br>28<br>28                             |
| administrar favoritos<br>ajustes<br>barra de herramientas<br>navegar - ver navegador web<br>notificación<br>panel<br>tono de llamada<br>números de emergencia<br>O<br>orientación<br>P<br>pantalla<br>patrén de bloquee                                                                                                    | 68<br>67<br>22<br>27<br>32<br>28<br>28<br>28                       |
| administrar favoritos<br>ajustes<br>barra de herramientas<br>navegar - ver navegador web<br>notificación<br>panel<br>tono de llamada<br>números de emergencia<br>O<br>orientación<br>P<br>pantalla<br>bloquear<br>patrón de bloqueo                                                                                                    | 68<br>67<br>22<br>27<br>32<br>28<br>28<br>28<br>95<br>95           |
| administrar favoritos<br>ajustes<br>barra de herramientas<br>navegar - ver navegador web<br>notificación<br>panel<br>tono de llamada<br>números de emergencia<br><b>O</b><br>orientación<br><b>P</b><br>pantalla<br>patrón de bloqueo<br>Pantalla de inicio                                                                                                    | 68<br>67<br>67<br>22<br>                                           |
| administrar favoritos<br>ajustes<br>barra de herramientas<br>navegar - ver navegador web<br>notificación<br>panel<br>tono de llamada<br>números de emergencia<br><b>O</b><br>orientación<br><b>P</b><br>pantalla<br>bloquear<br>patrón de bloqueo<br>Pantalla de inicio<br>películas                                                                                                    | 68<br>67<br>67<br>                                                 |
| administrar favoritos<br>ajustes<br>barra de herramientas<br>navegar - ver navegador web<br>notificación<br>panel<br>tono de llamada<br>números de emergencia<br>O<br>orientación<br>P<br>pantalla<br>patrón de bloqueo<br>Pantalla de inicio<br>películas<br>PIN                                                                                                    |                                                                    |
| administrar favoritos<br>ajustes<br>barra de herramientas<br>navegar - ver navegador web<br>notificación<br>panel<br>tono de llamada<br>números de emergencia<br>O<br>orientación<br>P<br>pantalla<br>patrón de bloqueo<br>Pantalla de inicio<br>películas<br>podcasts                                                                                                    |                                                                    |
| administrar favoritos<br>ajustes<br>barra de herramientas<br>navegar - ver navegador web<br>notificación<br>panel<br>tono de llamada<br>números de emergencia<br><b>O</b><br>orientación<br><b>P</b><br>pantalla<br>patrón de bloqueo<br>Pantalla de inicio<br>películas<br>PIN<br>podcasts<br>reproducir                                                                                                    |                                                                    |
| administrar favoritos<br>ajustes<br>barra de herramientas<br>navegar - ver navegador web<br>notificación<br>panel<br>tono de llamada<br>números de emergencia<br><b>O</b><br>orientación<br><b>P</b><br>pantalla<br>patrón de bloqueo<br>Pantalla de inicio<br>películas<br>PIN<br>podcasts<br>reproducir<br>poner en pausa una pista                                                                                                    |                                                                    |
| administrar favoritos<br>ajustes<br>barra de herramientas<br>navegar - ver navegador web<br>notificación<br>panel<br>tono de llamada<br>números de emergencia<br><b>O</b><br>orientación<br><b>P</b><br>pantalla<br>ploquear<br>patrón de bloqueo<br>Pantalla de inicio<br>películas<br>PIN<br>podcasts<br>reproducir<br>poner en pausa una pista<br>presintonías                                                                                                    |                                                                    |
| administrar favoritos<br>ajustes<br>barra de herramientas<br>navegar - ver navegador web<br>notificación<br>panel<br>tono de llamada<br>números de emergencia<br><b>O</b><br>orientación<br><b>P</b><br>pantalla<br>bloquear<br>patrón de bloqueo<br>Pantalla de inicio<br>películas<br>PIN<br>podcasts<br>reproducir<br>poner en pausa una pista<br>presintonías<br>eliminar emisoras de radio como                                                                                                    |                                                                    |
| administrar favoritos<br>ajustes<br>barra de herramientas<br>navegar - ver navegador web<br>notificación<br>panel<br>tono de llamada<br>números de emergencia<br>O<br>orientación<br>P<br>pantalla<br>bloquear<br>patrón de bloqueo<br>Pantalla de inicio<br>películas<br>PIN<br>podcasts<br>reproducir<br>poner en pausa una pista<br>presintonías<br>eliminar emisoras de radio como<br>guardar emisoras de radio como                                                                                                    |                                                                    |
| administrar favoritos<br>ajustes<br>barra de herramientas<br>navegar - ver navegador web<br>notificación<br>panel<br>tono de llamada<br>números de emergencia<br>O<br>orientación<br>P<br>pantalla<br>ploquear<br>patrón de bloqueo<br>Pantalla de inicio<br>películas<br>PIN<br>podcasts<br>reproducir<br>poner en pausa una pista<br>presintonías<br>eliminar emisoras de radio como<br>principales pistas                                                                                                    |                                                                    |
| administrar favoritos                                                                                                    | 68<br>70<br>67<br>22<br>27<br>28<br>28<br>28<br>28<br>28<br>28<br> |
| administrar favoritos                                                                                                    |                                                                    |
| administrar favoritos                                                                                                    |                                                                    |
| administrar favoritos                                                                                                    |                                                                    |
| administrar favoritos                                                                                                    |                                                                    |
| administrar favoritos                                                                                                    |                                                                    |
| administrar favoritos                                                                                                    |                                                                    |
| administrar favoritos                                                                                                    |                                                                    |
| administrar favoritos<br>ajustes<br>barra de herramientas<br>navegar - ver navegador web<br>notificación<br>panel<br>tono de llamada<br>números de emergencia<br>O<br>orientación<br>P<br>pantalla<br>bloquear<br>patrón de bloqueo<br>Pantalla de inicio<br>películas<br>PIN<br>podcasts<br>reproducir<br>poner en pausa una pista<br>presintonías<br>eliminar emisoras de radio como<br>guardar emisoras de radio como<br>principales pistas<br>reproducir<br>protección de datos<br>PUK<br>R<br>radio<br>abrir                                                    |                                                                    |
| administrar favoritos<br>ajustes<br>barra de herramientas<br>navegar - ver navegador web<br>notificación<br>panel<br>tono de llamada<br>números de emergencia<br>O<br>orientación<br>P<br>pantalla<br>patrón de bloqueo<br>Pantalla de inicio<br>patrón de bloqueo<br>Pantalla de inicio<br>películas<br>PIN<br>podcasts<br>reproducir<br>poner en pausa una pista<br>presintonías<br>eliminar emisoras de radio como<br>guardar emisoras de radio como<br>protección de datos<br>proteger los datos<br>PUK<br><b>R</b><br>radio<br>abrir<br>alternar entre emisoras |                                                                    |

| descripción general83                      |
|--------------------------------------------|
| escuchar a través del altavoz84            |
| favoritos84                                |
| navegar83                                  |
| seleccionar una emisora83                  |
| radio FM                                   |
| favoritos84                                |
| recepción de elementos con Bluetooth™74    |
| recortar                                   |
| fotos92                                    |
| recuadros49, 50                            |
| reproducir                                 |
| música78                                   |
| vídeos grabados con la cámara              |
| reproductor de música78, 79                |
| botón infinito81                           |
| eliminar pistas79, 80                      |
| listas de reproducción80                   |
| listas de reproducción creadas por usted81 |
| listas de reproducción inteligentes80      |
| minimizar79                                |
| podcasts81                                 |
| principales pistas81                       |
| utilizar en segundo plano79                |
| reproductor de vídeo                       |
| examinar vídeos85, 91                      |
| poner en pausa un vídeo85                  |
| reproducir vídeos85                        |
| salir85                                    |
| restablecer98                              |
| restauración de contenidos76               |

### S

| servicio de contestador                      | 33 |
|----------------------------------------------|----|
| Servicio de sincronización Google Sync™      | 62 |
| servicios de redes sociales                  | 49 |
| servicios de ubicación                       | 93 |
| servicios de uso compartido de fotos         |    |
| cargar en                                    | 92 |
| servicios web sociales                       |    |
| asociar contacto del teléfono a              | 51 |
| símbolos                                     | 23 |
| sincronización                               | 61 |
| Google Sync™                                 | 62 |
| Microsoft® Exchange Server                   | 63 |
| Sony Ericsson Sync                           | 61 |
| sincronización de Microsoft® Exchange Server | 63 |
| solución de problemas                        | 98 |
| Sony Ericsson Sync                           | 61 |
| SOS Ver números de emergencia                |    |
|                                              |    |

#### т

| tarjeta SIM                                                                                 | .95               |
|---------------------------------------------------------------------------------------------|-------------------|
| exportar contactos a                                                                        | .39               |
| importar contactos de                                                                       | .36               |
| insertar                                                                                    | 8                 |
| teclado                                                                                     | 23                |
| ajustes                                                                                     | .24               |
| teclado numérico                                                                            | 23                |
| teclas del hardware                                                                         | .13               |
| Tecnología inalámbrica Bluetooth™                                                           | .73               |
| tecnología TrackID™                                                                         |                   |
| abrir                                                                                       | .82               |
| buscar información sobre la pista                                                           | .82               |
| comprar una nista                                                                           | 00                |
|                                                                                             | 02                |
| utilizar los resultados                                                                     | .₀∠<br>82         |
| utilizar los resultados<br>Tecnología TrackID™                                              | .82<br>.82<br>.81 |
| utilizar los resultados<br>Tecnología TrackID™<br>telefonía Ver Ilamadas                    | .82<br>.81        |
| utilizar los resultados<br>Tecnología TrackID™<br><i>telefonía Ver llamadas</i><br>teléfono | .82<br>.81        |

| batería                            | 12 |
|------------------------------------|----|
| rendimiento                        | 12 |
| Timescape™                         | 49 |
| ajustes                            | 52 |
| descripción general de la pantalla | 49 |
| iconos de recuadro                 |    |
| widget                             | 49 |
| tono de llamada                    |    |
| tráfico de datos                   | 29 |
| transmisión por secuencias         |    |
| mediante YouTube™                  |    |
| Twitter™                           |    |
| actualización de estado            | 50 |
| iniciar sesión en                  |    |
|                                    |    |

#### V

ventana de aplicaciones utilizadas recientemente ..20 ver

| fotos                         | 88     |
|-------------------------------|--------|
| vídeos grabados con la cámara | 90     |
| vibración                     | 27, 59 |
| vídeos                        | 85, 92 |
| ajustar el volumen            |        |
| avanzar y retroceder          | 85     |
| compartir                     | 86, 92 |
| eliminar                      | 86, 91 |
| enviar                        |        |
| examinar                      | 85, 91 |
| grabado con la cámara         |        |
| grabar                        | 87, 90 |
| grabar para MMS               |        |
| poner en pausa                | 85     |
| reproducir                    | 85, 91 |
| ver                           |        |
| ver en YouTube™               | 86     |
| visor                         | 87     |
| volumen                       |        |
| ajustar un vídeo              | 86     |
| tecla                         | 26     |
|                               |        |

#### **W** widaet

| wiugei                 |    |
|------------------------|----|
| Timescape™             | 49 |
| Wi-Fi™                 | 64 |
| Wisepilot <sup>™</sup> | 94 |
| Y                      |    |

| YouTube™ | I | 86 |
|----------|---|----|
|----------|---|----|